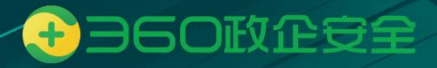

# 360 安全浏览器 V13 产品操作手册

# 版权声明

©2020-2022 360 公司 保留所有权利

本文档所有内容均为360公司独立完成,未经360公司作出明确书面许可,不得为任何 目的、以任何形式或手段(包括电子、机械、复印、录音或其他形状)对本文档的任何部分 进行复制、修改、存储、引入检索系统或者传播。

# 前言

360 集团创立于 2005 年,是中国最大、全球领先的网络安全公司和最有影响力的互联 网公司之一,也是人工智能、大数据领军企业。2015 年,360 从美国退市回归 A 股。2018 年 2 月,360 成功在国内 A 股上市,成为纯内资网络安全企业。目前,360 已成为国家网络 安全保障的核心力量,在十九大、两会、九三阅兵、"一带一路"峰会、上合组织峰会、金 砖会议、APEC 等重大活动,以及国家安全和国防安全相关工作中发挥了重要作用。

2017年,360提出"大安全"战略,把网络空间安全与国家安全、国防安全、城市安全、 基础设施安全以及人身安全等进行统筹谋划和整体布局。2018年,360提出安全大脑是应对 "大安全"时代新威胁和大挑战的技术方向和思路,要共建国家安全大脑、城市安全大脑和 家庭安全大脑,捍卫国家网络安全,维护城市和社会安全,为老百姓提供安全感。2019年, 360全面进军政企市场,落地"大安全"战略,打造安全产业生态,为国家安全保驾护航。

#### 文档概述

通过阅读该手册,用户可以快速了解360安全浏览器,熟悉产品操作。

#### 读者对象

本文档面使用浏览器的普通用户、管理员用户开放,帮助用户熟悉浏览器产品,掌握浏 览器功能操作步骤。

# 目录

| 1. 产品简  | 育介                    | 1   |
|---------|-----------------------|-----|
| 2.360 安 | 全浏览器(Linux/信创浏览器)     | 2   |
| 2.1.    | 初次使用                  | 2   |
|         | 2.1.1. 软件下载           | 2   |
|         | 2.1.2. 软件安装           | 4   |
|         | 2.1.3. 软件更新           | 7   |
|         | 2.1.4. 软件卸载           | .10 |
|         | 2.1.5. 快速使用           | .12 |
|         | 2.1.6. 软件激活           | .15 |
| 2.2.    | 访问浏览                  | .25 |
|         | 2.2.1. 通过地址栏访问浏览网站    | .25 |
|         | 2.2.2. 通过新标签页导航访问浏览网站 | .25 |
|         | 2.2.3. 固定标签栏中的标签页     | .26 |
|         | 2.2.4. 保存当前网页         | .27 |
|         | 2.2.5. 打印当前网页         | .28 |
|         | 2.2.6. 浏览器启动时打开网页     | .28 |
|         | 2.2.7. 使用无痕式窗口        | .29 |
|         | 2.2.8. 清除上网痕迹         | .29 |
| 2.3.    | 收藏夹(书签)               | .30 |
|         | 2.3.1. 将网站添加到收藏夹      | .30 |
|         | 2.3.2. 书签数据导入/导出      | .31 |
|         | 2.3.3. 显示/隐藏书签栏       | .32 |
|         | 2.3.4. 书签管理器          | .33 |
| 2.4.    | 下载器                   | .34 |
|         | 2.4.1. 查询下载记录         | .34 |
|         | 2.4.2. 下载设置           | .35 |
| 2.5.    | 快捷操作                  | .36 |

|         | 2.5.1. 鼠标手势              | 36 |
|---------|--------------------------|----|
|         | 2.5.2. 浏览器快捷键            | 36 |
|         | 2.5.3. 超级拖拽              | 37 |
| 2.6.    | 开发者工具                    | 38 |
|         | 2.6.1. 查询网页源代码           | 38 |
|         | 2.6.2. 使用开发者工具           | 38 |
| 2.7.    | 设置页                      | 39 |
|         | 2.7.1. 基础设置              | 39 |
|         | 2.7.2. 个人资料              | 40 |
|         | 2.7.3. 界面设置              | 12 |
|         | 2.7.4. 快捷设置              | 12 |
|         | 2.7.5. 安全隐私              | 43 |
|         | 2.7.6. 高级功能              | 47 |
|         | 2.7.7. 兼容适配              | 48 |
|         | 2.7.8. 插件扩展              | 53 |
|         | 2.7.9. 系统设置              | 53 |
| 2.8.    | 帮助                       | 54 |
|         | 2.8.1. 反馈                | 55 |
| 3.360 安 | 全浏览器(Windows 浏览器)        | 59 |
| 3.1.    | 如何安装 360 安全浏览器           | 59 |
|         | 3.1.1. 下载                | 59 |
|         | 3.1.2. 安装                | 59 |
| 3.2.    | 如何设置连接的服务器地址(v1017.0新功能) | 50 |
| 3.3.    | 如何登录 360 安全浏览器           | 51 |
| 3.4.    | 如何修改密码                   | 51 |
|         | 3.4.1. 首次强制修改密码          | 51 |
|         | 3.4.2. 主动修改密码            | 52 |
| 3.5.    | 如何找回密码                   | 53 |
| 3.6.    | 如何切换登录模式                 | 54 |
| 3.7.    | 如何退出账号登录模式               | 55 |

| 3.8. 如何开  | 启用户数据同步(v13.1.1000.0 新功能)6 | 5 |
|-----------|----------------------------|---|
| 3.9. 如何申  | 请加入组织(v13.1.1000.0 新功能)6   | 7 |
| 3.10. 开始订 | 方问网页6                      | 9 |
| 3.10.1.   | 通过地址栏访问6                   | 9 |
| 3.10.2.   | 通过应用导航访问6                  | 9 |
| 3.11. 收藏的 | 常用网页6                      | 9 |
| 3.11.1.   | 如何将网页加入收藏夹?6               | 9 |
| 3.11.2.   | 如何导入/导出收藏夹?7               | 0 |
| 3.11.3.   | 如何显示收藏栏与隐藏收藏栏?7            | 0 |
| 3.11.4.   | 如何管理收藏夹?                   | 0 |
| 3.11.5.   | 如何固定标签栏中的标签?7              | 1 |
| 3.12. 如何任 | 吏用下载管理7                    | 1 |
| 3.12.1.   | 如何查看下载内容?7                 | 1 |
| 3.12.2.   | 如何进入下载设置?7                 | 2 |
| 3.13. 如何任 | 使用鼠标手势7                    | 2 |
| 3.13.1.   | 什么是鼠标手势?7                  | 2 |
| 3.13.2.   | 如何使用鼠标手势?7                 | 2 |
| 3.14. 如何注 | 青除上网痕迹7                    | 3 |
| 3.14.1.   | 如何清除上网痕迹?7                 | 3 |
| 3.14.2.   | 用户可以清理哪些上网痕迹?7             | 3 |
| 3.15. 如何任 | 呆存当前网页?                    | 4 |
| 3.16. 开发着 | 者如何调试网页7                   | 4 |
| 3.16.1.   | 如何查看网页源代码?                 | 4 |
| 3.16.2.   | 如何打开开发者工具?7                | 5 |
| 3.17. 如何打 | 7印页面7                      | 5 |
| 3.18. 如何认 | <b>殳置成默认浏览器?</b>           | 6 |
| 3.19. 使用过 | 先项页7                       | 7 |
| 3.19.1.   | 基本设置7                      | 7 |
| 3.19.2.   | 界面设置7                      | 8 |
| 3.19.3.   | 标签设置7                      | 9 |

| 3.19.4. 高级设置                        |    |
|-------------------------------------|----|
| 3.20. 如何更改服务器管理                     |    |
| 3.21. 如何使用反馈工具(仅限 Windows 和 Linux)  |    |
| 3.22. 如何设置网页缩放(仅限 Windows 和 Linux)  |    |
| 3.23. 如何使用搜索引擎设置                    |    |
| 3.24. 常用功能                          |    |
| 3.24.1. 新标签页(v13.1.1000.3 优化)       |    |
| 3.24.2. 超级拖拽                        | 90 |
| 3.24.3. 使用快捷键                       | 90 |
| 3.24.4. 浏览器升级                       | 91 |
| 3.24.5. 扩展管理                        |    |
| 3.24.6. 插件管理                        |    |
| 3.24.7. 隐私窗口                        | 94 |
| 3.24.8. 文件关键字检测(仅限 Windows 和 Linux) | 96 |

# 1.产品简介

360 安全浏览器是一款以浏览器为载体,面向党、政、军、企,以提高桌面办公效率、降低办公协作成本、保护业务信息数据安全、全平台场景化企业办公管控为需求目标的统一办 公平台。

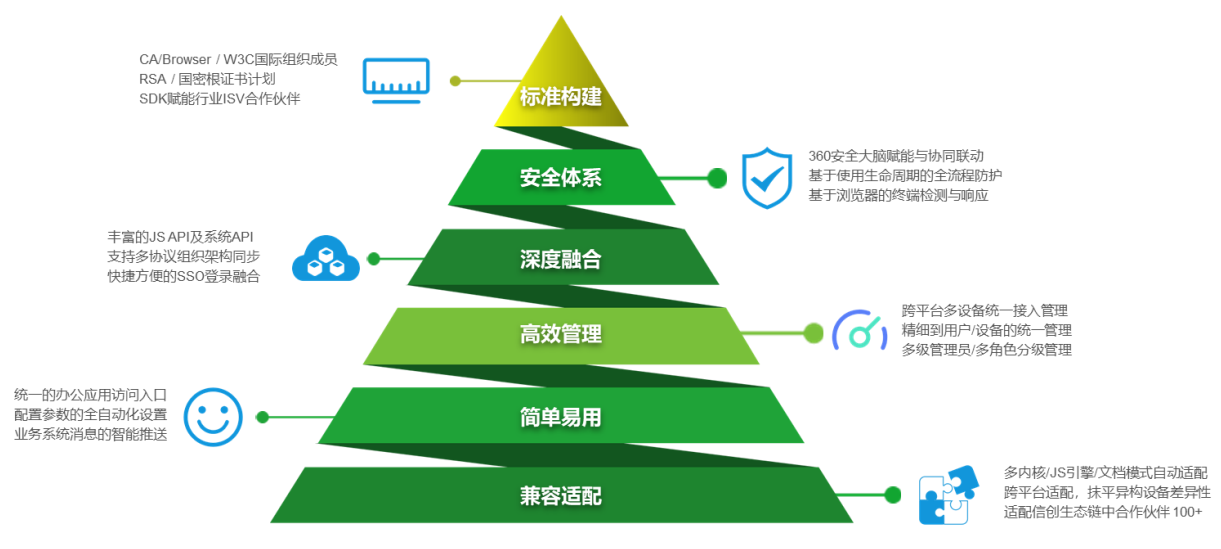

# 2.360 安全浏览器(Linux/信创浏览器)

# 2.1. 初次使用

## 2.1.1.软件下载

用户可以从 360 安全浏览器的官网, 获取最新发布的安装包。官网地址: https://browser.360.net/gc/index.html

| € 360 安全浏览器             |            |                                                                                                    | 国产版 企业版          |      |
|-------------------------|------------|----------------------------------------------------------------------------------------------------|------------------|------|
|                         |            | C Rouge , 9 5022 × 0 5025                                                                                                    | x • ##. × • #### |      |
|                         | D =        | ( ) C 0 @ ########<br>0xm#-19.92 @2008-19.92 @10800000                                                                                                    | 7 20.6+m38       |      |
| 360安全浏览                 | Chromium95 | → 可信应用调用                                                                                                    | → 使针加速           |      |
| 助力 信命                   | 训牛杰        | <b>安全DNS</b>                                                                                                    | [] USB Key 驱动管理  |      |
|                         |            | •      aligned for the second second sec |                  |      |
|                         | 合全新优质浏览器   | OFD文档                                                                                                    | 支持国产视频格式         | 联系电话 |
| 麒麟版                     | UOS版       |                                                                                                    |                  | 联系邮箱 |
|                         |            |                                                                                                    |                  | 戰.   |
| 其他版本 ≫                  |            | 7                                                                                                    |                  | 微信   |
| Stable版本号: 10.6.1000.37 |            |                                                                                                    | 40               | ۵    |
| 会鮮版本 ≫                  |            | 500 Mill                                                                                                    | 19               | QQ群  |
| Beta版本号: 10.95.1003.29  |            |                                                                                                    |                  |      |
|                         |            |                                                                                                    |                  |      |

根据您的 CPU 架构和操作系统,下载相应型号的安装包。

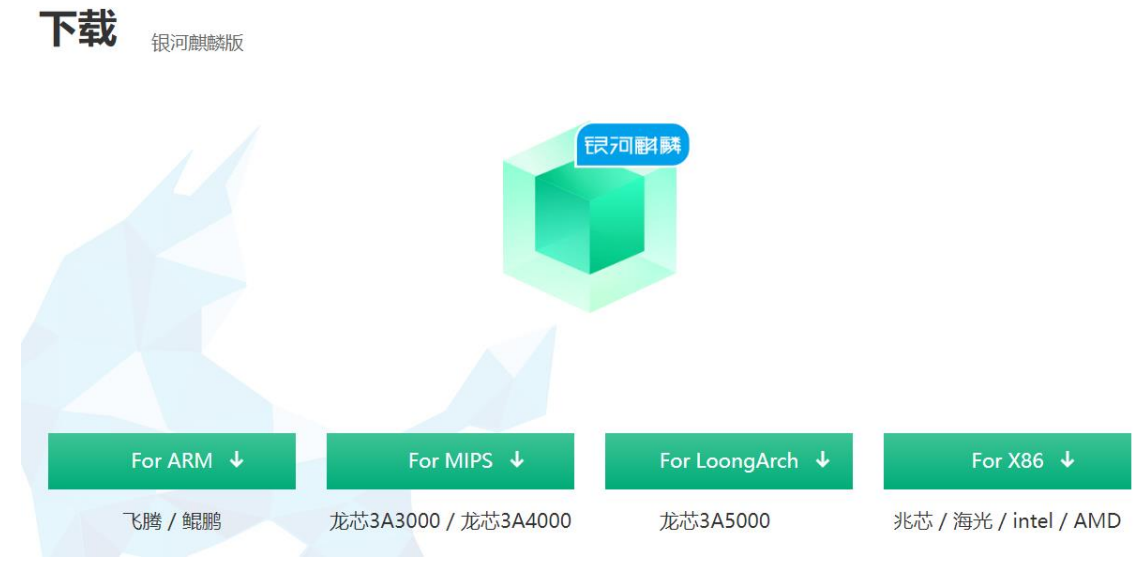

▶ 如果是麒麟系统,点击"麒麟版",选择相应 CPU 架构下载安装包

▶ 如果是 UOS 系统,点击"UOS 版",选择相应 CPU 架构下载安装包

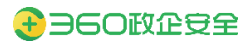

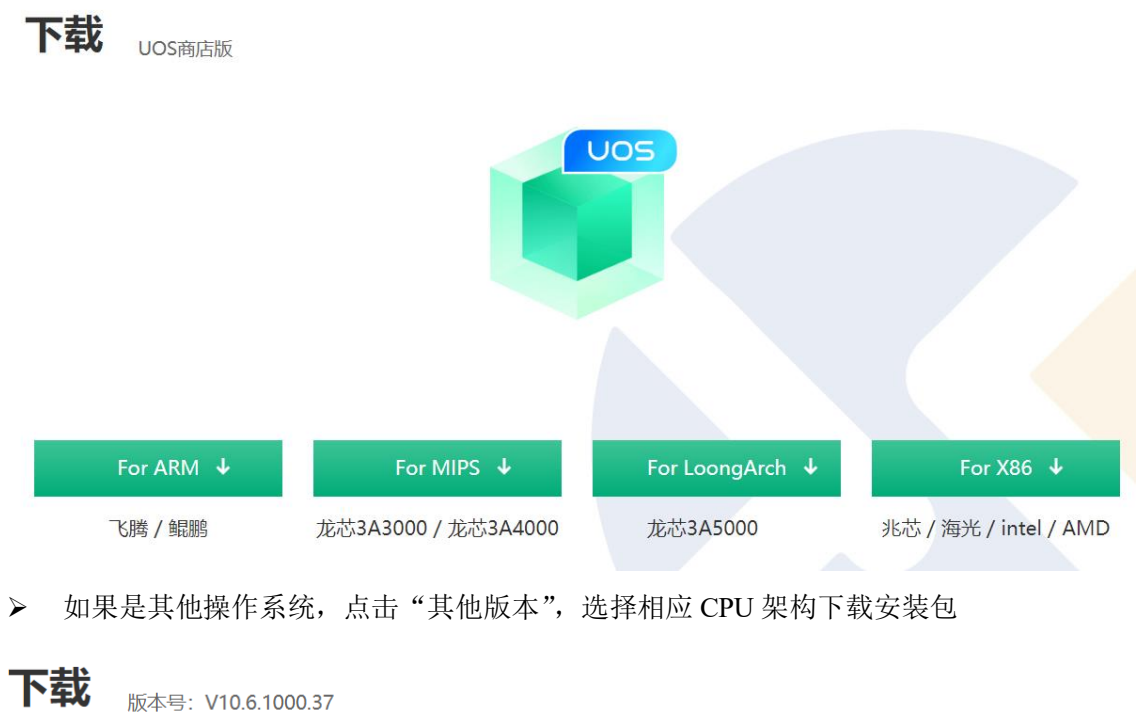

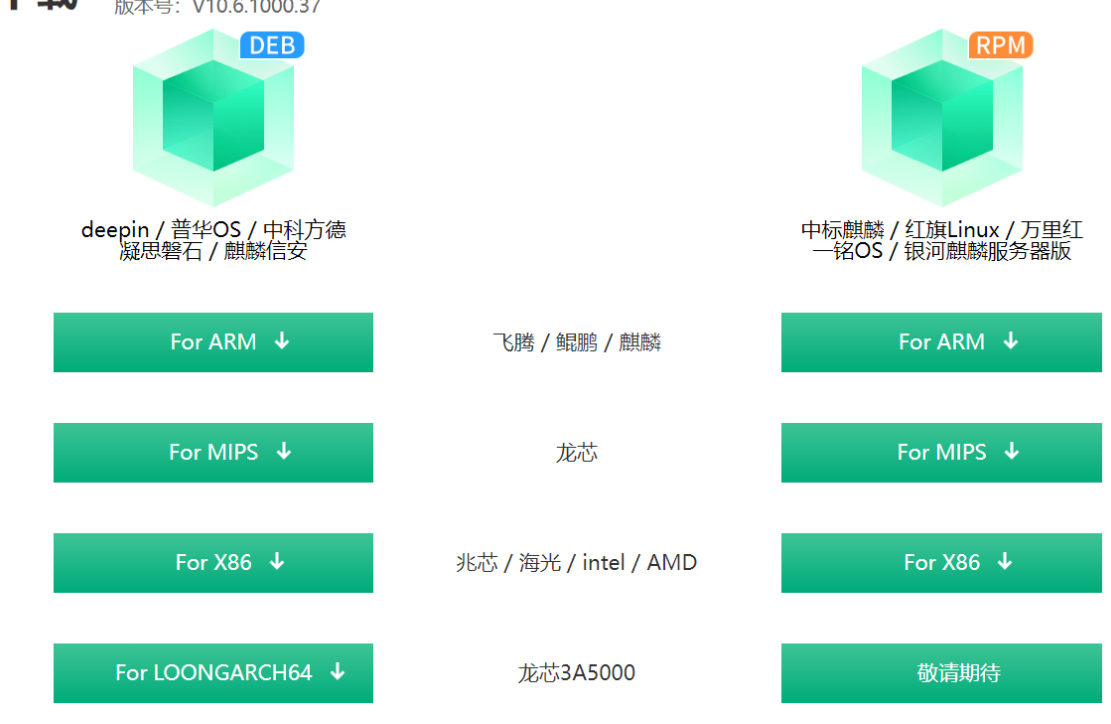

▶ 如果期望体验我们的尝鲜版本,点击"尝鲜版本",选择相应 CPU 架构下载安装包

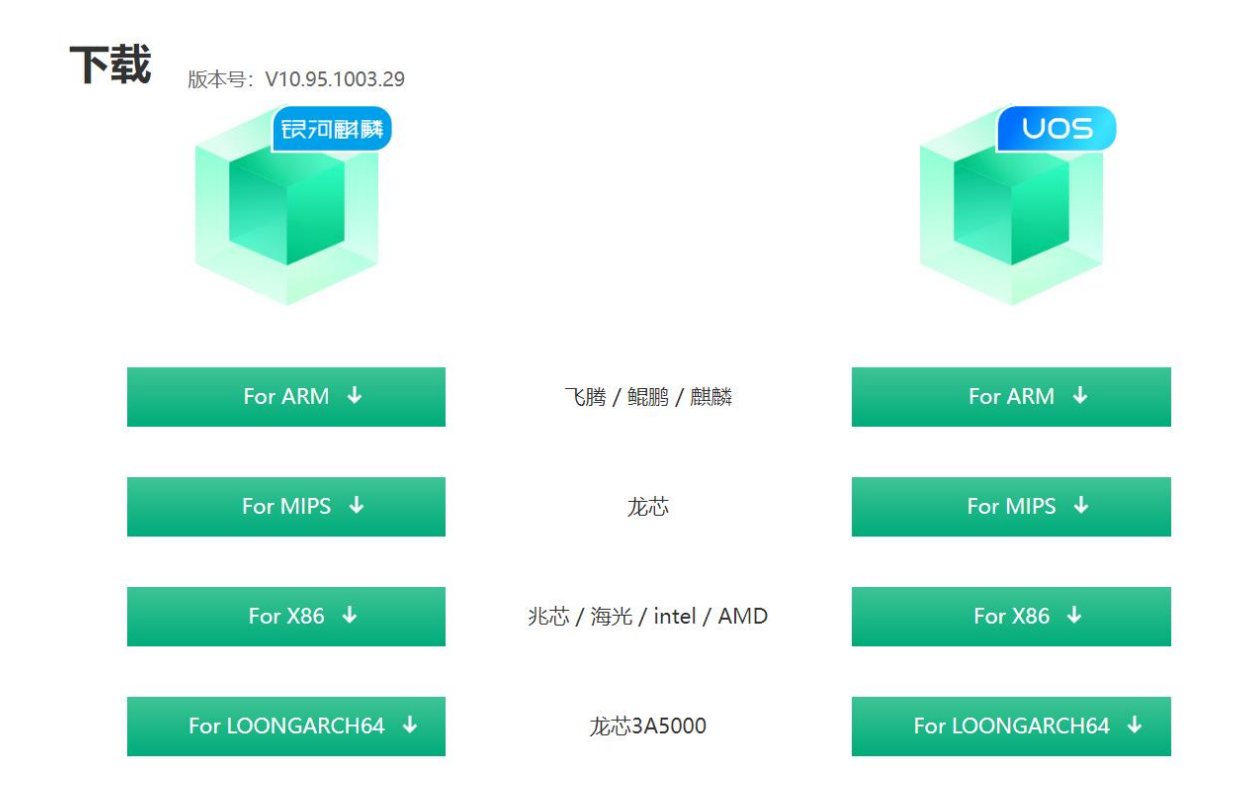

# 2.1.2.软件安装

#### 2.1.2.1. 通过应用商店安装软件

如果您使用的是麒麟操作系统,可以在麒麟商店中搜索,360安全浏览器,点击"下载",即可完成下载安装。

| ● 软件商店                          | Q 360 ×                                                   | ●登录 Ξ - □ ×                        |
|---------------------------------|-----------------------------------------------------------|------------------------------------|
| ★ 首页 软件 驱动 我的 <sup>●</sup>      |                                                           |                                    |
| 搜索结果                            |                                                           |                                    |
| <b>そ</b> 360安全浏览器<br>安全<br>下载   | 360终端安全防护系统V1…<br>安全                                      | <b>260安全浏览器 (beta)</b><br>网络<br>下载 |
| 360安全云盘网页版<br>安定 安全 下载          | <ul> <li>         ・・・・・・・・・・・・・・・・・・・・・・・・・・・・・</li></ul> | RICOH<br>東本<br>打印机<br>下敬           |
| <b>理光扫描通用驱动程序包</b><br>扫描仪<br>下数 | TSC打印机驱动<br>打印机<br>下载                                     | MINDEO Scannertext<br>条码枪          |
| 去"全库"讲行搜索!                      |                                                           |                                    |

▶ 如果您使用的是 UOS 操作系统,可以在 UOS 商店中搜索,360 安全浏览器,点击 "下载",即可完成下载安装。

| ● 登录          | < 360 Q V E X                                                                                                    |
|---------------|----------------------------------------------------------------------------------------------------|
| ③ 热门推荐        | "360"的搜索结果,共42款应用                                                                                                    |
| 排行榜单          |                                                                                                    |
| 🖵 装机必备        | ●■ 360压缩 360安全浏览器                                                                                                    |
| 8. 全部分类       | 安装 安装 医缩解压一键处理,助力办公安全省时 安装 安全可靠,快速高效,全能国密,上网…                                                                                                    |
| <b>合</b> 效率办公 |                                                                                                    |
| . 手机应用        | 360安全卫士         安装         360交给卫士         安装         360交给卫士           360安全卫士,全方位守护您的电脑         安装         360交会第一         安装         360支会第一                                                                                                    |
| ○ 应用更新        |                                                                                                    |
| ⑦ 应用管理        | 360加密     文件照片加密分享防止泄密     文件照片加密分享防止泄密     文件照片加密分享防止泄密     文件照片加密分享防止泄密     文表     金装     金装     金数     金数 |
|               | 360安全云盘         安装         360安全浏览器Beta版         安装         安装                                                                                                    |
|               | abc360英语<br>青少儿一对一在线外教英语教育         安装         グ         360织语-数字化工作门户平台<br>360旗下安全的即时通讯及协同门户平台…         安装                                                                                                    |
|               |                                                                                                    |

#### 2.1.2.2. 通过安装器安装软件

如果您使用的是麒麟操作系统,获取到安装包后,可以直接"双击安装包",调用麒麟系统的安装器进行安装。

|   |                          | 😥 授校 | R            |                 |        | - 0 ×  |  |
|---|--------------------------|------|--------------|-----------------|--------|--------|--|
|   |                          |      | 麒麟安装         | 器安装软件需          | 要认证    |        |  |
| G | 360安全浏览器                 |      | 一个程序<br>权以执行 | 正试图执行一个<br>该动作。 | 需要特权的动 | 加作。要求授 |  |
|   | 句名: browser360-cn-stable |      | test         |                 |        | ~      |  |
|   | 版本: 10.6.1000.37-1       |      | 密码:          | •••••           |        |        |  |
|   | 一键安装                     |      |              |                 |        |        |  |
|   |                          |      |              |                 |        |        |  |
|   |                          |      |              |                 | 取消     | 授权     |  |

如果您使用的是 UOS 操作系统,获取到安装包后,可以直接"双击安装包",调用 UOS 系统的安装器进行安装。

| ÷ =                                                                                                    | — | × |                                                         |
|----------------------------------------------------------------------------------------------------|---|---|---------------------------------------------------------|
| 名称: com.360.browser-stable           版本: 10.6.1000.37-1           360安全浏览器结合最新的Chromium内核, 领先的国密套件支持,完整的值创迁移方案,为政… |   |   | <ul> <li>●●●●●●●●●●●●●●●●●●●●●●●●●●●●●●●●●●●●</li></ul> |

注意:只有经过 UOS 签名后的安装包才允许使用安装器安装。官网下载的 UOS 版安装 包均已经过签名。

#### 2.1.2.3. 通过包管理器安装软件

注意: 使用包管理器安装软件, 需要有 root 权限

DEB 包管理器的操作系统,可以使用 "dpkg-i 软件包" 命令安装软件。例如: sudo dpkg-i browser360-cn-stable\_10.6.1000.37-1\_amd64.deb

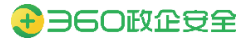

🞦 test@test-VMware-Virtual-Platform: ~/桌面 文件(F) 编辑(E) 视图(V) 搜索(S) 终端(T) 帮助(H) test@test-VMware-Virtual-Platform:~/桌面\$ ls browser360-cn-stable\_10.6.1000.37-1\_amd64.deb are-Virtual-Platform:~/桌面\$ sudo dpkg -i browser360-cn-stable\_10.6.1000.37-1\_amd64.deb [sudo] test 的密码: QStandardPaths: wrong ownership on runtime directory /run/user/1000, 1000 instead of 0 PlatformTheme Create "ukui" Platformineme Create "uku1" ProxyStyle create "kysec\_auth" "ukui" 0t5UKUIStyle create "kysec\_auth" "ukui-default" 正在选中未选择的软件包 browser360-cn-stable。 (正在读取数据库 ... 系统当前共安装有 209405 个文件和目录。) 准备解压 browser360-cn-stable\_10.6.1000.37-1\_amd64.deb ... 正在解压 browser360-cn-stable\_(10.6.1000.37-1) ... Er在设置 browser360-cn-stable\_(10.6.1000.37-1) ... Entaljag package apme: browser360-cn-stable\_0.6.6\_1000.37-1] Installing package name: browser360-cn-stable\_10.6.1000.37-1\_amd64.deb browser360-cn-stable\_10.6.1000.37-1\_amd64.deb Package tag: No tagged ent server update-alternatives: 使用 /usr/bin/browser360-cn-stable 来在自动模式中提供 /usr/bin/browser360-cn (browser360-cn) Created launcher on /home/test/桌面 正在处理用于 desktop-file-utils (0.24-1kylin2) 的触发器 ... 正在处理用于 bamfdaemon (0.5.3+18.04.20180207.2-0kylin2) 的触发器 ... Rebuilding /usr/share/applications/bamf-2.index... 正在处理用于 mime-support (3.64kylin1) 的触发器 ... 正在处理用于 man-db (2.9.1-1kylin0k1) 的触发器 ... test@test-VMware-Virtual-Platform:~/桌面\$

▶ RPM 包管理器的操作系统,可以使用 "rpm-rvh 软件包"命令安装软件。例如:

sudo rpm -ivh browser360-cn-stable-10.6.1000.37-1.x86 64.rpm

#### 2.1.3.软件更新

#### 2.1.3.1. 通过应用商店更新软件

如果您使用的是麒麟操作系统,可以在麒麟商店 > 我的 > 更新软件中,点击更新 360 安全浏览器

| ◎ 软件商店                               | Q 请输入要搜索的应用更新软件                    |                            |
|--------------------------------------|------------------------------------|----------------------------|
| ★ 首页 软件 驱动 我的                        | 9                                  |                            |
| 应用更新                                 | 止在下载 四用更新 四用即氣 历史安装                | <b>全选</b> 全部更新             |
| 月档管理器<br>系统<br>更新                    | 奇安信可信浏览器<br>安全<br>更新               | 友虹版式阅读器           办公       |
| <b>260安全浏览器</b><br>安全<br>更新          | <b>返</b> 摄像头<br>图像<br>更新           | G 360安全浏览器 (beta)<br>网络 更新 |
| <b>夢 恵普hp-hplip打印驱动</b><br>打印机<br>更新 | 定<br>変 法 票 振 打印机 驱动程序<br>打印机<br>更新 | 登名ukey驱动<br>其他<br>更新       |

▶ 如果您使用的是 UOS 操作系统,可以在 UOS 商店 > 应用更新中,点击更新 360 安 全浏览器

| Ω        | 登录      | < 3      | 360 Q                           | ♦       |         | Ξ                               | - 0  | × |
|----------|---------|----------|---------------------------------|---------|---------|---------------------------------|------|---|
| ٢        | 热门推荐    | 更新应      | Z用                              |         |         | 共24款应用可更新                       | 一键更新 |   |
| হ        | 排行榜单    |          | 360安全浏览器Beta版                   |         | _       | 相册                              |      |   |
| <b>_</b> | 装机必备    | e        | 安全可靠,快速高效,全能国密,上…               | 更新      |         | 您的照片管家。                         | 更新   |   |
| 88       | 全部分类    |          |                                 |         |         | 【新增】添加了自动导入逻辑<br>【优化】删除逻辑做了调··· |      |   |
| ĉ        | 效率办公    |          |                                 |         |         | 更多                              |      |   |
|          | 手机应用    |          |                                 |         |         |                                 |      |   |
| Ð        | 应用更新 24 | <b>(</b> | 启动盘制作工具<br>一键制作系统启动盘。           | 更新      | + -     | <b>计算器</b><br>科学运算,简单易用。        | 更新   |   |
| ۲        | 应用管理    |          |                                 |         |         |                                 |      |   |
|          |         |          |                                 |         |         |                                 |      |   |
|          |         | 0        | 相机                              | 更新      | <b></b> | 归档管理器                           | 更新   |   |
|          |         |          | 高效简洁的拍照录像工具。                    |         |         | 归档管理器是UOS操作系统自带的解…              | ~~~~ |   |
|          |         |          | 1、【优化】优化了窗口最小尺寸,相机应用<br>双屏操作··· | 将可更好地适配 |         |                                 |      |   |
|          |         |          | 更多                              |         |         |                                 |      |   |
|          |         |          |                                 |         |         |                                 |      |   |

#### 2.1.3.2. 通过互联网在线更新软件

您可以启动浏览器后,在选项页 > 帮助 > 检查新版本中,通过互联网在线更新软件。

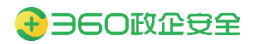

| C ■ 新标签页 × +          | • V                    |
|-----------------------|------------------------|
| < > C & Å <           | 🛪 🖒 🛧 🖀 E              |
| 此版太为开发老硕览兽鲜版 不可用于商业用途 | 打开新的标签页 Ctrl+T         |
|                       | 新建窗口 Ctrl+N            |
|                       | 保存网页… Ctrl+S           |
|                       | 网页快照 Ctrl+M            |
| <b>必要</b> 中国新         | 打开新的无痕式窗口 Ctrl+Shift+N |
| 000//031              | 历史记录 >                 |
|                       | 下载内容 Ctrl+J            |
|                       | 书签 >                   |
|                       | 缩放 - 100% + []         |
|                       | 打印··· Ctrl+P           |
| Hent2                 | 查找… Ctrl+F             |
| ballD true            | 代理服务器 >                |
|                       | 工具 >                   |
|                       | 设置                     |
| 检查新版本                 | 帮助                     |
| 关于                    |                        |
| 反馈                    |                        |

步骤1. 点击"检查新版本",如果检测到互联网有发布新版本后,会提示用户是否立即下载更新。

|                                | × |
|--------------------------------|---|
| 已检测到新版本10.95.1003.28,是否立即下载更新? |   |
| 立即下载以后再说                       |   |

步骤2. 点击"立即下载",开始下载新版本安装包。

|                                                 | × |
|-------------------------------------------------|---|
| 正在下载最新版本10.95.1003.28<br>点击后台下载更新完成后将再下次启动时完成更新 |   |
| 后台下载更新                                          |   |

步骤3. 下载完成后,用户可以选择立即重启以更新软件,或者下次启动时更新

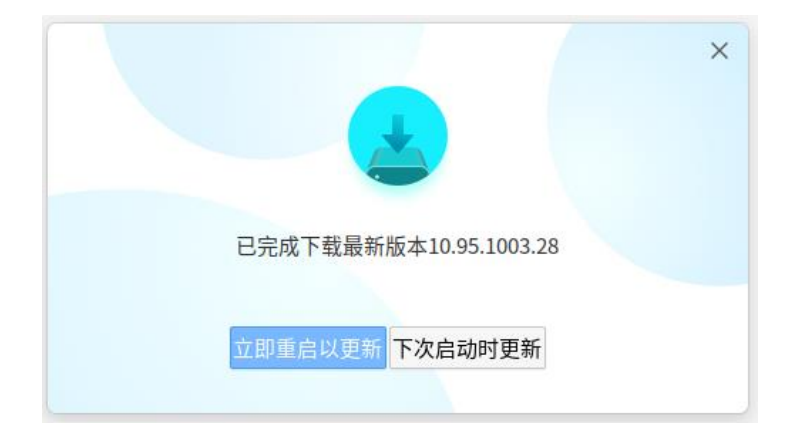

# 2.1.4.软件卸载

#### 2.1.4.1. 通过应用商店卸载软件

如果您使用的是麒麟操作系统,可以在麒麟商店 > 我的 > 应用卸载中,点击卸载 360 安全浏览器

| 💟 软件商店                  | Q 360                        | 8  | ●登录 三                             | - 0 × |
|-------------------------|------------------------------|----|-----------------------------------|-------|
| 🗙 首页 软件 驱动 我的           |                              |    |                                   |       |
| 搜索结果                    |                              |    |                                   |       |
| <b>6</b> 360安全浏览器<br>安全 | <b>360安全浏览器 (beta)</b><br>网络 |    |                                   |       |
|                         | 卸载                           | 卸载 |                                   |       |
|                         |                              |    |                                   |       |
|                         |                              |    |                                   |       |
|                         |                              |    |                                   |       |
|                         |                              |    |                                   |       |
|                         |                              |    | alan da se an tra com a se an tra |       |

▶ 如果您使用的是 UOS 操作系统,可以在 UOS 商店 > 应用管理中,点击卸载 360 安 全浏览器

| ① 登录     | く 微信 Q                          |                                                                                                    | =                                           | ×        |
|----------|---------------------------------|----------------------------------------------------------------------------------------------------|---------------------------------------------|----------|
| ④ 热门推荐   | 已安装应用23个                        |                                                                                                    |                                             |          |
| 🕑 排行榜单   | 360安全浏览器 (beta)                 |                                                                                                    | 磁盘管理器                                       | 知去       |
| 🖵 装机必备   | 6日本 访问互联网                       | <u> </u>                                                                                                    | 磁盘管理器                                       | 14/36    |
| ₿ 全部分类   | 271.7M 安装时间:今天                  |                                                                                                    | 4.4M 安装时间: 2022-03-13                       |          |
| 合 效率办公   | 归档管理器                           | 卸載 🤞                                                                                                    | 画板                                          | 卸載       |
| □ 手机应用   | 官埕压缩义件<br>4.5M 安装时间: 2022-03-13 |                                                                                                    | 深度画板是一款轻重级的绘图工具,…<br>19.9M 安装时间: 2022-03-13 |          |
| ℃ 应用更新 2 | - 计管理                           |                                                                                                    | 裁图录码                                        |          |
| ④ 应用管理   | + = )1开m<br>× = 计算器             | 卸载 💽                                                                                                    | 截图录屏                                        | 卸载       |
|          | 3.3M 安装时间: 2022-03-13           |                                                                                                    | 40.9M 安装时间: 2022-03-13                      |          |
|          | 看图                              | 田裁                                                                                                    | 联系人                                         | 旬载       |
|          | 深度看图                            |                                                                                                    | 联系人                                         | 19. day  |
|          | 13.2M 安装时间: 2022-03-13          |                                                                                                    | 29.7M 安装时间: 2022-03-13                      |          |
|          | 浏览器                             | 11載 🕥                                                                                                    | 启动盘制作工具                                     | 御載       |
|          | 访问互联网                           | in the second second se | 启动盘制作工具                                     | 417 - DM |

2.1.4.2. 通过包管理器卸载软件

注意: 使用包管理器卸载软件, 需要有 root 权限

▶ DEB 包管理器的操作系统,可以使用"dpkg – P 软件名称"命令卸载软件。例如:

sudo dpkg -P browser360-cn-stable

test@test-VMware-Virtual-Platform:~/桌面\$ sudo dpkg -P browser360-cn-stable [sudo] test 的密码: (正在读取数据库 ... 系统当前共安装有 209515 个文件和目录。) 正在卸载 browser360-cn-stable (10.4.1006.26-1) ... Deleted launcher on /home/test/桌面 update-alternatives: 使用 /usr/bin/browser360-cn-beta 来在自动模式中提供 /usr/bin/browser360-cn (browser360-cn) 正在清除 browser360-cn-stable (10.4.1006.26-1) 的配置文件 ... **dpkg: 警告**: 卸载 browser360-cn-stable 时, 目录 /opt/browser360/components 非空,因而不会删除该目录 正在处理用于 man-db (2.9.1-1kylin0k1) 的触发器 ... 正在处理用于 bamfdaemon (0.5.3+18.04.20180207.2-0kylin2) 的触发器 ... Rebuilding /usr/share/applications/bamf-2.index... 正在处理用于 mime-support (3.64kylin1) 的触发器 ... test@test-VMware-Virtual-Platform:~/桌面\$

▶ RPM 包管理器的操作系统,可以使用 "rpm-e 软件名称" 命令卸载软件。例如:

sudo rpm -e browser360-cn-stable

```
[cc@localhost 桌面]$ sudo rpm -e browser360-cn-stable
Deleted launcher on /root/桌面
Deleted launcher on /home/cc/桌面
[cc@localhost 桌面]$ ■
```

# 2.1.5.快速使用

#### 2.1.5.1. 启动浏览器

通过桌面快捷图标或操作系统的启动项,可以启动浏览器。首次启动浏览器,会提示阅读 《使用许可协议》及《隐私政策》

会自动将 360 安全浏览器设置为默认浏览器

| 用户确认                                        |                     |                    |                |      | ×                                           |
|---------------------------------------------|---------------------|--------------------|----------------|------|---------------------------------------------|
| <ul> <li>✓ 已阅读:</li> <li>✓ 将360号</li> </ul> | 并同意 《使用<br>安全浏览器v10 | 许可协议》 〕<br>)设置为默认; | 及《隐私政策》<br>刘览器 | »    | 确定                                          |
| C ■ 新桃振页 × ( ) C △ ☆ 9 在360股                | + 赤中提表,或直输入一个词让     |                    |                | _    | х С р 7 7 1 Е<br>Ф Д Ш – е х<br>х С р 7 1 Е |
| 收藏夫导航                                       |                     |                    |                |      | ٩                                           |
| 4 BEARS                                     | Second and          | N B <sup>2</sup> H | () 中国金融网       | 1004 | CCTV com                                    |
| 中国政府网                                       | 人氏网                 | 新华网                | 中国金融网          | 中国日幾 | 央视网                                         |
|                                             |                     |                    |                |      | ©                                           |

## 2.1.5.2. 设置默认浏览器

通过"菜单"按钮,选择"设置",进入设置页面。

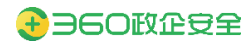

| C 章 设置      | × 🖪 新标签页            | × +   |          |             | 0 <b>V.920</b> - 8 ×                                                                                                    |
|-------------|---------------------|-------|----------|-------------|----------------------------------------------------------------------------------------------------|
| < > C A A A | 、在360搜索中搜索,或者输入一个网址 |       |          |             | * C ウ ± 🛎 E                                                                                                    |
| 收藏夫导航       |                     |       |          |             | 打开新的标签页         Ctrl+T           新建窗口         Ctrl+N           保存网页…         Ctrl+S           网页快照         Ctrl+M           打开新的无痕式窗口         Ctrl+Shift+N |
| 中国政府网       | Support             | New - | () 中国金融同 | <u>+804</u> | 历史记录         >           下载内容         Ctrl+J           书签         >           線約         - 100% + 10                                                       |
| 中国政府网       |                     | 新华网   | 中国金融网    | 中国日报        | ###### 100% CH+P<br>安境… CH+F<br>代理服务器 ><br>工具 ><br>設置                                                                                                    |
| 其他书签        |                     |       |          |             | 帮助                                                                                                    |

在基础设置中,可以点击"设置默认浏览器"按钮,即可将 360 安全浏览器,作为系统默认浏览器。

| € 幸 设置        | × +                        |                                         |         | O (Verify) = ter × |
|---------------|----------------------------|-----------------------------------------|---------|--------------------|
| < > ご 合 ☆     | G 360安全浏览器 │ se://settings | /defaultBrowser                         |         | ☆ ؽ ゔ ± ≛ ∃        |
| 设置            |                            | Q、 在设置中搜索                               |         |                    |
| ✓ 基础设置        |                            | 基础设置                                    |         |                    |
| ○ 个人资料        |                            | 将 360安全浏览器 设为默认浏览器<br>360安全浏览器目前不是默认浏览器 | 设为默认浏览器 |                    |
| ▶ 界面设置        |                            | 启动时检查是否为默认浏览器                           |         |                    |
| ₽ 快捷设置        |                            | 开启                                      |         |                    |
| ₽ 安全隐私        |                            | 启动时浏览器打开的内容                             | *       |                    |
| ☆ 高級功能        |                            | 标签设置                                    | •       |                    |
| · 兼容适配        |                            | 下载设置                                    | ,       |                    |
| <b>屰</b> 扩展插件 |                            | 管理搜索引擎                                  | •       |                    |
| ↔ 系統设置        |                            |                                         |         |                    |

## 2.1.5.3. 登录 360 账号

登录 360 账号后,可以使用 360 账号体系的数据同步功能,方便用户快速同步漫游数据。

| C 图 新标3 | 医页 × +               |                |          |                                            |      | 0 🚺 💷 🖉 🗙                  |
|---------|----------------------|----------------|----------|--------------------------------------------|------|----------------------------|
| < > C ( | △ ☆ Q 在360搜索中搜索,     | 或者输入一个网址       |          |                                            |      | ★ \$ 5 ± €                 |
| 收藏夹     | 守航                   |                |          |                                            |      | 用户配置1<br>登录以同步你的消息数据<br>登录 |
|         | €<br>+ERAR<br>magent | C Lain         | N BRR    | (a) + II ± ± ± ± ± ± ± ± ± ± ± ± ± ± ± ± ± | +0.4 | 管理个人资料设置<br>② 以访客身份浏览      |
|         | 中国政府网                | 人民网            | 新华网      | 中国金融网                                      | 中国日报 | ⑦ 添加用户配置                   |
|         | 其他书签                 | +              |          |                                            |      |                            |
| 止啷1     | 浏吃超于田                | <b>両 、</b> ナト毎 | 、田白乳梅、   | 田口町畠里                                      | бн J | 二十"戏三"                     |
| 步骤1.    | 浏览器主界                | 面 > 右上角        | > 用户头像 > | <ul> <li>用户配置面相</li> </ul>                 | 反中,点 | ⑤                          |

13

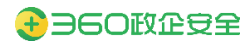

| • | 前标签 | 页    |               | × e   | 登录       |    | × | + |      |     |     |     |        |       |  |  |  | 0       | V vs |          | . 0 |  |
|---|-----|------|---------------|-------|----------|----|---|---|------|-----|-----|-----|--------|-------|--|--|--|---------|------|----------|-----|--|
| > | C C | 1 12 | <b>C</b> 3605 | 安全浏览器 | se://log | in |   |   |      |     |     |     |        |       |  |  |  | \$<br>۵ | 5    | <u>+</u> | -   |  |
|   |     |      |               |       |          |    |   |   |      |     |     |     |        |       |  |  |  |         |      |          |     |  |
|   |     |      |               |       |          |    |   |   |      |     |     |     |        |       |  |  |  |         |      |          |     |  |
|   |     |      |               |       |          |    |   |   |      |     |     |     |        |       |  |  |  |         |      |          |     |  |
|   |     |      |               |       |          |    |   |   |      |     | -   |     |        |       |  |  |  |         |      |          |     |  |
|   |     |      |               |       |          |    |   |   |      |     | C   |     |        |       |  |  |  |         |      |          |     |  |
|   |     |      |               |       |          |    |   |   |      |     | -   | *=/ | 는 파 ㅋ  |       |  |  |  |         |      |          |     |  |
|   |     |      |               |       |          |    |   |   | ,    | 献亏豆 | R   | 坦1  | 后豆环    |       |  |  |  |         |      |          |     |  |
|   |     |      |               |       |          |    |   |   |      |     |     |     |        |       |  |  |  |         |      |          |     |  |
|   |     |      |               |       |          |    |   |   | - 0  |     | -   |     |        | _     |  |  |  |         |      |          |     |  |
|   |     |      |               |       |          |    |   |   | A =  |     |     |     |        |       |  |  |  |         |      |          |     |  |
|   |     |      |               |       |          |    |   |   | _    |     |     |     |        |       |  |  |  |         |      |          |     |  |
|   |     |      |               |       |          |    |   |   |      |     | - 0 | 定   |        |       |  |  |  |         |      |          |     |  |
|   |     |      |               |       |          |    |   |   | 忘记密码 | 9   |     | 没形  | (号? 快速 | e注册>> |  |  |  |         |      |          |     |  |
|   |     |      |               |       |          |    |   |   |      |     |     |     |        |       |  |  |  |         |      |          |     |  |
|   |     |      |               |       |          |    |   |   |      |     |     |     |        |       |  |  |  |         |      |          |     |  |
|   |     |      |               |       |          |    |   |   |      |     |     |     |        |       |  |  |  |         |      |          |     |  |
|   |     |      |               |       |          |    |   |   |      |     |     |     |        |       |  |  |  |         |      |          |     |  |
|   |     |      |               |       |          |    |   |   |      |     |     |     |        |       |  |  |  |         |      |          |     |  |
|   |     |      |               |       |          |    |   |   |      |     |     |     |        |       |  |  |  |         |      |          |     |  |
|   |     |      |               |       |          |    |   |   |      |     |     |     |        |       |  |  |  |         |      |          |     |  |

- 步骤2. 输入 360 账号和密码,点击"确定"。登录成功后,会立即同步 360 账号漫游的数据。
- 步骤3. 如果在输入 360 账号和密码的过程中忘记密码,可以点击"忘记密码",在 360 账号中心进行重置密码等操作。

| C C C C C C A https:/// 260 cp./// | 0个人中心-找回密码 × +                                                                                               |                          |         |
|------------------------------------|----------------------------------------------------------------------------------------------------|--------------------------|---------|
|                                    | ③ → ○ ○ ○ ○ ● ○ ● ● ○ ● ● ○ ● ● ● ● ● ● ●                                                                    | - Cornelles              | H W J L |
|                                    |                                                                                                    | 登录 注册                    |         |
|                                    | 输入帐号                                                                                                    |                          |         |
|                                    | 请输入注册的手机号/邮箱/用户名<br>① 手机号/邮箱/用户名                                                                             |                          |         |
|                                    | >> 向右拖动填充拼图                                                                                                  |                          |         |
|                                    | 下一步                                                                                                    |                          |         |
|                                    |                                                                                                    |                          |         |
|                                    | Copyrights2005-3022 366.CN All Rights Rev<br>BioL62000 Society (Construction)<br>Construction (Construction) | rrved 360安全中心<br>9<br>9月 |         |

#### 2.1.5.4. 注销 360 账号

注销 360 账号后, 360 账号漫游的数据, 将不会别其他用户查看。

步骤1. 浏览器主界面 > 右上角 > 用户头像 > 用户配置面板中,点击"管理个人资料设置"

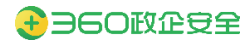

| е                 | ◎ 新标签页 | × 🌣 设置 | × +       |          | O <u>V9980</u> _ ₽ ×           |
|-------------------|--------|--------|-----------|----------|--------------------------------|
| $\langle \rangle$ | 연 습 ☆  |        | people    |          | ★ ۵ 5 ± ≛ E                    |
| 设置                |        |        | Q、 在设置中搜索 |          | 用户配置1                          |
| $\odot$           | 基础设置   |        | 个人资料      | 添加用户配置   | ● 同步已开启                        |
| 2                 | 个人资料   |        | 用户配置 1    |          | 管理个人资料设置                       |
| ▣                 | 界面设置   |        | ◎同步已开启    |          | ② 以访客身份浏览                      |
| R                 | 快捷设置   |        | 密码        | •        | <ul> <li>(+) 添加用户配置</li> </ul> |
| 8                 | 安全隐私   |        | 地址和其他信息   | <b>b</b> |                                |
| $\bigtriangleup$  | 高级功能   |        | 导入/导出书签   | •        |                                |
| 돠                 | 兼容适配   |        |           |          |                                |
| ÿ                 | 扩展插件   |        |           |          |                                |
|                   | 系统设置   |        |           |          |                                |

步骤2. 点击"注销",即可本地注销 360 账号。

#### 2.1.6.软件激活

#### 2.1.6.1. 授权状态查询

360 安全浏览器安装成功后,默认为基础版授权,可以使用浏览器基础功能。激活专业版 后可以使用高级功能。

授权状态,可以通过浏览器主界面 > 右上角 > 基础版/专业版标识区分,点击标识可以 查询详情。

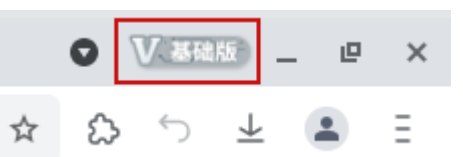

授权状态,也可以通过浏览器选项页 > 帮助 > 关于入口,查询详情。

|               | 0 Verente - 😐 🗙        |
|---------------|------------------------|
|               | * & 5 ± E              |
|               | 打开新的标签页 Ctrl+T         |
|               | 新建窗口 Ctrl+N            |
|               | 保存网页··· Ctrl+S         |
|               | 网页快照 Ctrl+M            |
|               | 打开新的无痕式窗口 Ctrl+Shift+N |
|               | 历史记录                   |
|               | 下载内容 Ctrl+J            |
| CHINADALL.COM | 书签 >                   |
|               | 缩放 — 100% + []         |
| 中国日报          | 打印···· Ctrl+P          |
|               | 查找··· Ctrl+F           |
|               | 代理服务器 >                |
|               | 工具 >                   |
|               | 设置                     |
| 检查新版本         | 帮助                     |
| 关于            |                        |
| 反馈            |                        |
|               |                        |

授权状态详情信息中,可以查询到以下信息:

- ▶ 基础版:浏览器基础功能开放使用,不包含专业版高级功能。
- ▶ 专业版 (剩余 29 天):体验专业版倒计时,默认为 30 天。
- 专业版(2021-12-13):专业版按年授权,日期为专业版有效期截止日期。超过此日期,产品将退回到基础版。
- ▶ 专业版 (永久有效): 永久授权有效,浏览器卸载重装激活状态仍然有效。

| <b>360安全汶</b><br><sub>版本: v13.2.1026</sub>          | ▶ 次 基础版<br>4   95.0.4638.69 公司:北京奇虎科技有限公司          体验专业版       激活专业版                                   |                |
|-----------------------------------------------------|----------------------------------------------------------------------------------------------------|----------------|
| 合 官网<br><b>360安全汶</b><br>版本: v13.2.1026<br>截止时间 永久有 | <ul> <li>○论坛 区联系我们</li> <li>&gt;以先器v13 V 专业版     4   95.0.4638.69 公司: 北京奇虎科技有限公司     效     </li> </ul> |                |
| ○ 官网 ⑦ 论场<br>① 官网 ② 论场 注意:如果用户在授权状态                 | ② 联系我们 ② 查询服务信息 查询页面,没有"体验专业版"的入口,则表明用户                                                                | <mark>的</mark> |

#### 2.1.6.2. 体验专业版

浏览器授权状态为基础版时,可以通过"体验专业版"入口,获得体验专业版的授权。

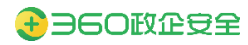

| <b>@</b> 360<br><sub>版本:</sub> | 安全浏览器v13<br>v13.2.1026.4   95.0.4638.69 | ▼基础版<br>公司:北京奇虎科 | ×<br>技有限公司 |
|--------------------------------|-----------------------------------------|------------------|------------|
|                                |                                         | 体验专业版            | 激活专业版      |
| 合官网                            | ③ 论坛                                    |                  | 联系我们       |

步骤1. 点击"体验专业版"

# 体验专业版

您正在获取360安全浏览器专业版功能体验权限,您可以免费体验 针对企业用户的专业版产品功能30天,到期后针对企业用户的专业版功 能将无法再使用,但这并不影响个人用户使用基础版的浏览器功能继续 浏览其他的网站。详见《体验专业版免责声明》。

立即体验

×

步骤2. 点击"立即体验",将获得限期 30 天的专业版体验权限

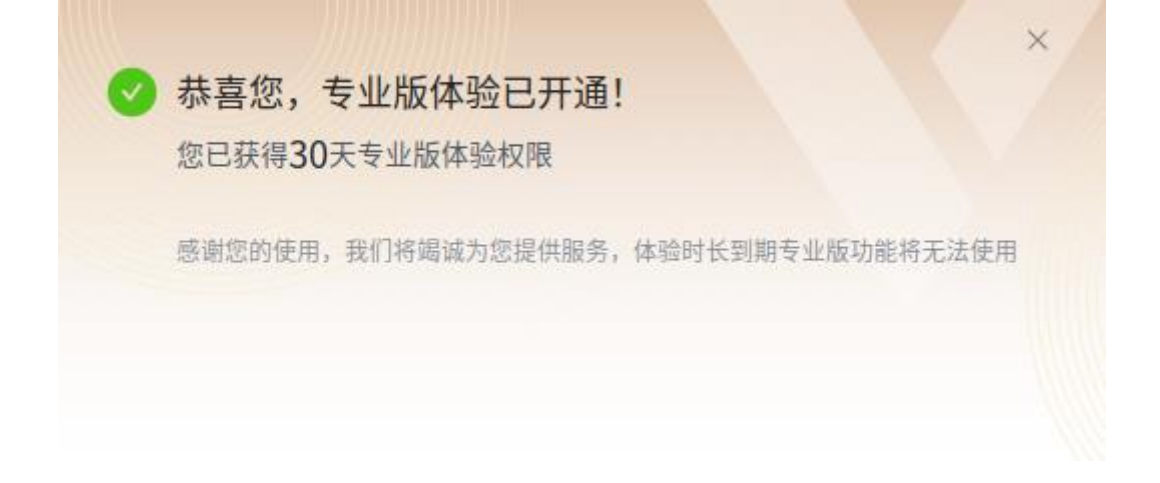

## 2.1.6.3. 通过序列号方式激活专业版

终端在链接互联网时,可以通过输入序列号的方式,从基础版激活为专业版。

步骤1. 在授权状态查询的详情页面,点击"激活专业版",如果正在体验专业版状态,则点击"去激活"。

| <b>360安全</b><br><sub>版本: v13.2.102</sub> | <b>刘览器v13 Ⅴ型</b><br>6.4   95.0.4638.69 公司         | ;础版<br>]: 北京奇虎科技有限公司      | × |
|------------------------------------------|---------------------------------------------------|---------------------------|---|
|                                          | 体验                                                | 专业版 激活专业版                 |   |
| 合官网                                      | 😳 论坛                                              | ☑ 联系我们                    |   |
| G 360安全流<br>版本: v13.2.102<br>体验截止时间 2    | <b>刘览器v13                                    </b> | 业版<br>1:北京奇虎科技有限公司<br>去激活 | < |
| 合官网                                      | ③ 论坛                                              | ☑ 联系我们                    |   |

步骤2. 输入序列号,点击立即升级

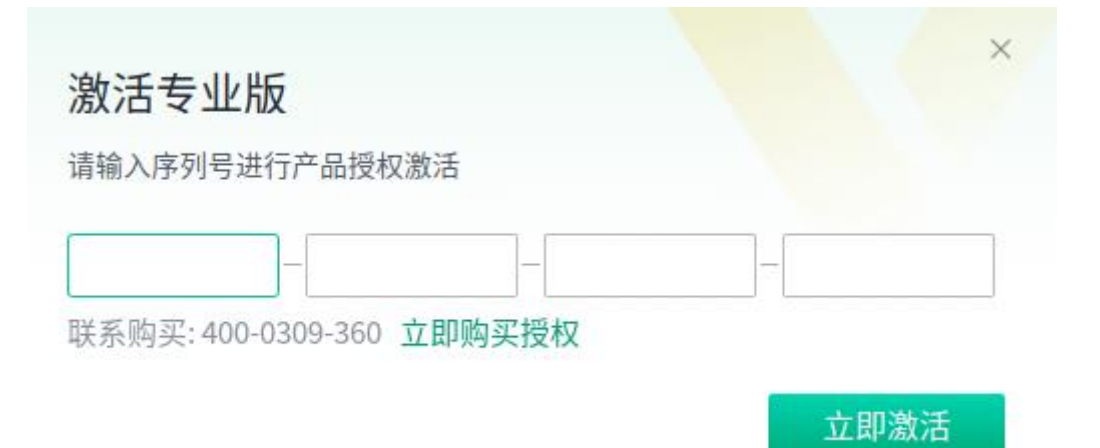

步骤3. 如果此时终端是联网状态,则会在线自动校验序列号,校验成功则激活专业版

| 0 | 恭喜您,专业版激活成功!<br>您已获得永久使用时长 | × |
|---|----------------------------|---|
|   | 感谢您使用我们的产品,我们将竭诚为您提供服务     |   |
|   |                            |   |

如果此时终端是离线状态,则需要通过手机扫描二维码,并填写验证码,激活专业版

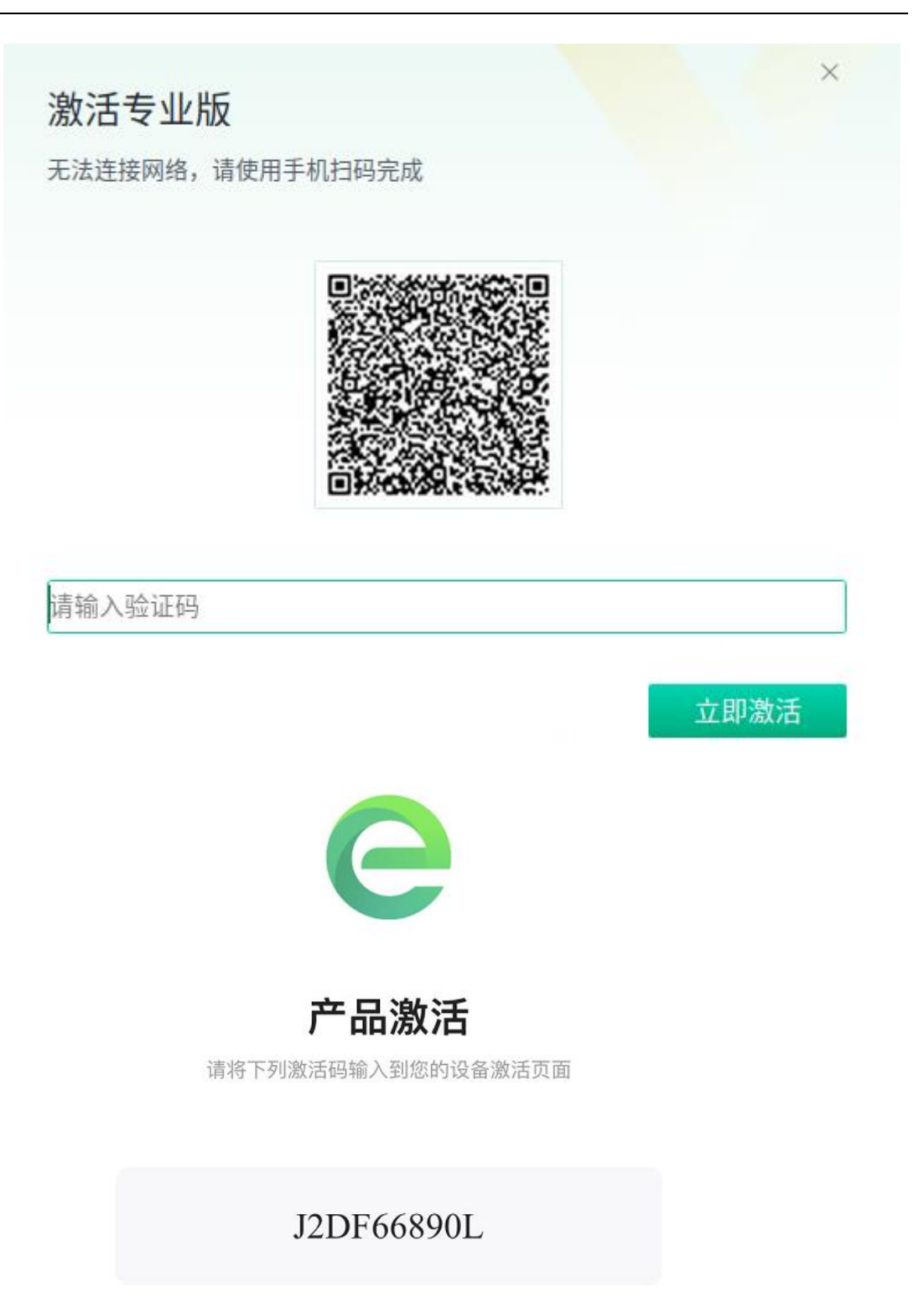

# 2.1.6.4. 通过自动激活方式激活专业版

对于定制用户,支持自动激活的方式。浏览器安装成功后,启动浏览器

▶ 如果此时终端是联网状态,则会自动激活专业版

▶ 如果此时终端是离线状态,则会自动激活"体验专业版"

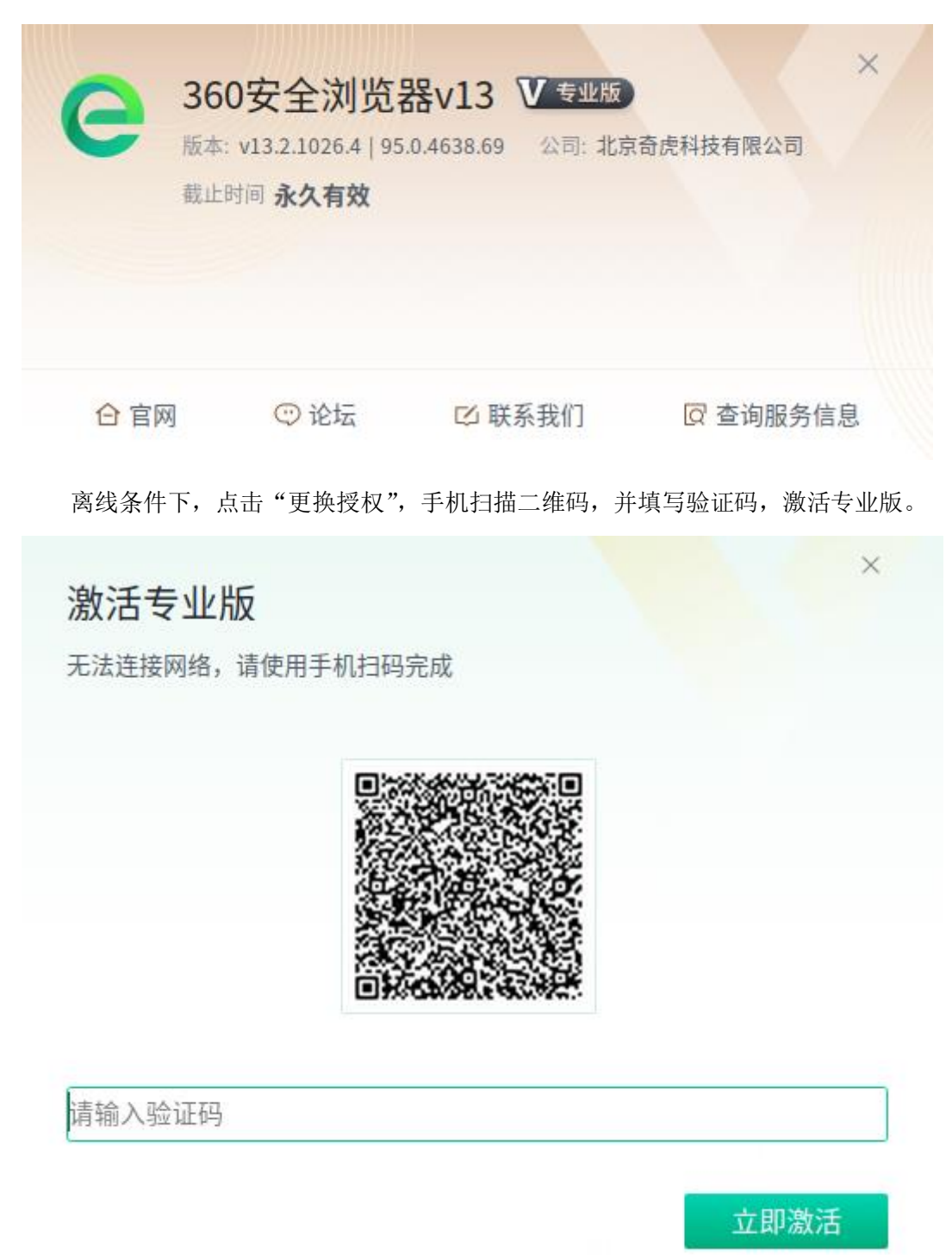

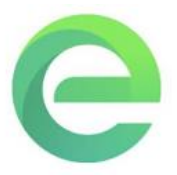

# 产品激活

请将下列激活码输入到您的设备激活页面

#### J2DF66890L

#### 2.1.6.5. 通过 KMS 服务方式激活专业版

对于定制用户,支持 KMS 服务的方式激活专业版。

- 步骤1. 需要在用户侧内网环境部署 KMS 服务器,此服务器内绑定可激活一定数量的 授权文件。注意:服务器地址(IP/域名)必须与授权文件信息保持一致。
- 步骤2. 浏览器安装成功后,启动浏览器,会自动链接到 KMS 服务器进行激活,激活成功后转专业版,整个激活过程无需用户手动干预。

#### 2.1.6.6. 激活信息详情查询

360 安全浏览器提供了激活信息查询服务,用户可以自主查询激活信息详情。 步骤1. 在授权状态查询页面,点击"查询服务信息"

| e   | 360安全浏览<br>版本: v13.2.1026.4   95<br>截止时间 永久有效 | 器v13 V 专业的<br>5.0.4638.69 公司: 北 | X<br>公京奇虎科技有限公司 |  |
|-----|-----------------------------------------------|---------------------------------|-----------------|--|
| 合官隊 | 网 😳 论坛                                        | ☑ 联系我们                          | 図 查询服务信息        |  |

步骤2. 使用手机扫描二维码

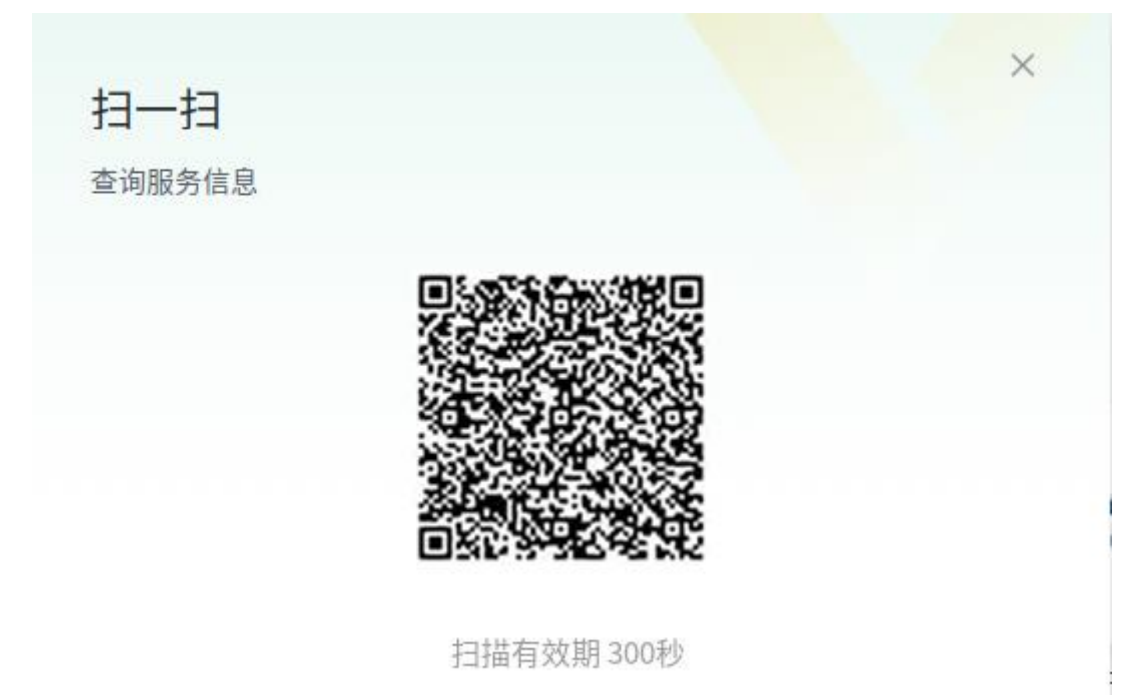

#### 步骤3. 即可查询到激活信息详情

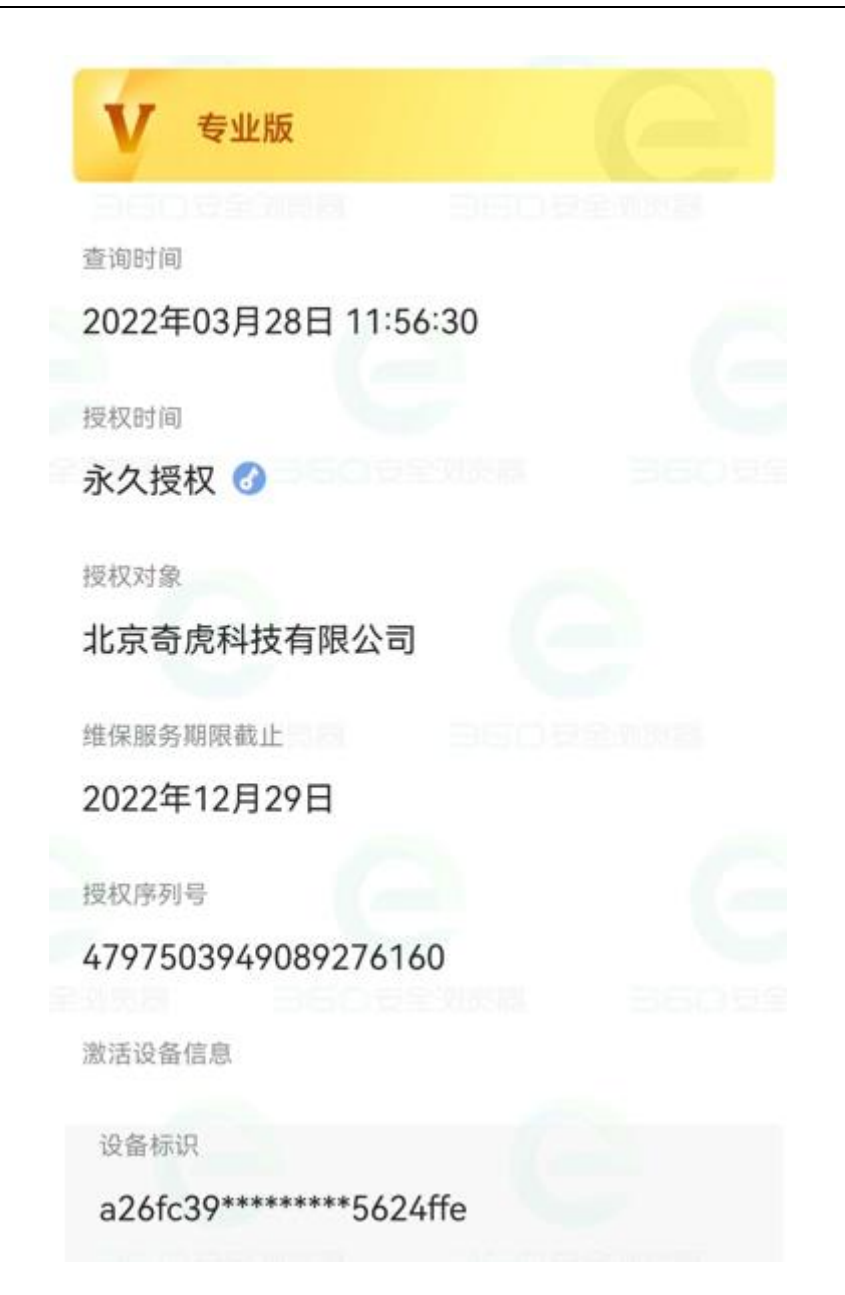

步骤4. 二维码有效期为 300 秒, 超期后可以点击刷新按钮, 重新获取二维码。

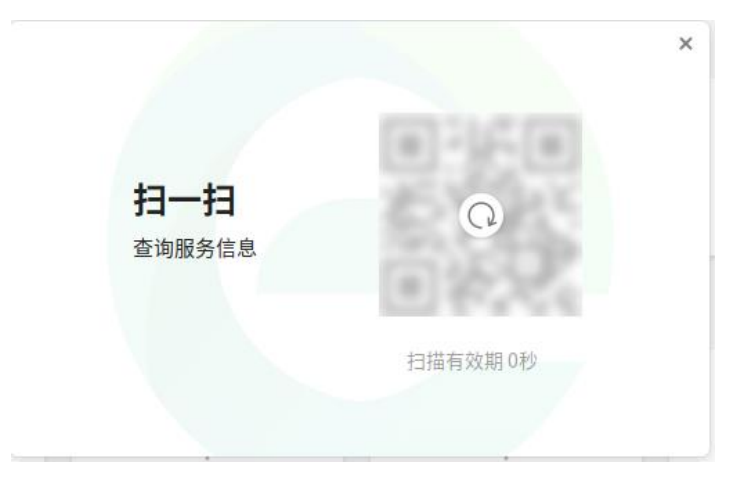

# 2.2. 访问浏览

## 2.2.1. 通过地址栏访问浏览网站

通过地址栏,输入 URL,可以快速访问浏览网站。

| ┏ 新标签页    | x + | • V.925 _ B ×                                                        |
|-----------|-----|----------------------------------------------------------------------|
| < > で 4 ☆ | ٩   | \$<br>\$<br>\$<br>\$<br>\$<br>\$<br>\$<br>\$<br>\$<br>\$<br>\$<br>\$ |

## 2.2.2.通过新标签页导航访问浏览网站

360 安全浏览器内置的新标签页导航,可以方便用户快速访问收藏夹资源。允许用户自定 义导航内容,点击导航图标,即可快速访问浏览网站。

| 收藏夹导航 |        |              |          |              | ٩              |
|-------|--------|--------------|----------|--------------|----------------|
|       | C Lais | Nesa<br>Nesa | () 中国金融同 | <u>+6.04</u> | <b>CCT</b> Com |
| 中国政府网 | 人民网    | 新华网          | 中国金融网    | 中国日报         | 央视网            |
| 191   | +      |              |          |              |                |
| 其他书签  |        |              |          |              |                |
|       |        |              |          |              |                |
|       |        |              |          |              |                |

新增导航:通过收藏夹添加网址,或者通过新标签页中 "+"号按钮,均可以新增导航。

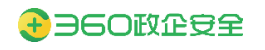

360 安全浏览器 V13 产品操作手册

| ● 新标签页            | × +                |                             |       |              | o <u>V</u> 9280 _ e × |
|-------------------|--------------------|-----------------------------|-------|--------------|-----------------------|
| < > C 合 合 Q 在360排 | 搜索中搜索,或者输入一个网址     |                             |       |              | ☆ ఘ ∿ ⊻ 🛎 ∃           |
| 收藏夹导航             |                    | 添加收藏<br>名称                  |       |              | Q                     |
| ÷BBBRR<br>engant  | C LAM<br>people.cn | 新疆人名称<br><b>网址</b><br>请输入网址 |       | <u>+8.44</u> | CCTV com              |
| 中国政府网             | 人民网                | 上级文件夹<br>书签栏                |       | 中国日报         | 央视网                   |
|                   |                    |                             |       |              |                       |
| 其他书签              |                    |                             | 取消 保存 |              |                       |
|                   |                    |                             |       |              |                       |
|                   |                    |                             |       |              | 0                     |
|                   |                    |                             |       |              |                       |

删除导航:通过收藏夹删除网站,或者通过新标签页中具体导航的删除按钮,均可以 删除导航。

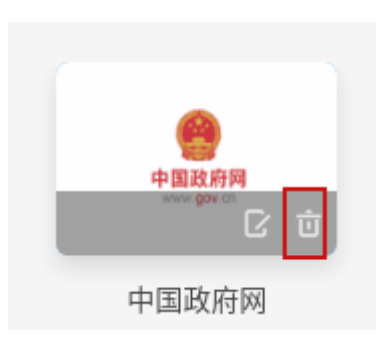

修改导航:通过收藏夹修改网站,或者通过新标签页中具体导航的修改按钮,均可以 修改导航。

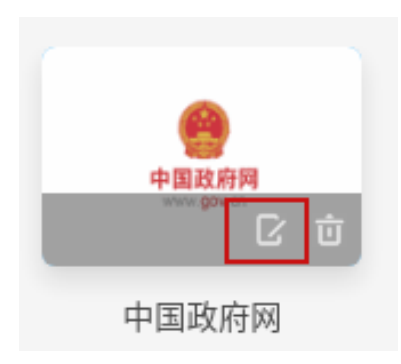

#### 2.2.3.固定标签栏中的标签页

用户访问任意网网站时,可以将该标签页,固定在标签栏中,方便下次快速访问。在标签 页上执行鼠标右键,选择"固定"即可完成操作。

| C     360安全浏览器       <     >     C     △     △ | × ○ 360企业安全3<br>在右侧新增标签页<br>向阅读清单中添加1个标签3               | 刘茨器 ×   +          |   |                   |    |         | 7 •<br>G * | بة لم<br>1000 م |
|------------------------------------------------|---------------------------------------------------------|--------------------|---|-------------------|----|---------|------------|-----------------|
|                                                | 将标签页移至新窗口                                               |                    |   |                   |    | 国产版 企业版 |            |                 |
|                                                | 重新加载<br>复制<br>固定<br>将这个网站静音                             | Ctrl+R<br>Ctrl+K   |   |                   |    |         |            |                 |
|                                                | 关闭<br>关闭其他标签页<br>关闭右侧标签页                                | Ctrl+W<br>romium86 |   | 1                 |    |         |            |                 |
|                                                | 重新打开关闭的标签页<br>为所有标签页添加书签···<br>创建快捷方式···<br>二日之《订四》/ 11 |                    |   |                   |    |         |            |                 |
|                                                | 银河麒麟版                                                   | UOS商店版             | t |                   |    |         |            |                 |
|                                                | <b>其他版本下载</b> 》<br>Release版本号: V10.4.103                |                    |   | 更快速               |    |         |            |                 |
|                                                | Chromium95核尝鲜版下载                                        | X »                |   | The second second | 安全 |         |            |                 |

2.2.4.保存当前网页

| <ul> <li>● 新标签页 ×</li> </ul> | +                |       |           |      | • 🗸 • • • • • •                                        | e ×                          |
|------------------------------|------------------|-------|-----------|------|--------------------------------------------------------|------------------------------|
| < > C & & Q                  |                  |       |           |      | \$ \$ 5 ±                                              | E 8                          |
|                              |                  |       |           |      | 打开新的标签页<br>新建窗口                                        | Ctrl+T<br>Ctrl+N             |
| 收藏夫导航                        |                  |       |           |      | 保存网页…           网页快照           打开新的无痕式窗口         Ctrl- | Ctrl+S<br>Ctrl+M<br>+Shift+N |
| <b>е</b><br>Факля            | ● 人耳间<br>projeca | NESS. | (1) 中国金融网 | 中国日和 | 历史记录<br>下载内容<br>书签                                     | ><br>Ctrl+J<br>>             |
| 中国政府网                        | 人民网              | 新华网   | 中国金融网     | 中国日报 | 缩放 — 100% +<br>打印····                                  | Ctrl+P                       |
|                              |                  |       |           |      | 查找…<br>代理服务器                                           | Ctrl+F                       |
|                              | +                |       |           |      | <u>上</u> 兵<br>设置                                       | ,                            |
| 其他书签                         |                  |       |           |      | 邗田                                                     |                              |

通过"菜单"按钮,选择"保存网页",可以将当前页面保存为HTML文件

通过"菜单"按钮,选择"保存快照",可以将当前页面保存为图片文件。

| C S 新标签页 > | < +     |       |          |      | • V•== -                                                                                                    | e :                                       |
|------------|---------|-------|----------|------|----------------------------------------------------------------------------------------------------|-------------------------------------------|
|            |         |       |          |      | \$ \$ 5 ± <b>≜</b>                                                                                                    | ) 3                                       |
| 收藏失导航      |         |       |          |      | 打开新的标签页         C           新建窗口         Cri           保存网页…         C <b>阿瓦快照</b> C           打开新的无痕式窗口         Ctrl+Shi | trl+T<br>trl+N<br>trl+S<br>trl+S<br>trl+M |
| +2015/674  | O 人 私 A | N.EFA | () 中国金融网 | 中国日朝 | 历史记录<br>下载内容 C<br>书签                                                                                                    | trl+J                                     |
| 中国政府网      | 人民网     | 新华网   | 中国金融网    | 中国日报 | 缩放         -         100%         +           打印···         C         查找···         C                                     | trl+P<br>trl+F                            |
|            | +       |       |          |      | 代理服务器<br>工具<br>设置                                                                                                    |                                           |
| 其他书签       |         |       |          |      | 帮助                                                                                                    |                                           |

帮助

# 2.2.5.打印当前网页

其他书签

| C I 新标签页 ×                                                                                     | +                      |             |       |      | 0 V                                                                                                    |
|------------------------------------------------------------------------------------------------|------------------------|-------------|-------|------|----------------------------------------------------------------------------------------------------|
| < > C △ ☆ Q 在360援                                                                              | 素中 <u>搜索,或者输入一个</u> 网址 |             |       |      | ☆ Ω Ϧ ± ≗ Ξ                                                                                                    |
| 收藏失导航                                                                                          |                        |             |       |      | 打开新的标签页         Ctrl+T           新建窗口         Ctrl+N           保存网页…         Ctrl+S           网页快照         Ctrl+M           打开新的无痕式窗口         Ctrl+Shift+N |
| 9<br>9<br>9<br>9<br>10<br>10<br>10<br>10<br>10<br>10<br>10<br>10<br>10<br>10<br>10<br>10<br>10 | ● 人民所<br>people cit    | ESS<br>Turs | 中国金融网 | 100k | 历史记录 ><br>下载内容 Ctrl+J<br>书签 ><br>统改 - 100% + [3]                                                                                                    |
| 中国政府网                                                                                          | 人民网                    | 新华网         | 中国金融网 | 中国日报 | 打印··· Ctrl+P<br>查找··· Ctrl+F                                                                                                    |
| 21                                                                                             | +                      |             |       |      | 代理服务器     >       工具     >       设置                                                                                                    |

通过"菜单"按钮,选择"打印",可以打印当前网页。

# 2.2.6.浏览器启动时打开网页

通过"菜单"按钮,选择"设置",进入设置页面。

| C ♥ 10 E         | × 🖬 新标签页 ×     | +      |          |      | 0 V990 - 9 ×                                                                                                    |
|------------------|----------------|--------|----------|------|----------------------------------------------------------------------------------------------------|
| 〈 〉 Ĉ 凸 ☆ 9 在360 | 短索中搜索,或者输入一个网址 |        |          |      | * ひ か 生 🛎 🗄                                                                                                    |
| 收藏夫导航            |                |        |          |      | 打开新的标签页         Curl+T           新建窗口         Ctrl+N           保存网页…         Ctrl+S           网页快照         Ctrl+M           打开新的无痕式窗口         Ctrl+Shift+N |
| -                | € Lata         | N.F.H. | () 中国金融同 | 100t | 历史记录 ><br>下载内容 Ctrl+J<br>书签 >                                                                                                    |
| 中国政府网            | 人民网            | 新华网    | 中国金融网    | 中国日报 | 編版 — 100% + []<br>打印··· Ctrl+P<br>查找··· Ctrl+F                                                                                                    |
| 26               | +              |        |          |      | 代理服务器 ><br>工具 ><br>设置                                                                                                    |
| 其他书签             |                |        |          |      | 帮助                                                                                                    |

在基础设置中,可以选择"启动时浏览器打开的内容"。

- ▶ 打开新标签页
- ▶ 继续浏览上次打开的网页
- ▶ 打开特定网页或一组网页

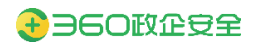

360 安全浏览器 V13 产品操作手册

| C ☆ 设置 < > C 凸 ☆ | <ul> <li>× ■ 新标签页</li> <li>G 360安全浏览器   se://settings</li> </ul> | x   +                                   |         | ☆ | © ♥♥♥♥ = @ × |
|------------------|------------------------------------------------------------------|-----------------------------------------|---------|---|--------------|
| 设置               |                                                                  | Q、 推设置中搜索                               |         |   |              |
| ⊘ 基础设置           |                                                                  | 基础设置                                    |         |   |              |
| ○ 个人资料           |                                                                  | 将 360安全浏览器 设为默认浏览器<br>360安全浏览器目前不是默认浏览器 | 设为默认浏览器 |   |              |
| □ 界面设置           |                                                                  | 启动时检查是否为默认浏览器                           |         |   |              |
| ₽ 快捷设置           |                                                                  | 7141                                    |         |   |              |
| 安全隐私             |                                                                  | 启动时浏览器打开的内容                             | ~       |   |              |
| ☆ 高级功能           |                                                                  | 标签设置                                    | •       |   |              |
| · 兼容适配           |                                                                  | 下载设置                                    | •       |   |              |
| <b>屰</b> 扩展插件    |                                                                  | 管理搜索引擎                                  | •       |   |              |
| ── 系統设置          |                                                                  |                                         |         |   |              |

#### 2.2.7. 使用无痕式窗口

通过"菜单"按钮,选择"打开新的无痕式窗口",可以打开一个无痕模式窗口。

| <ul> <li>● 新标签页 ×</li> </ul> | +           |      |       |      | 0 V u ×                |
|------------------------------|-------------|------|-------|------|------------------------|
| < > C 쇼 ☆ 직                  | * © シ * * = |      |       |      |                        |
|                              |             |      |       |      | 打开新的标签页 Ctrl+T         |
|                              |             |      |       |      | 新建窗口 Ctrl+N            |
|                              |             |      |       |      | 保存网页··· Ctrl+S         |
| 收藏失导航                        |             |      |       |      | 网页快照 Ctrl+M            |
|                              |             |      |       |      | 打开新的无痕式窗口 Ctrl+Shift+N |
|                              |             |      |       |      | 历史记录 >                 |
|                              | Secondary   | 1688 | 中国会融网 | 4804 | 下载内容 Ctrl+J            |
| 中國政府開<br>West gave Ch        |             | THE  |       |      | 书签 〉                   |
|                              |             |      |       |      | 缩放 - 100% + []         |
| 中国政府网                        | 人民网         | 新华网  | 中国金融网 | 中国日报 | 打印···· Ctrl+P          |
|                              |             |      |       |      | 查找··· Ctrl+F           |
|                              |             |      |       |      | 代理服务器                  |
|                              |             |      |       |      | 1 <u>1</u> , ,         |
|                              |             |      |       |      | 设置                     |
| 其他书签                         |             |      |       |      | 帮助 >                   |
|                              |             |      |       |      |                        |

在无痕模式窗口下浏览网站,浏览器不会记录该窗口中所有的浏览记录、Cookie 和网站数据、在表单中填写的信息。

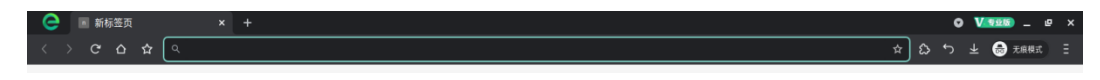

#### 2.2.8.清除上网痕迹

通过"菜单"按钮,选择"工具",选择"清除浏览数据",进入清除浏览器数据页面
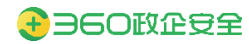

|                       | 4            |                |         |          |      | 索中搜索,或者输入一个网址      | > C 合 合 Q 在360搜                                                                                                    |
|-----------------------|--------------|----------------|---------|----------|------|--------------------|----------------------------------------------------------------------------------------------------|
| 开新的标签页 Ctrl+          | 打开新的         |                |         |          |      |                    |                                                                                                    |
| 建窗口 Ctrl+             | 新建窗口         |                |         |          |      |                    |                                                                                                    |
| 仔网贝··· Ctri-          | 保存网贝         |                |         |          |      |                    | 谢楚本局的                                                                                                    |
| ·开新的无痕式窗口 Ctrl+Shift+ | 打开新的         |                |         |          |      |                    |                                                                                                    |
| 使记录                   | 历史记录         |                |         |          |      |                    |                                                                                                    |
| 载内容 Ctrl-             | 下载内容         |                |         |          |      |                    |                                                                                                    |
| 签                     | 书签           | 10.4           | :       | () 中国金融网 | N8+H | ◆ 人間印<br>pergle.cn | 中国政府网                                                                                                    |
| 故 - 100% + 5          | 缩放           |                |         |          |      |                    | and the second second s |
| ED Ctrl+              | <b>†</b> ТЕр | 中国日报           |         | 中国金融网    | 新华网  | 人民网                | 中国政府网                                                                                                    |
| 找···· Ctrl+           | 查找…          |                |         |          |      |                    |                                                                                                    |
| 理服务器                  | 代理服务         |                |         |          |      |                    |                                                                                                    |
| <b>具</b>              | 工具           |                | 创建快捷方式… |          |      |                    |                                                                                                    |
| 置                     | 设置           | Ctrl+Shift+Del | 清除浏览数据… |          |      |                    |                                                                                                    |
| 助                     | 帮助           |                | 扩展程序    |          |      |                    | 其他书签                                                                                                    |
|                       |              | Ctrl+U         | 查看源代码   |          |      |                    |                                                                                                    |
|                       |              | Shitt+Esc      | 任务官理器   |          |      |                    |                                                                                                    |
|                       |              | Ctrl+Shift+1   | 开发者工具   |          |      |                    |                                                                                                    |

用户可以选择清除数据的时间范围,在高级选项中可以选择将要删除的所有类型的数据,包括:浏览记录、下载记录、Cookie 及其他网站数据、缓存的图片和文件、密码和其他登录数据、自动填充表单数据、网站设置、托管应用数据等。

| C 幸 设置 × | × +                                                 | × ۹ ـ (۲۹۹۵) • × ۲۰ |
|----------|-----------------------------------------------------|---------------------|
| 设置       | Q, 在成用中推荐                                           |                     |
| ② 基础设置   | 安全隐私                                                |                     |
| ♀ ↑人資料   | <b>同</b> 就<br>一一一一一一一一一一一一一一一一一一一一一一一一一一一一一一一一一一一一  |                     |
| 日 界面设置   | <u>— </u> — — — — — — — — — — — — — — — — — —       |                     |
| ₽ 快捷设置   | □ 清散 时间范围 过去一小时 ▼                                   |                     |
| ₽ 安全職私   | ◎ 使用<br>浏览记录<br>会演练所有历史记录、如廷搜索板中的历史记录               |                     |
| 合 高级功能   | Cooke 及其他局法数据<br>全球 位式性局法数据<br>会致在使从大多数网络进出。        |                     |
| · 兼容适配   | 管理<br>援存的图片和文件<br>務務プロ20848、当年下次は同時、某些成功的由業達在可能会事件。 |                     |
| ዏ 扩展插件   |                                                     |                     |
| ◎ 系統设置   |                                                     |                     |
|          |                                                     |                     |
|          | 退出浏览器时自动清除选中项 取消 清持数据                               |                     |

## 2.3. 收藏夹(书签)

### 2.3.1.将网站添加到收藏夹

打开网页后,点击导航栏的"收藏"按钮。设置网页标题和收藏位置,点击"添加" 即可加入收藏夹。

访问具体网站时,用户可以通过地址栏的"收藏夹"的快捷方式,保存当前网站 到收藏夹中。

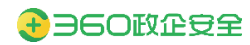

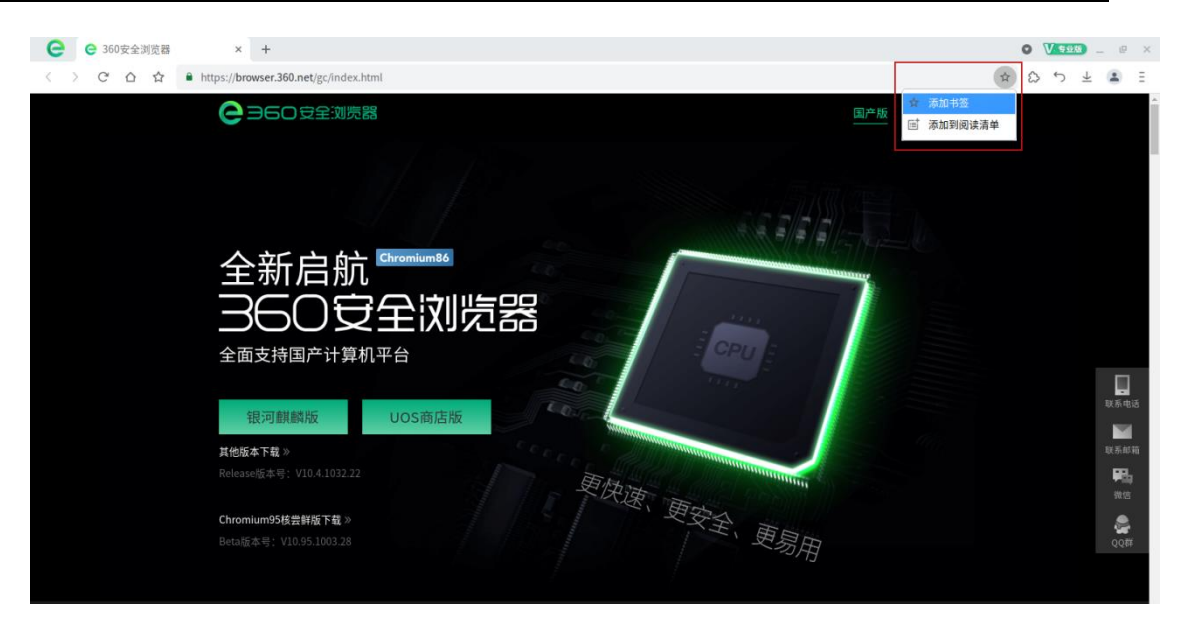

▶ 用户也可以在新标签页导航中,手动添加收藏

| 😑 💿 新标签页            | × +                  |                             | O <mark>V⊴‱</mark> _ Ľ × |
|---------------------|----------------------|-----------------------------|--------------------------|
| < > C 습 ☆           | Q 在360搜索中搜索,或者输入一个网址 |                             | ☆ ⇔ ∽ ± 🛎 E              |
|                     |                      |                             |                          |
| 收藏夹导航               |                      | 添加收藏名称                      | ٩                        |
| 中國政府開<br>versigence | C Lain propieta      | 清能人名印<br><b>阿社</b><br>清能人用社 | CCTV)com                 |
| 中国政府网               | 人民网                  | 上级文件夹 中国日振<br>书选栏           | 央视网                      |
|                     |                      |                             |                          |
| 其他书签                |                      | 取消 保存                       |                          |
|                     |                      |                             |                          |
|                     |                      |                             |                          |
|                     |                      |                             | 0                        |

## 2.3.2. 书签数据导入/导出

步骤1. 在主界面中,点击"收藏夹"按钮,选择"导入书签和设置"

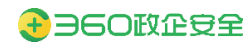

360 安全浏览器 V13 产品操作手册

| C C 360安全消炎器 x +                                  | 0 V.990 _ 8 × |
|---------------------------------------------------|---------------|
| < > C 🛆 📩 🖷 https://browser.360.net/gc/index.html | * & 5 ± = =   |
|                                                   |               |
| 为此标签页添加书签…                                        |               |
| 为所有标签页添加书签…                                       |               |
| 显示书篮栏                                             |               |
| 书签管理器                                             |               |
| · · · · · · · · · · · · · · · · · · ·             |               |
| e 中国政府网 · · · · · · · · · · · · · · · · · · ·     |               |
|                                                   |               |
|                                                   |               |
|                                                   |               |
|                                                   |               |
|                                                   |               |
|                                                   | 联系电话          |
| 银河麒麟版 UOS商店版 DOS商店版                               | No.           |
| 其他版本下载》                                           | 联系邮箱          |
| Release版本号: V10.4.1032.22                         | <b>66</b> .   |
| 塑快速                                               | 98.15         |
| Chromium95核雲轄底下載 »                                | ۵             |
| Beta版本号: V10.95.1003.28                           | のの鍵           |
| 57 <del>0</del>                                   |               |

步骤2. 如果需要导出书签,则点击"导出当前浏览器书签";如果需要导入书签,则

|    | 点击 "选择文件                          | . "                                   |                          |
|----|-----------------------------------|---------------------------------------|--------------------------|
| е  | ♀ 360安全浏览器 × ♀ 设置                 | × +                                   | o V <del>920</del> _ e × |
| <  | > C △ ☆ C 360安全浏览器   se://setting | /importData                           | ☆ ☆ ☆ ⊻ ≗ ∃              |
| 设置 |                                   |                                       |                          |
| Ø  | 基础设置                              | 个人資料 添加用户配置                           |                          |
| 2  | 、个人资料                             | 用户配置1                                 |                          |
| Œ  | 界面设置                              | ● 登泉以時设备同步消災器                         |                          |
| 5  | 快捷设置                              | · · · · · · · · · · · · · · · · · · · |                          |
| P  | 安全隐私                              | 地址和其他 导入/导出书签                         |                          |
| 5  | - 高级功能                            | 导入/寻出"以前导出的书签(HTML文件)▼                |                          |
| 되  | 】 兼容适配                            | 這程要导入的內容:<br>✓ 修選事/共等                 |                          |
| ÷  | 扩展插件                              |                                       |                          |
|    | 又体心于                              | 导出当前浏览器书签 取消 选择文件                     |                          |
|    | 7/15/142.02                       |                                       |                          |
|    |                                   |                                       |                          |
|    |                                   |                                       |                          |
|    |                                   |                                       |                          |
|    |                                   |                                       |                          |

### 2.3.3.显示/隐藏书签栏

在主界面中,点击"收藏夹"按钮,选择"显示书签栏"

- ▶ 勾选状态,则显示书签栏
- ▶ 未勾选状态,则不显示书签栏

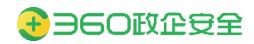

|       | ^                |                |       |         |           |           |
|-------|------------------|----------------|-------|---------|-----------|-----------|
| ) C O | 요                |                |       |         |           | * ひ か 生 🛎 |
|       | ○ 登录360帐号,同步我的书签 |                |       |         |           |           |
|       | 为此标签页添加书签…       |                |       |         |           |           |
| 收藏夹导制 | 为所有标签页添加书签…      |                |       |         |           | Q         |
|       | 显示书签栏            |                |       |         |           |           |
|       | 中立官理器 导入书签和设置…   |                |       |         |           |           |
|       | • 中国政府网          | 1              | 11225 |         | 10.1      | 0         |
| 40    | ♦ 人民网            | Land people on | B77   | ()中国会融网 | 7 10 9 16 | CCTV com  |
|       | № 新华网            |                |       |         |           |           |
| 中国    | 中国金融网            | (民网            | 新华网   | 中国金融网   | 中国日报      | 央视网       |
|       | ○ 中国日报           |                |       |         |           |           |
|       | < X ticks        | 4              |       |         |           |           |
|       |                  | 1              |       |         |           |           |
| 11 A  | 治共災              |                |       |         |           |           |
|       |                  |                |       |         |           |           |
|       |                  |                |       |         |           |           |
|       |                  |                |       |         |           |           |
|       |                  |                |       |         |           |           |
|       |                  |                |       |         |           |           |
|       |                  |                |       |         |           |           |
|       |                  |                |       |         |           |           |

## 2.3.4.书签管理器

🕒 🖪 新标签页 × + • V • - • × > C O A Q \* & や ± . = A 登录360帐号,同步我的书签 为此标签页添加书签… ○形标签页添加书签… 为所有标签页添加书签… 收藏夹导新 Q 展示书签栏 书签管理器 导入书签和设置… 中国政府网
 •
 •
 •
 •
 •
 •
 •
 •
 •
 •
 •
 •
 •
 •
 •
 •
 •
 •
 •
 •
 •
 •
 •
 •
 •
 •
 •
 •
 •
 •
 •
 •
 •
 •
 •
 •
 •
 •
 •
 •
 •
 •
 •
 •
 •
 •
 •
 •
 •
 •
 •
 •
 •
 •
 •
 •
 •
 •
 •
 •
 •
 •
 •
 •
 •
 •
 •
 •
 •
 •
 •
 •
 •
 •
 •
 •
 •
 •
 •
 •
 •
 •
 •
 •
 •
 •
 •
 •
 •
 •
 •
 •
 •
 •
 •
 •
 •
 •
 •
 •
 •
 •
 •
 •
 •
 •
 •
 •
 •
 •
 •
 •
 •
 •
 •
 •
 •
 •
 •
 •
 •
 •
 •
 •
 •
 •
 •
 •
 •
 •
 •
 •
 •
 •
 •</ NESS. LAM 10.4 CCTV com () 中国金融网 中国 ② 中国金融网 ① 中国日报 (民网 新华网 中国金融网 中国日报 央视网 € 央视网 其他书签 0 e ★ 书签 • VIII – @ × × + く > C 合 合 C 360安全浏览器 | se://bookmarks \* & 5 ± = = 🗁 书签栏 中国政府网 🗀 其他书签 ♦ 人民网 № 新华网 : 中国金融网 CD 中国日报 🧲 央视网 ÷

在主界面中,点击"收藏夹"按钮,选择"书签管理器"

进入书签管理器后,可以对任意书签进行修复、删除、打开、剪切、复制等操作。

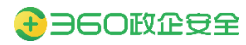

| C ★ #签 < > C ☆ ☆ G                        | × +<br>360安全浏览器 se://bookmarks |                                  | <b>○</b><br>☆ ₹                  | 05±≛∃ |
|-------------------------------------------|--------------------------------|----------------------------------|----------------------------------|-------|
| 书签                                        |                                | Q 提款告述                           |                                  | i.    |
| <ul> <li>▶ 书签栏</li> <li>□ 其他书签</li> </ul> | •                              | 中国政府间 https://www.gov.cn/<br>人民间 | 修改(E)<br>删除(D)                   |       |
|                                           | 86<br>©                        | 新华网<br>中国金融网<br>中国日期             | 剪切<br>复制<br>复制网址<br>粘贴           |       |
|                                           | ¢                              | 99.809                           | 在新标签页中打开<br>在新窗口中打开<br>在无痕式窗口中打开 |       |

## 2.4. 下载器

## 2.4.1. 查询下载记录

在主界面中,点击"下载"按钮,即可查询下载记录

| C ± 下载内容 < > C △ ☆ C | × +<br>360安全浏览器   <mark>se://downloads</mark> |           |              |  | x ⊕ - € x<br>⇒ ⇔ + € ⊕ x |
|----------------------|-----------------------------------------------|-----------|--------------|--|--------------------------|
| 下载内容                 |                                               | Q、 搜索下载内容 |              |  | ÷                        |
|                      |                                               |           |              |  |                          |
|                      |                                               |           |              |  |                          |
|                      |                                               |           |              |  |                          |
|                      |                                               |           |              |  |                          |
|                      |                                               |           | 84           |  |                          |
|                      |                                               |           | 您下载的文件会显示在此处 |  |                          |

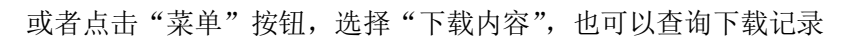

| 〇 图 新标签页 :        | × +           |       |       |      | 0 <u>V 99</u> _ @ X                                                                                                    |
|-------------------|---------------|-------|-------|------|----------------------------------------------------------------------------------------------------|
| < > C 合 合 へ 在360援 | 索中搜索,或者输入一个网址 |       |       |      | * & 5 ± 🔹 E                                                                                                    |
| 收藏夹导航             |               |       |       |      | 打开新的标签页         Ctrl+T           新建窗口         Ctrl+N           保存网页···         Ctrl+S           网页快照         Ctrl+M           打开新的无痕式窗口         Ctrl+Shift+N           Enterla         Ctrl+A |
|                   |               | N BPR |       |      | が更に来<br>下載内容<br>日本<br>本数<br>本<br>100% + 53                                                                                                    |
| 中国政府网             | 人民网           | 新华网   | 中国金融网 | 中国日报 | 打印…         Ctrl+P           查找…         Ctrl+F           代理服务器         >           工具         >                                                                                              |
| 其他书签              | 1             |       |       |      | 设置<br>帮助 >                                                                                                    |

### 2.4.2.下载设置

| е                 | ✿ 设置  | × + |                                         |         |           | - @   | × |
|-------------------|-------|-----|-----------------------------------------|---------|-----------|-------|---|
| $\langle \rangle$ | ሮ 습 ☆ |     | lefaultBrowser                          |         | \$<br>654 | 4 🗷 🗄 | Ξ |
|                   |       |     |                                         |         |           |       |   |
| $\odot$           | 基础设置  |     | 基础设置                                    |         |           |       |   |
| $\sim$            | 个人资料  |     | 将 360安全浏览器 设为默认浏览器<br>360安全浏览器目前不是默认浏览器 | 设为默认浏览器 |           |       |   |
| ₿                 | 界面设置  |     | 启动时检查是否为默认浏览器                           |         |           |       |   |
| R                 | 快捷设置  |     | <b></b>                                 | _       |           |       |   |
| 8                 | 安全隐私  |     | 启动时浏览器打开的内容                             | ~       |           |       |   |
|                   | 高级功能  |     | 标签设置                                    | •       |           |       |   |
| 되                 | 兼容适配  |     | 下载设置                                    | •       |           |       |   |
| ÿ                 | 扩展插件  |     | 管理搜索引擎                                  | •       |           |       |   |
| $\odot$           | 系统设置  |     |                                         |         |           |       |   |

通过"菜单"按钮,选择"设置",进入设置页面。

在基础设置 > 下载设置中,用户可以对下载器进行配置。

| е                 | ✿ 设置 - 下载设置 × +                    |                                    | • V • • • • × |
|-------------------|------------------------------------|------------------------------------|---------------|
| $\langle \rangle$ | C ☆ ☆ G 360安全浏览器   se://settings/d | ☆ ひ ☆ ★ 🐨 E                        |               |
|                   |                                    | Q、 在设置中搜索                          |               |
| $\odot$           | 基础设置                               | ← 下载设置                             |               |
| $\sim$            | 个人资料                               | 下载内容保存位置                           |               |
| ⊕                 | 界面设置                               | 使用上次下载目录                           |               |
| R                 | 快捷设置                               | O /home/culjun/Downloads 更改位置      |               |
| 8                 | 安全隐私                               | 下载前询问每个文件的保存位置                     |               |
| ☆                 | 高级功能                               | 自动浏览器后继续进行上次未完成的下载任务               |               |
| 되                 | 兼容适配                               | 不开启                                |               |
| ঢ়                | 扩展插件                               | 下载完成后打开下载内容页面<br>不开启               |               |
| $\bigcirc$        | 系统设置                               | 息用快速保存图片功能(按shuft谓单击图片)<br>开启      |               |
|                   |                                    | 快速保存图片位置<br>/home/culjur/Downloads |               |
|                   |                                    | 快速保存图片时间问保存位置 一                    |               |

- ▶ 下载内容保存位置:允许用户设置下载目录,默认使用上次下载目录
- ▶ 下载前询问每个文件的保存位置:默认开启
- ▶ 启动浏览器后继续进行上次未完成的下载任务:默认关闭
- ▶ 下载完成后打开下载内容页面:默认关闭
- ▶ 快速保存图片功能:
  - 启动快速保存图片功能:默认开启
  - 快速保存图片位置:允许用户设置保存目录
  - 快速保存图片时询问保存位置: 默认开启

## 2.5. 快捷操作

## 2.5.1. 鼠标手势

按住鼠标右键后,鼠标在浏览窗口里滑出一个轨迹以使用浏览器里的功能,即为鼠标手势。例如:向下滚动当前页面时,您只需要按住右键后,向下滑动鼠标,然后放开鼠标右键即可。鼠标手势易于掌握,熟练使用鼠标手势可以给网页浏览带来极大的便捷。

| 通过                | "菜单"按钮,说                   | 赴择"设置",     | 进入设置页面。 |   |            |   |
|-------------------|----------------------------|-------------|---------|---|------------|---|
| е                 | ✿ 设置 × +                   |             |         |   | O V920 - P | × |
| $\langle \rangle$ | C 合合 C 360安全浏览器   se://set | tings/quick |         |   | ☆ ☆ ☆ ⊻ 🏝  | Ξ |
| 设置                |                            | Q、 在设置中搜索   |         |   |            |   |
| Ø 1               | 基础设置                       | 快捷设置        |         |   |            |   |
| Q 1               | 个人资料                       | → 鼠标手势      |         | • |            |   |
| 6 7               | 界面设置                       | 浏览器快捷键      |         | • |            |   |
| P 15              | 快捷设置                       |             |         |   |            |   |
| § §               | 安全隐私                       |             |         |   |            |   |
| ☆ #               | 高级功能                       |             |         |   |            |   |
| 51 #              | 兼容适配                       |             |         |   |            |   |
| 屰 ♯               | 扩展插件                       |             |         |   |            |   |
| ··· 3             | 系统设置                       |             |         |   |            |   |

在快捷设置 > 鼠标手势中,用户可以自定义鼠标手势的操作。

| C ☆ 设置 - 鼠标手势 × +                     |                |   |              | O <u>V926</u> _ ₽ × |
|---------------------------------------|----------------|---|--------------|---------------------|
| く > C 合 合 G 360安全浏览器   se://settings/ | mouse          |   |              | ☆ ⇔ ± ≛ ∃           |
| 设置                                    | Q、 在设置中搜索      |   |              |                     |
| ⊘ 基础设置                                | ← 鼠标手势         |   |              |                     |
| ○ 个人资料                                | 启用鼠标手势         |   |              |                     |
| □ 界面设置                                | 开启             |   |              |                     |
| ◆ 快捷设置                                | 启用鼠标手势提示<br>开启 |   |              |                     |
| 安全隐私                                  | 鼠标手势对应操作       |   | 全部重置         |                     |
| ☆ 高級功能                                | ↑ 向上翻页         | * | △ 滚动到页面底部 👻  |                     |
| 中 兼容活配                                | ↓ 向下翻页         | Ŧ | ✓ 滚动到页面顶部 ▼  |                     |
| ⇒ 扩展插件                                | ← 后退           | * | ♪ 打开新标签页 👻   |                     |
| ⊙ 系统设置                                | → 前进           | - | ↓ 重新载入(刷新) ▼ |                     |
|                                       | ← 前一个标签        | - | € 关闭所有标签页 ▼  |                     |
|                                       | → 后一个标签        | - | √ 停止 •       |                     |
|                                       | < 无效动作         | • | ● 最小化 ▼      |                     |
|                                       | → 关闭标签页        | Ŧ | • 无效动作 👻     |                     |

### 2.5.2.浏览器快捷键

在浏览器窗口中,通过键盘可快速对浏览器及内部网页区域进行操作,即为快捷键。快捷 键能让您的上网浏览事半功倍。当快捷键功能开启状态下,通过快捷键列表中的快捷键对浏 览器进行相关快捷操作即可,在配合鼠标或无鼠标的情况下,快捷键操作是您日常娱乐和办 公的好帮手。

| ● 🗢 设置    | × +                          |            |   | o <u>V</u> 9980 - e × |
|-----------|------------------------------|------------|---|-----------------------|
| < > で Δ ☆ | G 360安全浏览器   se://settings/d | luick      |   | ☆ û ♡ ± ≛ ∃           |
| 设置        |                              | Q, 在设置中搜索  |   |                       |
| ⊘ 基础设置    |                              | 快捷设置       |   |                       |
| ○ 个人资料    |                              | ひ 鼠核手势     | • |                       |
| □ 界面设置    |                              | (主) 浏览器快速键 | • |                       |
| ₽ 快捷设置    |                              |            |   |                       |
| 安全隐私      |                              |            |   |                       |
| ☆ 高级功能    |                              |            |   |                       |
| 中國 兼容适配   |                              |            |   |                       |
|           |                              |            |   |                       |
| ◎ 系统设置    |                              |            |   |                       |

通过"菜单"按钮,选择"设置",进入设置页面。

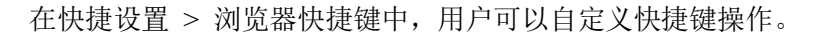

|                                    |            |                    | 0 <u>v</u>  |
|------------------------------------|------------|--------------------|-------------|
| く > C 合 合 C 360安全浏览器 se://settings | /shortcuts |                    | ☆ & ♡ ± 🛎 E |
| 设置                                 |            |                    |             |
| ⊘ 基础设置                             | ← 浏览器快捷键   |                    | Î           |
| ○ 个人资料                             | 启用所有快捷键    |                    |             |
| ▶ 界面设置                             | <b>开启</b>  |                    |             |
| ₽ 快捷设置                             | 快捷键对应动作    | 全部重置               |             |
| Q 安全職私                             | 动作         | 快速键                |             |
|                                    | 后退到上一个网页   | Backspace Alt +    |             |
| ☆ 高級功能                             | 刷新 (重新载入)  | Ctrl + R F5        |             |
|                                    | 新建主页标签     | Alt + Home         |             |
| ⇒ 扩展播件                             | 停止         | Ctrl + Esc         |             |
| ∞ 系统设置                             | 刷新所有页面     | Ctrl + F5          |             |
|                                    | 打开新窗口      | Ctrl + N           |             |
|                                    | 新建标签       | Ctrl + T           |             |
|                                    | 关闭当前标签     | Ctrl + W Ctrl + F4 |             |

## 2.5.3.超级拖拽

拖拽链接、图片或者选中的文字等在页面上其他地方放开(即超级拖拽),即可在 新标签中打开对应的链接、图片或搜索选中的文字。熟练使用超级拖拽功能可以大大改 善您的浏览体验,提高您的浏览速度。

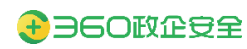

| A                                                                         | 中华人民共             | <b>共和国</b> 中 | 央人民     | 起府     |                   |        |           | 0 0 🚳 👊    | 简 紫 EN 注册 登录 |  |
|---------------------------------------------------------------------------|-------------------|--------------|---------|--------|-------------------|--------|-----------|------------|--------------|--|
|                                                                           | www.gov.cn<br>国务院 | 总理           | 新闻      | 政策     | 互动                | 服务     | 数据        | 国情         | 2) 国家政务服务平台  |  |
|                                                                           | र्रा:दिस          | 石井昌士         | 317.771 | 2022   | / <del>1:</del> 7 | 11142  |           | マナセ        | NT-th        |  |
|                                                                           | 习近斗               | "我们言         | 倪寅4     |        | 年八1               | 1环境    | 日国家       | <b>K土切</b> | 们石列          |  |
| 努力建设人与自然和谐共生的美丽中国为共建造<br>www.gov.cn/sinwen/2022-06/05/content_5694071.htm | <b>近半:努力建设人</b>   | 与自然和谐到       | 代生的美丽   | 中国 万共建 | 有洁夫朋世》            | 作作出更大了 | 〔献   贺信全〕 | 2   韩正出》   | 常活动开幕式开讲话    |  |
|                                                                           |                   |              |         |        |                   |        |           |            |              |  |
|                                                                           |                   |              |         |        |                   |        |           |            |              |  |
|                                                                           | l.                |              |         | 111    | 1.7               | 3.20   |           |            |              |  |
|                                                                           | 土                 | 方            | 历       | 梞      | 公                 | 衍      |           |            |              |  |
|                                                                           |                   |              |         |        | - **              | 1++ 2/ | = ľ       | R          |              |  |
|                                                                           |                   | _            | ·搅·     | 子哟     | 【末]               | 借旅     |           |            |              |  |
|                                                                           |                   |              |         |        |                   |        |           |            |              |  |
|                                                                           |                   | 100          |         | + 114  | . 1               | (2)    |           |            |              |  |

2.6. 开发者工具

### 2.6.1. 查询网页源代码

通过"菜单"按钮,选择"工具",选择"查看源代码",即可查询当前页面的源代码。

|       | × +    |      |          |      |        |                                                                                             | 0 🗤                             |                                                                                                    |
|-------|--------|------|----------|------|--------|---------------------------------------------------------------------------------------------|---------------------------------|----------------------------------------------------------------------------------------------------|
|       |        |      |          |      |        |                                                                                             |                                 | Let the second second s |
|       | C Lain | NESA | () 中國金融同 | 10.4 | cenven | 21                                                                                          | 下载内容                            | Ctrl+J                                                                                                    |
| 中国政府网 | 人民间    | 新华网  | 中国金融网    | 中国日报 | 央视网    | 其他书签                                                                                        | 前版 二 100<br>打印…<br>查找…<br>代理服务器 | Ctrl+P<br>Ctrl+F                                                                                                    |
|       |        |      |          |      |        | 创建快进方式…<br>清除训览数据… Ctrt+Shift+Del<br>扩展程序                                                   | 工具<br>设置<br>帮助                  | )<br>                                                                                                    |
|       |        |      |          |      |        | 波和源代码         Ctrl+U           任务管理器         Shift+Esc           开发者工具         Ctrl+Shift+I |                                 |                                                                                                    |
|       |        |      |          |      |        |                                                                                             |                                 | Ø                                                                                                    |

## 2.6.2. 使用开发者工具

通过"菜单"按钮,选择"工具",选择"开发者工具",即可调用开发者工具。

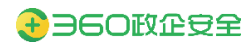

| 2 断标签 | E页 ×          | +              |       |          |       |          |                       | 0 🔽       |              |
|-------|---------------|----------------|-------|----------|-------|----------|-----------------------|-----------|--------------|
| ) C ( | △ ☆ Q 在360搜索中 | 中搜索,或者输入一个网址   |       |          |       |          |                       | * 0 1     | ) Ŧ 🔋 E      |
|       |               |                |       |          |       |          |                       | 打开新的标签页   | Ctrl+T       |
|       |               |                |       |          |       |          |                       | 新建窗口      | Ctri+N       |
|       |               |                |       |          |       |          |                       | 保存网页…     | Ctrl+S       |
| 40    | 藏夹导航          |                |       |          |       |          |                       | 网页快照      | Ctrl+M       |
|       |               |                |       |          |       |          |                       | 打开新的无痕式窗口 | Ctrl+Shift+N |
|       |               |                |       |          |       |          |                       | 历史记录      |              |
|       |               | 61.0           | 11026 |          | 40.4  | 0        | 10 m m                | 下载内容      | Ctrl+J       |
|       | 中国政府网         | C ALS sende ca | News. | () 中国金融网 | TELES | CCTV/com |                       | 茶签        |              |
|       |               |                |       |          |       |          |                       | 缩故 - 10   | 00% + 53     |
|       | 中国政府网         | 人民网            | 新华网   | 中国金融网    | 中国日报  | 央视网      | 其他书签                  | 4]ED      | Ctrl+P       |
|       |               |                |       |          |       |          |                       | 查找…       | Ctrl+F       |
|       |               |                |       |          |       |          |                       | 代理服务器     |              |
|       |               |                |       |          |       |          | 创建快捷方式一               | 工具        |              |
|       |               |                |       |          |       |          | 清除浏览数据 Ctrl+Shift+Del | 设置        |              |
|       |               |                |       |          |       |          | 扩展程序                  | 帮助        |              |
|       |               |                |       |          |       |          | 查看源代码 Ctrl+U          |           |              |
|       |               |                |       |          |       |          | 任务管理器 Shift+Esc       |           |              |
|       |               |                |       |          |       |          | 开发者工具 Ctri+Shift+I    |           |              |
|       |               |                |       |          |       |          |                       |           |              |
|       |               |                |       |          |       |          |                       |           |              |
|       |               |                |       |          |       |          |                       |           |              |
|       |               |                |       |          |       |          |                       |           | -            |
|       |               |                |       |          |       |          |                       |           | 0            |

## 2.7. 设置页

通过"菜单"按钮,选择"设置",进入设置页面。

## 2.7.1.基础设置

设置页 > 基础设置中包含的功能项:

| C ◆ 设置 × +                                          |                                         |         |
|-----------------------------------------------------|-----------------------------------------|---------|
| < > C 合 合 C 360安全浏览器 se://settings/defaultBrowser   |                                         |         |
| 设置                                                  | Q、 在设置中搜索                               |         |
| <ul> <li>         ·          ·          ·</li></ul> | 基础设置                                    |         |
| ♀ 个人资料                                              | 将 360安全浏览器 设为默认浏览器<br>360安全浏览器目前不是默认浏览器 | 设为默认浏览器 |
| 序面设置                                                | 启动时检查是否为默认测览器<br>开启                     |         |
| (* 快速设直)<br>(2 安全隐私                                 | 启动时间览器打开的内容                             | ~       |
| ☆ 高級功能                                              | 标签设置                                    | •       |
| G】 兼容适配                                             | 下载设置                                    | ,       |
| 屰 扩展插件                                              | 管理搜索引擎                                  | •       |
| ⊙ 系统设置                                              |                                         |         |

▶ 设置默认浏览器: 详见 2.5.2 章节

- ▶ 浏览器启动时打开网页:详见: 3.6 章节
- ▶ 标签设置:针对标签页交互(打开、关闭、切换、提示)相关设置

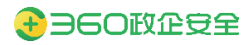

| е | ✿ 设置 - 标签设置 × +                       |                                                                               |
|---|---------------------------------------|-------------------------------------------------------------------------------|
| < | C 合合 C 360安全浏览器   se://settings/label |                                                                               |
|   |                                       |                                                                               |
| Ø | 基础设置                                  | ← 标签设置                                                                        |
| 2 | 个人资料                                  |                                                                               |
| ₪ | 界面设置                                  |                                                                               |
| R | 快捷设置                                  | ✓ 在前标应打开收载失重的网址 在前标签打开地址杠输入的网址                                                |
| 8 | 安全隐私                                  | 使用拖放功能打开新标签页时,总是转到新标签页                                                        |
| ☆ | 高级功能                                  | ☑ 点击键操打开新标签时,总是切换到新标签页                                                        |
| 뫄 | 兼容适配                                  |                                                                               |
| ψ | 扩展插件                                  | <ul> <li>在当時報告的石間打开</li> <li>() 在当時報告期的石間打开</li> <li>() 在所有報告的石間打开</li> </ul> |
|   | 医神话带                                  | 关闭                                                                            |
| 0 | (210)5 56.48                          | □ 关闭最后一个标签时关闭浏览器                                                              |
|   |                                       | □ 在标签上单击鼠标右键,关闭标签(按住Shint右击可弹出版单)                                             |
|   |                                       | ✓ 在标签上双击鼠标左键,关闭标签                                                             |
|   |                                       | □ 仅在激活的标签上显示关闭按钮                                                              |
|   |                                       | 美阔当前标签页时:                                                                     |

#### ▶ 下载设置:详见 5.2 章节

▶ 管理搜索引擎:设置搜索栏使用的搜索引擎

| く 〉 C 合 合 合 G 360安全浏览器   se://settings/searchEngines |                                     |            |                                  |    |
|------------------------------------------------------|-------------------------------------|------------|----------------------------------|----|
|                                                      | Q、 在设置中搜索                           |            |                                  |    |
| ⊘ 基础设置                                               |                                     |            |                                  |    |
| ♀ 个人资料                                               | 地址栏搜索引擎配置                           |            | 360搜索                            |    |
| ▶ 界面设置                                               |                                     |            |                                  |    |
| ₽ 快捷设置                                               | 駅认提索引擎                              |            | ate 201222 4-5.                  |    |
| ₽ 安全隐私                                               | 18示11年<br>(日140)<br>(日140)<br>(日14) | 50.com     | SE PSP14E                        |    |
| ☆ 画磁功能                                               | Ø ER                                | baidu.com  | https://www.baidu.com/s?wd=%s&i  |    |
| G】 兼容适配                                              | ③ 有道                                | youdao.com | http://www.youdao.com/search?g=. |    |
| ዏ 扩展播件                                               | @ 淘宝                                | taobao.com | http://s.taobao.com/search?q=%s  |    |
| ⋯ 系統设置                                               |                                     |            |                                  |    |
|                                                      | 其他搜索引擎<br>其他已保存的搜索引擎                | 9显示在这里     |                                  | 添加 |

### 2.7.2.个人资料

传统的信创浏览器使用的是单用户配置管理,不同场景(生活、办公、学习)下浏览均会 在同一个用户配置中共享数据。用户期望创造出相对独立的浏览环境,通常需要安装额外的 浏览器软件或使用无痕模式。

360 安全浏览器提供的多用户配置管理,可以快速帮助用户创造出独立的浏览环境,不同 用户配置中的数据互相隔离。一款浏览器同时满足生活、办公、学习等不同场景的浏览需求。

设置页 > 个人资料中包含的功能项:

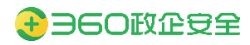

| C \$ 12章 × +                                   |                              |        |
|------------------------------------------------|------------------------------|--------|
| く > C 合 合 C 360安全浏览器 se://setti                | ings/people                  |        |
| 设置                                             | Q、 在设置中提索                    |        |
| ⊘ 基础设置                                         | 个人资料                         | 添加用户配置 |
| ♀ 个人资料                                         | ▲ 用户配置 1<br>サランドの合意的を対対表     |        |
| 伊爾波蓋                                           |                              |        |
| ₽ 快捷设置                                         | ाहरू<br>अर्थना मा स्वयंत्र क | ,      |
| 安全隐私                                           | 10°%1941日8-80<br>导入/导出性资     | ,      |
| ☆ 高级功能                                         |                              |        |
| 山 兼容道記                                         |                              |        |
| <ul> <li>デ が memory</li> <li>① 系統设置</li> </ul> |                              |        |

- ▶ 360 账号登录: 详见 2.5.3 章节
- ▶ 添加用户配置:点击"添加用户配置"按钮,输入用户配置名称,即可新建一个用户 配置。

| 添加用户配置                                      |
|---------------------------------------------|
| 输入用户配置                                      |
| 创建用户配置后,可以使用账号登录,同步个人记录,将工<br>作记录和个人记录分开保存。 |
|                                             |
|                                             |
| 取消 完成                                       |

▶ 编辑用户配置:选择具体的用户配置项,选择编辑,即可修改用户配置的名称。

| 个人资料                   | 添加用户配置 |
|------------------------|--------|
| ▲ 用户配置1<br>登录以跨设备同步浏览器 | 编辑     |
| 密码                     | 删除     |
| 地址和其他信息                | Þ      |
| 导入/导出书签                | •      |

▶ 删除用户配置:选择具体的用户配置项,选择删除,即可删除该用户配置。

| 个人资料                    | 添加用户配置 |
|-------------------------|--------|
| ▲ 用户配置 1<br>登录以跨设备同步浏览器 | 编辑     |
| 密码                      | 删除     |
| 地址和其他信息                 | •      |
| 导入/导出书签                 | Þ      |

## 2.7.3.界面设置

设置页 > 界面设置中包含的功能项:

|         | ✿ 设置 × +                               |                                                          |       |   |
|---------|----------------------------------------|----------------------------------------------------------|-------|---|
|         | C 合 合 C 360安全浏览器 se://settings/uiStyle |                                                          |       |   |
|         |                                        | Q、 在设置中搜索                                                |       |   |
| $\odot$ | 基础设置                                   | 界面设置                                                     |       |   |
| 2       | 个人资料                                   | 显示"主页"按钮                                                 |       |   |
| ₪       | 界面设置                                   | 1171前四時至30                                               |       |   |
| 8       | 快捷设置                                   | <ul> <li>→ → → → → → → → → → → → → → → → → → →</li></ul> |       |   |
| 8       | 安全隐私                                   |                                                          |       |   |
| ☆       | 高级功能                                   | <ul> <li>工具栏</li> </ul>                                  |       | • |
| 돠       | 兼容适配                                   | @ 地址栏                                                    |       |   |
| ψ       | 扩展插件                                   | 网页缩放<br>该磁放比例对所有页面生效                                     | 100%  | * |
|         | 系统设置                                   | <b>主题背景</b><br>选择主题风格                                    |       | - |
|         |                                        | 字号                                                       | 中(推荐) | * |
|         |                                        | 自定义字体                                                    |       |   |
|         |                                        | 语言                                                       |       | ~ |

- ▶ 工具栏设置
- ▶ 地址栏设置
- ▶ 网页缩放设置
- ▶ 字体/字号设置
- ▶ 语言设置

## 2.7.4. 快捷设置

设置页 > 快捷设置中包含的功能项:

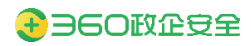

| е       | ✿ 设置 × +                                 |           |   |
|---------|------------------------------------------|-----------|---|
| < >     | > C 合 合 C 360安全浏览器   se://settings/quick |           |   |
| 设置      |                                          | Q、 在设置中搜索 |   |
| $\odot$ | 基础设置                                     | 快捷设置      |   |
| 2       | 个人资料                                     | □ 鼠标手势    | • |
| ₿       | 界面设置                                     | ● 浏览器快捷键  | • |
| Я       | 快捷设置                                     |           |   |
| 8       | 安全隐私                                     |           |   |
| ☆       | 高级功能                                     |           |   |
| 돠       | 兼容适配                                     |           |   |
| 屰       | 扩展插件                                     |           |   |
|         | 系统设置                                     |           |   |

- ▶ 鼠标手势:详见 6.1 章节
- ▶ 浏览器快捷键:详见 6.2 章节

### 2.7.5.安全隐私

设置页 > 安全隐私中包含的功能项:

| е                 | ✿ 设置 × +                             |                                             | • Viiii - @ X |
|-------------------|--------------------------------------|---------------------------------------------|---------------|
| $\langle \rangle$ | C 合 合 G 360安全浏览器 se://settings/other |                                             | * © か ± 🛎 E   |
| 设置                |                                      | Q, 在设置中提案                                   |               |
| $\odot$           | 基础设置                                 | 安全隐私                                        |               |
| )<br>O            | 个人资料                                 | 网站设置<br>拉制网站可以使用和显示什么信息(如位置信息、摄像头、弹出式窗口及其他) | ю.            |
|                   | 界面设置                                 | 清除消范数据<br>通过消息记录、Cookie、顺存及其他数据             |               |
| r<br>B            | 安全隐私                                 | <ul> <li>使用安全DNS</li> </ul>                 | · ·           |
| ☆                 | 高级功能                                 | Cookle 及其他网站数据<br>已期止无痕模式下的第三方 Cookle       |               |
| 묘                 | 兼容适配                                 | 間理证书<br>管理 HTTPS/SSL 证书和设置                  | ×.            |
| 屰                 | 扩展操作                                 | 取动管理<br>管理SSL页向认证中使用的USB key驱动              |               |
|                   | 系統设置                                 |                                             |               |

- ▶ 网站设置:网站权限设置、网站内容设置
- ▶ 清除浏览数据:详见 3.8 章节
- ➢ 使用安全 DNS
- ▶ Cookie 及其他网站数据: Cookie 相关设置
- ▶ 证书管理
- ▶ 驱动管理:用于管理 USB Key 驱动路径。

添加

✓ 驱动管理
 ▲ 国密驱动管理
 ▲ RSA驱动管理
 ▲ RSA驱动管理
 ▲ RSA驱动管理
 ▲ RSA驱动管理
 ▲ RSA驱动管理
 ▲ RSA驱动管理
 ▲ RSA驱动管理
 ▲ RSA驱动管理
 ▲ RSA驱动管理
 ▲ RSA驱动管理
 ▲ RSA驱动管理
 ▲ RSA驱动管理
 ▲ RSA驱动管理
 ▲ RSA驱动管理
 ▲ RSA驱动管理
 ▲ RSA驱动管理
 ▲ RSA驱动管理
 ▲ RSA驱动管理
 ▲ RSA驱动管理
 ▲ RSA驱动管理
 ▲ RSA驱动管理
 ▲ RSA驱动管理
 ▲ RSA驱动管理
 ▲ RSA驱动管理
 ▲ RSA驱动管理
 ▲ RSA驱动管理
 ▲ RSA驱动管理
 ▲ RSA驱动管理
 ▲ RSA驱动管理
 ▲ RSA驱动管理
 ▲ RSA驱动管理
 ▲ RSA驱动管理
 ▲ RSA驱动管理
 ▲ RSA驱动管理
 ▲ RSA驱动管理
 ▲ RSA驱动管理
 ▲ RSA驱动管理
 ▲ RSA驱动管理
 ▲ RSA驱动管理
 ▲ RSA驱动管理
 ▲ RSA驱动管理
 ▲ RSA驱动管理
 ▲ RSA驱动管理
 ▲ RSA驱动管理
 ▲ RSA驱动管理
 ▲ RSA驱动管理
 ▲ RSA驱动管理
 ▲ RSA驱动管理
 ▲ RSA驱动管理
 ▲ RSA驱动管理
 ▲ RSA驱动管理
 ▲ RSA驱动管理
 ▲ RSA驱动管理
 ▲ RSA驱动管理
 ▲ RSA驱动管理
 ▲ RSA驱动管理
 ▲ RSA驱动管理
 ▲ RSA驱动管理
 ▲ RSA驱动管理
 ▲ RSA驱动管理
 ▲ RSA驱动管理
 ▲ RSA驱动管理
 ▲ RSA驱动管理
 ▲ RSA驱动管理
 ▲ RSA驱动管理
 ▲ RSA驱动管理
 ▲ RSA驱动管理
 ▲ RSA驱动管理
 ▲ RSA驱动管理
 ▲ RSA驱动管理
 ▲ RSA驱动管理
 ▲ RSA驱动管理
 ▲ RSA驱动管理
 ▲ RSA驱动管理
 ▲ RSA驱动管理
 ▲ RSA驱动管理
 ▲ RSA驱动管理
 ▲ RSA驱动管理
 ▲ RSA驱动管理
 ▲ RSA驱动管理
 ▲ RSA驱动管理
 ▲ RSA驱动管理
 ▲ RSA驱动管理
 ▲ RSA驱动管理
 ▲ RSA驱动管理
 ▲ RSA驱动管理
 ▲ RSA驱动管理<

### 2.7.5.1.使用安全 DNS

开启后, 允许用户使用任意厂商提供的安全 DNS 服务, 推荐使用"360 安全 DNS"

| ← 使用题             | 문全DNS             |                          |  |
|-------------------|-------------------|--------------------------|--|
| 使用安全 DN<br>确定如何通过 | IS<br>过安全连接来连接到网站 |                          |  |
| 使用                | 360安全DNS          | •                        |  |
|                   | (免费试用「360DNS安全监   | <u> </u>                 |  |
|                   | 请参阅此提供商的隐私权政策     | <b>策</b> (需连接互联网方可使用此服务) |  |

### 2.7.5.2.证书管理

▶ 内置根证书

360 根证书计划覆盖的 RSA 和 ECC 证书依赖于国际组织 CA/Browser Forum 制定的基 线要求和 WebTrust 或 ETSI 审计;同时采用 WebTrust 国际标准为统信软件 UOS 建设 CA 系统,并遵循国家国密标准,支持为用户签发 SM2 证书,按照国际标准生成顶级根密钥和 中级根证书,并按照国际标准管理证书生命周期,包括证书申请、证书签发、证书使用、 证书吊销、证书续期等管理。

| ← 管理证书                   |         |         |       |      |
|--------------------------|---------|---------|-------|------|
| 360信任的根证书                | 授权机构    | 您的国密根证书 | RSA证书 | 您的证书 |
| 360信任的根证书                |         |         |       |      |
| Actalis S.p.A./033585209 | 67      |         |       | ~    |
| AddTrust AB              |         |         |       | ~    |
| AffirmTrust              |         |         |       | ~    |
| Asseco Data Systems S.A  |         |         |       | ~    |
| BEIJING CERTIFICATE AU   | THORITY |         |       | ~    |
| Baltimore                |         |         |       | ~    |
| COMODO CA Limited        |         |         |       | ~    |

#### ▶ 授权机构管理

在 Linux 系统内置的授权机构中导入受信任的授权机构根证书,确保能让所有软件皆可 使用受信任的 RSA 根证书。用户自己导入到系统的 NSS 库中的根证书皆可手动删除,而系统 内置的受信任机构根证书是不可被删除的。

| ← 管理证书                                    |              |       |      |
|-------------------------------------------|--------------|-------|------|
| 360信任的根证书 授权机构                            | 您的国密根证书      | RSA证书 | 您的证书 |
| 您有证书可标识以下证书授权中心                           |              |       | 骨入   |
| org-AC Camerfirma S.A.                    |              |       | ~    |
| org-AC Camerfirma SA CIF A82743287        |              |       | ~    |
| org-ACCV                                  |              |       | ~    |
| org-Actalis S.p.A./03358520967            |              |       | ~    |
| org-AddTrust AB                           |              |       | ~    |
| org-AffirmTrust                           |              |       | ~    |
| org-Agencia Catalana de Certificacio (NIF | Q-0801176-I) |       | ~    |
| org-Amazon                                |              |       | ~    |

▶ 您的国密根证书

根证书管理支持管理国密根证书导入,支持导入的格式有\*.pem;\*.cer;\*.der;\*cer;\*cert.导入国密根证书后,网站将被信任,访问国密网站时,地址栏显示为绿色的受信任的站点。

#### ← 管理证书

|    | 360信任的根证书      | 授权机构 | 您的国密根证书 | RSA证书 | 您的证书       |
|----|----------------|------|---------|-------|------------|
|    | 您没有此类别的证书      |      |         |       | <b>告</b> 义 |
|    | RSA 证书         |      |         |       |            |
| 根ü | E书管理支持管理 RSA 证 | E书导入 |         |       |            |
|    | ← 管理证书         |      |         |       |            |
|    | 360信任的根证书      | 授权机构 | 您的国密根证书 | RSA证书 | 您的证书       |
|    | 您没有此类别的证书      |      |         |       | 导入         |

▶ 您的证书

通过您的证书入口导入的服务器证书,相当于是证书的白名单,浏览器验证的时候会默 认成功。

| ← 管理证书    |      |         |       |      |
|-----------|------|---------|-------|------|
| 360信任的根证书 | 授权机构 | 您的国密根证书 | RSA证书 | 您的证书 |
| 您没有此类别的证书 |      |         |       | 导入   |

### 2.7.5.3.驱动管理

在 Linux 平台使用客户端与服务端进行双向认证时,需要使用 USB key 装载客户端证书。 但 USB key 驱动的路径每个厂商各不相同,在调用驱动的时候,存在差异。因此通过驱动管 理功能,浏览器可以准确识别不同厂商的驱动路径并正确调用。

| $\leftarrow$ | 驱动 | 管理 |
|--------------|----|----|
|--------------|----|----|

| 国密驱动管理       | RSA驱动管理 |  |  |
|--------------|---------|--|--|
| 仅支持添加SKF接口的I | 国密驱动    |  |  |
| 驱动名称         | 驱动路径    |  |  |

添加

Þ

### 2.7.6. 高级功能

高级功能仅升级专业版授权的用户可以使用。

设置页 > 高级功能中包含的功能项:

高级设置

| 国密SSL通讯协议 |  |
|-----------|--|
| 不开启       |  |

启用国密RFC8998协议支持 该功能仅用于技术研究

- ▶ 国密 SSL 通讯协议
- ▶ 启用国密 RFC8998 协议支持

### 2.7.6.1.国密 SSL 通讯协议

国密 SSL 协议在 GM/T 中没有单独规范的文件,而是在 SSL VPN 技术规范中定义了 国密 SSL 协议。GMT 0024-2014《SSL VPN 技术规范》中,国密 SSL 协议内容参照传输 层安全协议(RFC 4346 TLS1.1),按照我国相关密码政策和法规,结合我国实际应用需 求及实践经验,在 TLS 1.1 的握手协议中,增加了 ECC、IBC 的认证模式和密钥交换模 式,取消了 DH 密钥交换方式,修改了密码套件的定义,另外就是增加了网关到网关协 议。使用国密 SSL 协议建立链接方法:

步骤1. 开启国密通讯开关

← 国密SSL通讯协议

| 国密SSL通讯协议<br>开启              |    |
|------------------------------|----|
| 自动添加基于国密SSL通信的网站到当前列表<br>不开启 |    |
| 始终使用国密SSL通讯协议的网站             | 添加 |

步骤2. 访问国密网站,例如: https://sm2only.ovssl.cn/

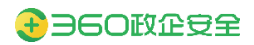

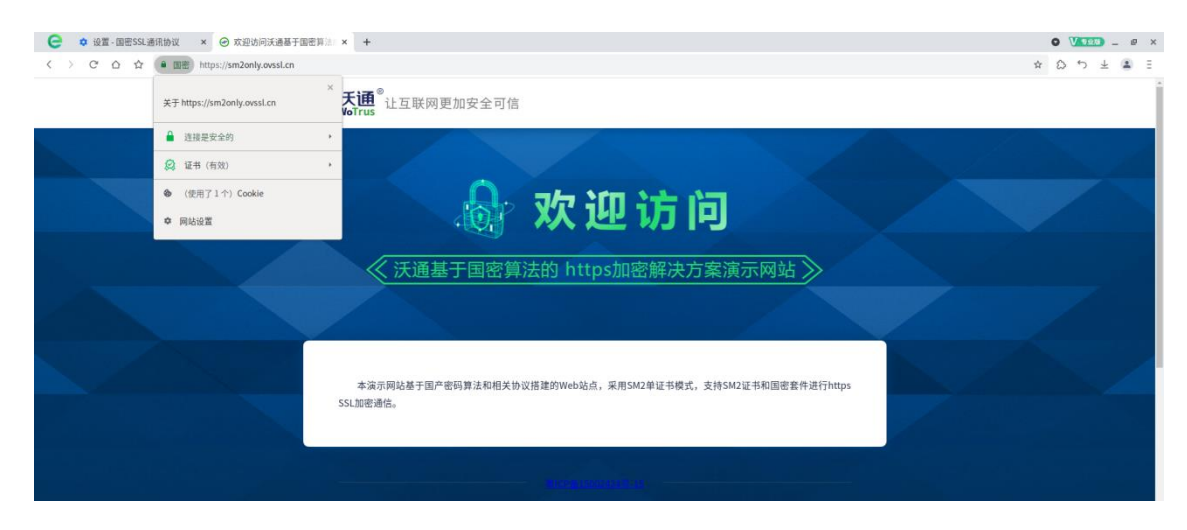

步骤3. 在地址栏可以看到当前建立的 HTTPS 链接,已经使用国密 SSL 协议建立。

### 2.7.6.2. 启用国密 RFC8998 协议支持

启用国密 RFC8998 协议支持后,客户端可以支持 RFC8998 标准,可以用于在 TLS1.3 协议中,建立国密链接。

| 高级设置                          |   |
|-------------------------------|---|
| 国密SSL通讯协议<br>开启               | • |
| 启用国密RFC8998协议支持<br>该功能仅用于技术研究 |   |

### 2.7.7.兼容适配

设置页 > 兼容适配中包含的功能项:

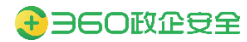

#### 兼容适配

| UA自定义<br>所有网站使用默认的UA  | × |
|-----------------------|---|
| 媒体播放                  | • |
| Flash内容播放             | • |
| <b>扁鹊</b><br>高效脚本修复工具 | Þ |
| OFD<br>OFD文件阅读设置      | × |

- ➤ UA 自定义
- ▶ 媒体播放
- ➢ Flash 内容播放
- ▶ 扁鹊
- > OFD

### 2.7.7.1.UA 自定义

User Agent 是 http 协议中的一部分,属于头域的组成部分,User Agent 也简称 UA。UA 是一种向访问网站提供所使用的浏览器类型、操作系统、浏览器内核等信息的标识.通过这 个标识,用户所访问的网站可以显示不同的排版,从而为用户提供更好的体验或者进行信 息统计。

- ← 自定义UA
- 所有网站使用默认UA
- 所有网站使用模拟UA (模拟Windows)
- 自定义UA

### 2.7.7.2.媒体播放

← 媒体播放

智能开启硬件加速 开启

视频硬解码 不开启

#### 支持播放器Windows Media Player媒体内容

该功能是一种可以直接播放Windows平台下IE浏览器使用Windows Media Player插件播放视频内容的解决方案,可支持播放wmv和avi等Windows平台专用媒体视频内容

#### 优先使用鲲鹏专用解码器解码H.265视频

仅支持在鲲鹏920设备上提升H.265编码格式(8bit)的视频解码效率,大幅降低CPU资源占用率

▶ 视频硬解码

根据您的 GPU 型号, 您可以在 H.264 和 VP8/VP9 视频编解码器上实现硬件加速。

要查看您当前是否正在使用硬件加速或软件加速,请播放视频并在打开 se://media-

internals/选项卡中, 单击视频并查看 Video decoder 字段: 硬件加速: MojoVideoDecoder,

GpuVideoDecoder, 软件加速: VpxVideoDecoder, FfmpegVideoDecoder

▶ 支持播放器 Windows Media Player 媒体内容

360 安全浏览器为 Windows 平台下 IE 浏览器使用 Windows Media Player 插件播放视频内容的场景提供了解决方案。360 安全浏览器已全面支持播放 wmv 和 avi 等 Windows 平台专用媒体视频内容。

▶ 优先使用鲲鹏专用解码器解码 H.265 视频

在鲲鹏 CPU 的终端上,可以选择优先使用鲲鹏专用解码器,处理 H.265 编码格式的音频,可以大幅降低 CPU 资源占用率。

#### 2.7.7.3.360 扁鹊

360 扁鹊是 360 浏览器团队经过长时间的技术积淀和探索,将技术和经验抽象成工具,将 工具转化为方案,从而帮助用户针对 B/S 业务系统的页面进行自动化的兼容性检测和处理修 复的综合性方案。

 $\bigcirc$ 

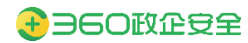

| 〇         360企业安全湖           く         〇         〇         〇 | 吃器 × +<br>● https://browser.360.net |                                                     |                                                       |                                                          | ×                                        | ● VIIII - ■ ×<br>○ ウ ± ▲ ∃ |
|--------------------------------------------------------------|-------------------------------------|-----------------------------------------------------|-------------------------------------------------------|----------------------------------------------------------|------------------------------------------|----------------------------|
| 0=                                                           | 960企业安全浏贡器                          | 信息版 帮助与支持                                           |                                                       |                                                          | 企业發展                                     | ±∰                         |
| DevTools is now available in Ch                              | 建时代的安全力                             | 公平台<br>Switch Dev Tools to Chinese Don't show again | •                                                     |                                                          | 0                                        | -<br>×                     |
| 🕞 🔂 Elements Console                                         | e Sources Network Performanc        | e Memory Application Security Lighth                | ouse 360bianque                                       |                                                          |                                          | 🔺 📮 1 🔯 🗄 🗙                |
| 默认工程 ③                                                       |                                     |                                                     |                                                       | ~                                                        |                                          | (T)                        |
|                                                              |                                     |                                                     | [月]                                                   | 21                                                       |                                          |                            |
| 开始检测                                                         | 360扁朝是<br>能针对检迟                     | 8360浏览器团队根据行业的经验积累总结后进行割<br>出的问题为您进行基于浏览器侧的自动化修复,您  | #理推出的页面兼容性分析及自动修复工具。该工具<br>可以在预览并确认修复效果后,通过 360 企业安全; | 可以帮助您针对目标 web 页面基于 W3C 标准的兼容<br>则览器进行批量修复,从而极大提高兼容性话配改造: | 性指标进行自动评估与报告输出。更重要的是,该工具还<br>败率。点击查看帮助说明 |                            |
|                                                              |                                     |                                                     | 使用                                                    | 步骤                                                       |                                          |                            |
| 持续检测 🔵                                                       |                                     |                                                     |                                                       |                                                          |                                          |                            |
| 检测方案 ①                                                       | 0                                   |                                                     |                                                       |                                                          |                                          |                            |
| <ul> <li>✓ 静态分析引擎</li> <li>✓ 动态分析引擎</li> </ul>               | 开始检测                                | 查看报告                                                | 问题修复                                                  | 导出文件                                                     | 资源替换                                     | 修复完成                       |
|                                                              |                                     |                                                     |                                                       |                                                          |                                          |                            |
|                                                              |                                     | 360扁鹊支                                              | 持使用基于内核渲染的动态分析和基于源码的静态分                               | 9析两种检测方案,这两种检测方案将会覆盖大多数3                                 | 页面场景。                                    |                            |
|                                                              |                                     |                                                     |                                                       |                                                          |                                          |                            |
| 🔘 v1.5.8                                                     |                                     |                                                     |                                                       |                                                          |                                          |                            |

在任意网页,通过开发者工具,即可使用 360 扁鹊工具。操作过程如下:

步骤1. 开始检测:点击"开始检测"按钮,360 扁鹊工具会自动检测当前页面的兼容

|                                                                 | 性问题                                                                                      |                                                                                                    |                                    |                           |                                           |                                       |
|-----------------------------------------------------------------|------------------------------------------------------------------------------------------|----------------------------------------------------------------------------------------------------|------------------------------------|---------------------------|-------------------------------------------|---------------------------------------|
| ○ 360企业安全3                                                      | 1588 × +                                                                                 |                                                                                                    |                                    |                           |                                           | 0 V                                   |
| < > × Δ ☆                                                       | https://browser.360.net                                                                  |                                                                                                    |                                    |                           |                                           | \$ Q 5 ± ≛ E                          |
| Devfools is now available in     C ① Elements Const     RULTR ① | 日白の企业日全加茨器<br>Otherset Always marth Oreane's Sergarag Se<br>Services Network Performance | <mark>155 Dorfhold to Conez</mark> Dor't show again<br>Memory Application Security Lighthouse <u>36</u> | bianque<br>兼容性:                    | 分析报告                      |                                           | x<br>Al 1 0 f x                       |
| 30%                                                             | 检测地址                                                                                     | https://browser.360.net/                                                                                |                                    |                           |                                           |                                       |
| 持续检测                                                            | 检测耗时                                                                                     | 00:00:00 检测用例数量                                                                                         | 199                                | 设备信息                      | Intel(R) Core(TM) i7-10510U CPU @ 1.80GHz |                                       |
| 检测方案 ①                                                          | UserAgent信息                                                                              | Mozilla/5.0 (X11; Linux x86_64) AppleWebKit/5                                                           | 37.36 (KHTML, like Gecko) Chrome/9 | 5.0.4638.69 Safari/537.36 |                                           |                                       |
| <ul> <li>● 静态分析引擎</li> <li>● 动态分析引擎</li> </ul>                  | 0                                                                                        | 0                                                                                                    | $\bigcirc$                         | 0                         | $\bigcirc$                                | $\odot$                               |
|                                                                 | 渲染-HTML相关                                                                                | 渲染-CSS相关                                                                                                | 渲染-混合类型                            | 脚本                        | 服务端通信                                     | 浏览器特征                                 |
| C △ 360金址安全3 ( ) C △ ☆                                          | 112.037日747日 7<br>12週 × +<br>● http://brower.360.net<br>日白〇 企业与全流资格 低d                   |                                                                                                    |                                    |                           | 2 <u>98</u> 7                             | ● VIII) - # ×<br>☆ ひ つ 土 主 三<br>2017日 |
| DevTools is now available in                                    | 基建时代的安全办/<br>Chinesel Always match Chrome's language Sy                                  | N파스<br>vitch DevTools to Chinese Don't show again                                                       |                                    |                           |                                           | -<br>×                                |
| 🕞 🔂 Elements Conso                                              | ole Sources Network Performance                                                          | Memory Application Security Lighthouse 360                                                              | Ibianque                           |                           |                                           | 023 A1 B1 0 : ×                       |
| 飲以工程 @                                                          |                                                                                          |                                                                                                    | 兼容性                                | 分析报告                      |                                           | (L) (Q)                               |
| 开始检测                                                            | 检测地址                                                                                     | https://browser.360.net/                                                                                |                                    |                           |                                           |                                       |
| 结体检测                                                            | 检测耗时                                                                                     | 00:00:10 检测用例数量                                                                                         | 199                                | 设备信息                      | Intel(R) Core(TM) i7-10510U CPU @ 1.80GHz |                                       |
| 检测方案 ①                                                          | UserAgent信息                                                                              | Mozilla/5.0 (X11; Linux x86_64) AppleWebKit/5                                                           | 37.36 (KHTML, like Gecko) Chrome/9 | 5.0.4638.69 Safari/537.36 |                                           |                                       |
| <ul> <li>✓ 静态分析引擎</li> <li>✓ 动态分析引擎</li> </ul>                  | 0<br>渲染-HTML相关                                                                           | ▲<br>温源-css相关                                                                                           | 1<br>這染-混合类型                       | 5<br>脚本                   | 0 服务磁通信                                   | 6 刘ェ蜀特征                               |
|                                                                 |                                                                                          |                                                                                                    | OIX                                | 〇不正常                      |                                           |                                       |
| 步骤3.                                                            | 问题修复: 道                                                                                  | 通过"修复面板"                                                                                                | ,可以自动                              | 」修复兼容                     | 生问题                                       |                                       |

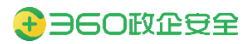

| 9 360企业安全                  | 浏览器 × +                                                                                    |                              |                                               |                                  |                                   | o VIII) _ 6                                                                                                    |
|----------------------------|--------------------------------------------------------------------------------------------|------------------------------|-----------------------------------------------|----------------------------------|-----------------------------------|----------------------------------------------------------------------------------------------------|
| COL                        | https://browser.360.net                                                                    |                              |                                               |                                  |                                   | * © か ± 🛎                                                                                                    |
| 0                          | 960企业安全浏売器                                                                                 | 鲁彻质 帮助与支持                    |                                               |                                  |                                   | 企业委录 全业注意                                                                                                    |
| evTools is now available i | 基建时代的安全办<br>n Chinesel Always match Chrome's Language<br>isole Sources Network Performance | Mensory Application Security | igain<br>Lighthouse <u>360bianque</u>         |                                  | <u>,</u>                          | 023 à1 ₿1   \$                                                                                                    |
| MALLE                      |                                                                                            |                              | 兼                                             | 容性分析报告                           |                                   | 修复曲板                                                                                                    |
| 开始检测                       | 检测地址                                                                                       | https://browser.360.net/     |                                               |                                  |                                   | ● ▶ C<br>资源注入修复 资源替换修复                                                                                                    |
|                            | 检测耗时                                                                                       | 00:00:10                     | 检测用例数量 199                                    | 设备信息                             | Intel(R) Core(TM) i7-10510U CPU @ | <ul> <li>JS 代码修复</li> </ul>                                                                                                    |
|                            | UserAgent信息                                                                                | Mozilla/5.0 (X11; Linux x86  | .64) AppleWebKit/537.36 (KHTML, like Gecko) C | hrome/95.0.4638.69 Safari/537.36 | _                                 | 自定义 区<br>■ BT8004 - 条件注释<br>BT9002 - TABLE.moveRow()                                                                                                    |
| 态分析引擎<br>态分析引擎             | 0<br>這染-HTML相关                                                                             | (4)<br>建築-CSS相关              | 1 違论-混合类型                                     | 5                                | 一般的                               | BT9008 - currentStyle           BT9007 - FORM.tem]           BT9017 - TABLE.cells           BT9016 - document.frames           BT9016 - CollectGarbage           BT9017 - ActiveXObject |
|                            |                                                                                            |                              | (                                             | ●正常 ●不正常                         |                                   | CSS 代码修复                                                                                                    |
|                            |                                                                                            |                              |                                               |                                  |                                   |                                                                                                    |

步骤4. 导出文件:点击浏览器右上角扁鹊扩展图标,在打开的工程面板中,点击当前 工程的"工程管理"图标,可以通过如下图的下载按钮,下载修复资源包

| e • 3               | 360企业安全浏览器       | ×       | <ul> <li>360扁鹊</li> </ul>    | ×      | +                                                                         |                         | 0 🔽      | 1939 _ Ø × |
|---------------------|------------------|---------|------------------------------|--------|---------------------------------------------------------------------------|-------------------------|----------|------------|
| $\langle \rangle$ c | 7 G & 1          | ▶ 360扇鹊 | chrome-extension://dbpfchgnb | phgoil | mgebhjooaabjdmlbd/panel.html#/manage/d179bbca-f10a-dc2b-54da-cacff6eea706 | ¢                       | ⊝ ೧ ⁺    | o ∓ 🖀 Ξ    |
|                     |                  |         |                              |        | 默认工程已检测地址                                                                 |                         | •        | 20         |
| 地址                  |                  |         |                              |        |                                                                           | 检测时间                    | 耗时       | 问题数        |
| https://            | browser.360.net/ |         |                              |        |                                                                           | 2022年06月05日<br>22:33:40 | 00:00:10 | 16         |
|                     |                  |         |                              |        |                                                                           |                         |          |            |

步骤5. 资源替换:下载得到的资源包,可以在"高级功能-扁鹊-导入自动修复脚本"

| 中 | 导入 |
|---|----|
|   |    |

| 〇 360企业安全浏览 | 8 ×   🗁 360扁鹊                   | x 💄 下载内容                   | × 🕴 设置                                            | × ⊖ 360扇鹊               | × +    | • V•••• - # ×                         |
|-------------|---------------------------------|----------------------------|---------------------------------------------------|-------------------------|--------|---------------------------------------|
|             | ★ 360扇鹞│ chrome-extension://dbp | fchgnbphgoilmgebhjooaabjdr | nlbd/repair.html#/                                |                         |        | * ② ② か 生 🏝 🗄                         |
| 扁鹊1.5.8     |                                 |                            |                                                   |                         |        |                                       |
| 扁鹊自动修复脚本 ③  |                                 |                            |                                                   |                         |        | · · · · · · · · · · · · · · · · · · · |
| 启用          | 文件                              | 导入                         |                                                   |                         | X      | 操作                                    |
|             |                                 | 导入文件: [<br>模板:             | 上 送祥文件<br>∅ 360扁銅,默认工程_2022.6.5-22.36.22.zip<br>止 |                         |        |                                       |
|             |                                 | 导入内容:                      | 替换文件                                              | 目标URL                   | 规则类型   |                                       |
|             |                                 |                            | browser.360.net.insert.js                         | https://browser.360.net | JS脚本加载 |                                       |
|             |                                 |                            |                                                   |                         |        |                                       |
|             |                                 |                            |                                                   |                         | 取消 确定  |                                       |
|             |                                 |                            |                                                   |                         |        |                                       |

步骤6. 修复完成:导入成功后,下次访问该网站会自动加载修复脚本。

#### 2.7.7.4.OFD

国家版式文档格式(OFD, Open Fixed-layout Documents),是依照国家标准自主研发的 一种电子文件格式,可满足版式文件的可管可控、长期保存等需求。

360 安全浏览器支持 OFD 文档阅读。如果浏览器启用第三方 OFD 文档插件的时候,优先使

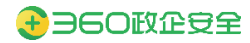

用插件阅读 OFD 文档。

← OFD

在浏览器内打开并预览OFD文档 该功能在有系统插件的设置时无效

### 

### 2.7.8.插件扩展

设置页 > 插件扩展中包含的功能项:

| 扩展插件                                                        |                  |
|-------------------------------------------------------------|------------------|
| □ 扩展管理                                                      | •                |
| ☆ 插件管理                                                      | •                |
| ▶ 扩展管理:查询、下载、移除、启用、关闭扩展                                     |                  |
| ● 0 360企业安全浏览器         ×         ◆ 扩展相序         ×         + | <b>0</b> 🚺 🖉 🛛 🖉 |
| < > C 公 公 会 G 300安全浏览器   set/lextensions                    | \$ ⊕ £ 5 ± ≛ ∃   |
| 三 扩展程序<br>Q、信念が展記序                                          | 开发者模式 🌑          |
| 在360 <b>1"展中</b> 心查找扩展程序                                    |                  |
| ▶ 插件管理:查询、启用、停用插件                                           |                  |
| C 0 360企业安全浏览器 x ◎ 设置 x ★ 插件 x ★ 扩展程序 x +                   | <b>0</b> 🚺 💷 🖉 🗙 |
| 〈 〉 C △ ☆ C 360安全浏览器 se://plugins                           | ★ ⊖ ☆ ∿ ± ≇ ∃    |
| <b>为</b> 插件                                                 |                  |
| <b>經寺</b> (2)                                               | € 详细信息           |
| Chronian PDF Viewer                                         |                  |
| Annual Conversion DDF Public                                |                  |
| Horase Locument Homat<br><u>得用</u>                          |                  |

## 2.7.9.系统设置

设置页 > 系统设置中包含的功能项:

系统设置

| ○ 更新    | 从不检查,让您选择更新时机                    | ▼ 立即检查更新 |
|---------|----------------------------------|----------|
| ① 代理服务器 |                                  | Þ        |
| 客户端信息   |                                  |          |
| 设备名称:   | cuijun-PC                        |          |
| IP地址:   | 192.168.205.137                  |          |
| MAC地址:  |                                  |          |
| 操作系统版本: | uos                              |          |
| 设备MID:  | a26fc39a153f7b205d164221e562**** |          |
| 客户端版本:  | 10.6.1000.37                     |          |

- ▶ 更新: 详见 2.3 章节
- ▶ 代理服务器:为浏览器设置代理服务器

| ← 代理服务器         |        |      |    |
|-----------------|--------|------|----|
| 对于本地地址不使用<br>开启 | 日代理服务器 |      |    |
| 代理名称            | 代理服务器  | 代理端口 | 添加 |

▶ 客户端信息:可以查询到当前客户端相关信息

## 2.8. 帮助

通过"菜单"按钮,选择"帮助",包含的功能项:

| 〇 图 新标签页 × | +   |              |          |             |          |                   | 0 🗸 🤨 🖉 🗄                                                                                                    |
|------------|-----|--------------|----------|-------------|----------|-------------------|----------------------------------------------------------------------------------------------------|
| <> C & & Q |     |              |          |             |          |                   | * © ۵ ု ± 🛎 E                                                                                                    |
| 收藏关导航      |     |              |          |             |          |                   | 打开新的标签页         Ctrl+T           新建窗口         Ctrl+N           保存网页…         Ctrl+S           周页快照         Ctrl+M           打开新的无痕式窗口         Ctrl+Shift+N |
|            |     | <b>H</b> EPP | () 中国金融网 | <u>40.4</u> | CCTV COT | 24                | 历史记录<br>下载内容 Ctrl+J<br>书签 (約 - 100% + 〔3                                                                                                    |
| 中国政府网      | 人民间 | 新华间          | 中国金融网    | 中国日报        | 央视网      | 其他书签              | 打印 Chi+P<br>查找 Chi+F<br>代理服务器<br>工具<br>设置                                                                                                    |
|            |     |              |          |             |          | 检查新版本<br>关于<br>反馈 | 報助                                                                                                    |

- ▶ 检测新版本: 详见 2.3.2 章节
- ▶ 关于: 详见 2.6.1 章节
- ▶ 反馈

### 2.8.1.反馈

用户可以通过反馈工具,将遇到的问题,导出或发送至反馈平台。操作过程如下: 步骤1. 进入反馈页面

| 反馈                                                                    | -                                      |
|-----------------------------------------------------------------------|----------------------------------------|
| * 问题描述                                                                |                                        |
| 请在这里描述您遇到的问题                                                          |                                        |
|                                                                       |                                        |
| 其他信息                                                                  |                                        |
| 网址                                                                    |                                        |
| se://newtab/                                                          |                                        |
| 请提供您的电子邮箱                                                             |                                        |
| 请提供您的电子邮箱                                                             |                                        |
| ✓包含此屏幕截图以及已打开标签页的标题                                                   |                                        |
| ▶ 提供诊断信息(推荐)                                                          |                                        |
| □1 记录我的问题                                                             | Ī                                      |
| <ul> <li>──</li> <li>──</li> <li>● 已阅读并同意《使用许可协议》及《隐私政策》我们</li> </ul> | 门会根据协议内容,使用您提供的信息,                     |
| 以解决您遇到的问题                                                             |                                        |
| 技术支持热线: 400-030-9360 技术支持QQ群: 656410310                               |                                        |
|                                                                       |                                        |
|                                                                       | 11111111111111111111111111111111111111 |

步骤2. 描述您遇到的问题

步骤3. 点击"记录我的问题"按钮,勾选"记录网络日志和视频"并开始记录

| 反馈                  |                          |   | -   | × |
|---------------------|--------------------------|---|-----|---|
| ★问题描述               |                          |   |     |   |
| 请在这里                | 记录我的问题                   | × |     |   |
|                     | 设置将要记录的内容                |   |     |   |
|                     | 记录网络日志和视频 (建议记录时长不超过3分钟) |   |     |   |
| 其他信息<br>网址          | ▶ 开始记录                   |   |     |   |
| se://nev            | 如果希望重新记录视频,请删除已记录的文件     |   |     |   |
| 请提供您的               |                          |   |     |   |
| 请提供您                |                          |   |     |   |
| 🔽 包含此               |                          | 1 |     | 0 |
| ✔ 提供诊               |                          |   |     |   |
|                     |                          |   |     |   |
| 🗌 * 已饶              |                          | ł | 的信息 | , |
| <b>以解</b> )。<br>技术支 | 取消保存                     |   |     |   |
|                     |                          |   |     |   |
|                     | 取消                       |   | 发过  | ž |

步骤4. 选择共享的屏幕:整个屏幕、应用窗口、360浏览器标签页

| 选择要分享什么<br>chrome-extension://gfdkimpbcpahaombhbimeihdjnejgicl想分享您屏幕上的内容。 |
|---------------------------------------------------------------------------|
| 整个屏幕 窗口 Browser360 Tab                                                    |
|                                                                           |
| 取消分享                                                                      |
|                                                                           |

- 步骤5. 操作并复现问题
- 步骤6. 操作完成后,点击"完成记录"

|    | 反馈                  |                                                    |    | _ >  | <  |
|----|---------------------|----------------------------------------------------|----|------|----|
|    | ▶ 问题描述              |                                                    |    |      |    |
|    | 请在这里                | 记录我的问题                                             | ×  |      |    |
|    |                     | 设置将要记录的内容                                          |    |      |    |
|    |                     | 记录网络日志和视频 (建议记录时长不超过3分钟)                           |    |      |    |
|    | 其他信息<br>网址          | □ 完成记录                                             | ]  |      | Ø  |
|    | se://nev            | 请在操作完成后,点击"完成记录"                                   |    |      |    |
| 斤华 | 请提供您的               |                                                    |    |      | 视  |
|    | 请提供您                |                                                    |    |      |    |
|    | 🔽 包含此               |                                                    | -  |      |    |
|    | ▶ 提供诊               |                                                    |    |      |    |
|    |                     |                                                    | 1  |      |    |
|    | <br>* 已说            |                                                    | É  | 的信息, |    |
|    | <b>以解</b> );<br>技术支 | 取消保存                                               |    |      |    |
|    |                     |                                                    |    |      |    |
|    |                     | 取消  导出                                             |    |      |    |
| ī  | chrome-exte         | ension://gfdkimpbcpahaombhbimeihdjnejgicl正在共享您的屏幕。 | 停止 | 共享   | 隐藏 |

步骤7. 生成记录文件后,点击保存

| 反馈                  |                            |          | -   | × |
|---------------------|----------------------------|----------|-----|---|
| ★ 问题描述              |                            |          |     |   |
| 请在这里                | 记录我的问题                     | $\times$ |     |   |
|                     | 设置将要记录的内容                  |          |     |   |
|                     | 🗾 记录网络日志和视频 (建议记录时长不超过3分钟) |          |     |   |
| 其他信息网址              | ▷ 开始记录                     |          |     |   |
| se://nev            | 如果希望重新记录视频,请删除已记录的文件       |          |     |   |
| 请提供您的               | 记录问题文件列表                   |          |     |   |
| 请提供您                | 已记录的网络日志 删除                |          |     |   |
| ✓ 包含此               | 已记录的视频         删除          |          |     |   |
|                     |                            |          |     |   |
|                     |                            |          |     |   |
| □ * 已说              |                            |          | 的信息 | , |
| <b>以</b> 開#:<br>技术支 | 取消保存                       | F        |     |   |
|                     |                            |          |     |   |
|                     | 取消  导                      | ±        | 发词  | ž |

步骤8. 在反馈页面,勾选同意项,即可将记录的问题导出本地或者发送至反馈平

步骤9.

| 反馈                                    | _ ×             |
|---------------------------------------|-----------------|
| • 问题描述                                |                 |
| 请在这里描述您遇到的问题                          |                 |
| 其他信息                                  |                 |
| 网址                                    |                 |
| se://newtab/                          |                 |
| 请提供您的电子邮箱                             |                 |
| 请提供您的电子邮箱                             |                 |
| ✓包含此屏幕截图以及已打开标签页的标题                   | 0               |
| ▶ 提供诊断信息 (推荐)                         |                 |
| □4 记录我的问题                             |                 |
| ✓ •已阅读并同意《使用许可协议》及《隐私政策》我们会相以解决您遇到的问题 | 据协议内容,使用您提供的信息, |
| 技术支持热线:400-030-9360 技术支持QQ群:656410310 |                 |
|                                       |                 |
|                                       | 取消 导出 发送 台。     |

# 3.360 安全浏览器(Windows 浏览器)

### 3.1. 如何安装 360 安全浏览器

### 3.1.1.下载

用户所使用的 360 安全浏览器安装文件应当是从管理员发布的客户端下载界面进行下载的。

### 3.1.2.安装

下载下来的浏览器安装包名称格式一般为: 360ent\_setup\_x.x.x.x\_[url]\_.exe (如: 360ent\_setup\_12.0.1003.0\_[https#ent.browser.360.cn]\_.exe)

其中,中括号中的 url 地址代表了浏览器管理平台服务器的连接地址,浏览器需要通过这 个地址与管理平台服务器进行通讯,所以请不要随意修改服务器的连接地址,以免客户端无 法正常登录和使用。

双击客户端文件名,将调起客户端安装界面,选择"已阅读并接受使用许可协议"后,点击[安装]按钮进行安装。

|                          |                                    | - | ×       |
|--------------------------|------------------------------------|---|---------|
|                          | 360安全浏览器                           |   |         |
|                          | 安装                                 |   |         |
| <ul> <li>已周读并</li> </ul> | 妾受 使用许可协议                          |   | $\odot$ |
|                          |                                    |   |         |
| 安装到:                     | C:\Users\anweining\AppData\Roaming |   |         |
|                          | ① 此目录下有您的配置数据及收藏,不允许更改安装目录         |   |         |
|                          | ⊘ 添加到桌面快捷方式                        |   |         |
|                          | ⊘ 添加到系统快捷启动                        |   |         |
|                          | ⊘ 设为默认浏览器                          |   |         |
|                          |                                    |   |         |

## 3.2. 如何设置连接的服务器地址(v1017.0 新功能)

360 安全浏览器属于可以通过管理平台统一管控的浏览器客户端,必然需要与管理平台 服务器进行通信获取配置,客户端用户可以通过"打开菜单-工具-高级管理-服务器管理"位 置,进行服务器管理的变更。

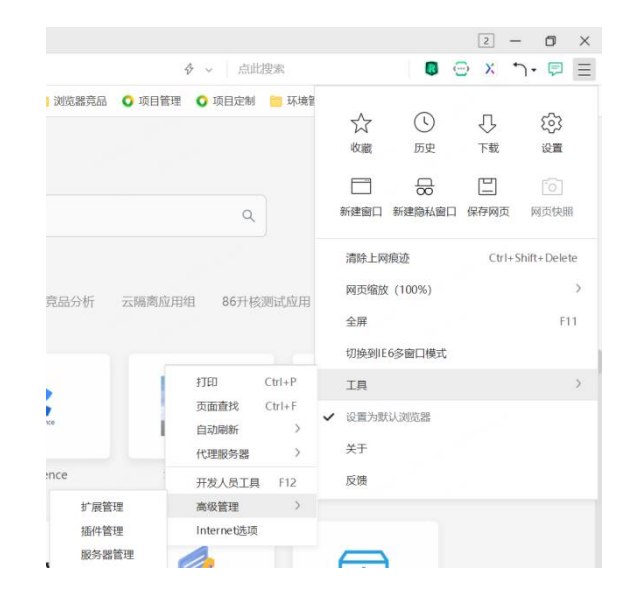

输入服务器地址后,点击保存将测试该服务器地址是否正常,如正常将提示重新启动浏

览器。

| 服务器配置                           |    | >   |
|---------------------------------|----|-----|
| 服务器地址:                          |    |     |
| https://                        | 测试 |     |
| 样例: https://saas.browser.360.cn |    |     |
|                                 | 保存 |     |
|                                 |    | - I |

- 测试:当输入新的服务器配置后,需要点击测试按钮,浏览器客户端与输入的新服务器地址正确通信后,保存按钮才会允许点击。
- 保存:点击保存按钮后,将新的服务器配置保存,并与新服务器进行链接通信。

## 3.3. 如何登录 360 安全浏览器

360 安全浏览器需要进行用户登录才能使用,点击导航或者网址中的任何按钮,弹出登录 窗口,输入正确的用户名、密码和验证码,点击登录。

| 企业账号登录 |
|--------|
| ▲ 85   |
| ▲ ==== |
| 8 £    |
|        |
|        |
|        |
|        |
|        |

## 3.4. 如何修改密码

### 3.4.1.首次强制修改密码

用户首次登录浏览器,会提示修改密码。点击[确认]按钮,跳转到修改密码界面,输入旧

密码及要设置的新密码,修改成功后,重新登录。

| 提示                                       |                                                                                      | ×  |
|------------------------------------------|--------------------------------------------------------------------------------------|----|
| ! 你使用能<br>按钮修改                           | 的是默认密码登录,请点击以下<br>收密码                                                                | 5  |
|                                          |                                                                                      | 确认 |
|                                          |                                                                                      |    |
| ・ 54(0-<br>)<br>・ 1815<br>9)<br>・ 南八 553 | 修改密码           SPALAFERS           SPALAFERS           SPALAFERS           SPALAFERS |    |

## 3.4.2.主动修改密码

点击登录页面的"修改密码",跳转到修改密码界面,输入旧密码及要设置的新密码,修 改成功后,重新登录。

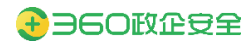

| Image: Image: | ##X2859         ##M1       #M1.47619         ##M2       #M1.47699         ##M2       #M1.47699         ##M2       #M1.47699         ##M2       #M1.47699         ##M2       #M1.47699 | %202874         * \$F\$19:         * \$F\$19:         * \$F\$19:         * \$F\$19:         * \$F\$19:         * \$F\$19:         * \$F\$19:         * \$F\$19:         * \$F\$19:         * \$F\$19:         * \$F\$19:         * \$F\$10:         * \$F\$10:         * \$F\$10:         * \$F\$10:         * \$F\$10:         * \$F\$10:                                                                                                    | %2028F3         * 97.01         * 97.02         * 97.02         * 97.02         * 97.02         * 97.02         * 97.02         * 97.02         * 97.02         * 97.02         * 97.02         * 97.02         * 97.02         * 97.02         * 97.02         * 97.02         * 97.02         * 97.02         * 97.02         * 97.02         * 97.02         * 97.02         * 97.02         * 97.02         * 97.02         * 97.02         * 97.02         * 97.02         * 97.02         * 97.02         * 97.02         * 97.02         * 97.02         * 97.02         * 97.02         * 97.02         * 97.02         * 97.02         * 97.02         * 97.02         * 97.02         * 97.02         * 97.02         * 97.02         * 97.02         * 97.02         * 97.02 <td< th=""></td<> |
|----------------------------------------------------------------------------------------------------|----------------------------------------------------------------------------------------------------|----------------------------------------------------------------------------------------------------|----------------------------------------------------------------------------------------------------|
| · #90     2000.5900       · 8000     3000.5000       · 8000     3000.5000       · 8000     3000.5000                                                                                                    | • #9€0;       3000.14950;         • 1000;       3000.10050;         • 1000;       3000.10050;         • 1000;       3000.10050;         • 1000;       3000.10050;                     | • #900         • 8983         • 89839         • 89839         • 89839         • 89839         • 89839         • 89839         • 89839         • 89839         • 89839         • 89839         • 89839         • 89839         • 89839         • 89839         • 89839         • 89839         • 89839         • 89839         • 89839         • 89839         • 89839         • 89839         • 89839         • 89839         • 89839         • 89839         • 89839         • 89839         • 89839         • 89839         • 89839         • 89839         • 89839         • 89839         • 89839         • 99839         • 99839         • 99839         • 99839         • 99839         • 99839         • 99839         • 99839         • 99839         • 99839         • 99939         • | • ##0       2000.4960         • 1889       2000.4389         • ##03       2000.489         • ##0.89       2000.489                                                                                                    |
| • (1935)     (1904).0059)       • (1935)     (1904).0059       • (1935)     (1904).0059                                                                                                    | • 1995.<br>• 1995.<br>• 1996.↓ 1995.<br>• 1996.↓ 1995.<br>• 1996.↓ 1995.<br>■ 1996.↓ 1995.<br>■ 1996.↓ 1995.                                                                          | • (825)     MAXA / 1850       • (825)     (960, 555)       • (84, 856)     (960, 555)                                                                                                    | • 19393     1930.1.13331       • 19335     1930.1.13331       • 19335     1930.1.13351                                                                                                    |
|                                                                                                    | ************************************                                                                                                    |                                                                                                    |                                                                                                    |
|                                                                                                    |                                                                                                    |                                                                                                    |                                                                                                    |
| 52                                                                                                    | E.C.                                                                                                    |                                                                                                    |                                                                                                    |
| EQ                                                                                                    |                                                                                                    |                                                                                                    |                                                                                                    |
|                                                                                                    |                                                                                                    |                                                                                                    |                                                                                                    |

# 3.5. 如何找回密码

用户忘记密码时可联系企业管理员修改密码,管理员将对此账号进行密码重置,将重置 后的密码提供给用户。

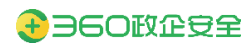

| 查看用户 | ×                                                                                  |
|------|------------------------------------------------------------------------------------|
| 基本信息 | 登录日志 设备绑定 策略管理                                                                     |
|      | 提示 は な な の は の は の に の は の の の の の の の の の の の の                                   |
| 所属组织 | · · · · · · · · · · · · · · · · · · ·                                              |
| 账号   | 重置密码为 CNy@MEg\$                                                                    |
| 姓名   | ○ 取消 确定                                                                            |
| 手机号  | 18621000079                                                                        |
| 电子邮箱 |                                                                                    |
|      | 更多信息                                                                               |
|      | 注: 用户默认密码为[账号+手机号],例如: 新增用户的账号为test,手机号为13912345678,则该用户默认密码为: test<br>13912345678 |
|      |                                                                                    |

用户可以使用重置后的密码进行重登陆或直接使用重置后的密码重修改密码。

# 3.6. 如何切换登录模式

|       | 新标签页 ×                 | +                 |              |             |             |                 | 2 – a ×                |
|-------|------------------------|-------------------|--------------|-------------|-------------|-----------------|------------------------|
|       | a入周te                  |                   |              |             |             | ◆ ↓ 点此接索        | <b>⊗</b> ·⊖ 𝒫 📙 ħ•⊠ Ξ  |
| 点击左上角 |                        |                   | 用场景剧试 收藏夹导航  |             |             | 请输入应用或收雇夫名称     |                        |
|       |                        |                   |              |             |             |                 |                        |
|       | 36020223388            | Эссецения         | 36020023088  | 3602002008  | 35021022008 | BOZUZENNE       |                        |
|       | 100,000                | 1000              | 5.           | Key         | 100000      |                 |                        |
|       | Constanting Benzauszen | ЭБОДШЯДЯНИЕ       | BODTALESNIKE | 9602WR28### |             | 0<br>36020020%8 |                        |
|       | 1000                   | -                 | 1000114      | 1000000     | 1.00        | -Terminer       |                        |
|       | ЭБОЗШЯЗЯМИ             | 0<br>36021/282788 |              | BEOLURENTER |             |                 |                        |
|       | 10001000               | Martine .         | 100100       | 1 March     |             |                 | 1                      |
|       |                        |                   |              |             |             |                 |                        |
|       |                        |                   |              |             |             |                 |                        |
|       |                        |                   |              |             |             |                 |                        |
|       |                        |                   |              |             |             |                 | 22 小下靴 8 回 (3) 9, 100% |

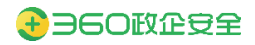

| 33項-控制面板 × [<br>> C 合 ☆・ ent//                                                                | 新新國页 + ettings/controlpanel                                                                        | 2 –<br>× • 🖉 🖉 • |
|-----------------------------------------------------------------------------------------------|----------------------------------------------------------------------------------------------------|------------------|
| 选项                                                                                            |                                                                                                    | [                |
| 基本设置                                                                                          | 服务器地址: 修改                                                                                          |                  |
| 齐击设置<br>标签设置<br>氯防手的                                                                          | <ul> <li>○ 先發源處式</li> <li>● 與号数決儀式</li> </ul>                                                      |                  |
| <ul> <li>快速線</li> <li>査/端位息</li> <li>高级设置</li> <li>実验室</li> <li>安全设置</li> <li>技術回板</li> </ul> | (2番点句):<br> P2012:10.15<br> MAC402: 80.22<br> 線で表現現在: Who<br> 24MUCh: 64371:<br>戦产現時年: 12.12002.99 |                  |
| 账号绘品                                                                                          | 用:*4: 通出證書<br>指码: g********<br>年间包: 166-<br>所電电信: 2021-06-18 11:52<br>截近意形和描述明: 2021-06-18 11:52   |                  |
|                                                                                               |                                                                                                    |                  |
|                                                                                               |                                                                                                    |                  |
|                                                                                               |                                                                                                    | □↓ 下載 □ □ □      |

【选择登录模式】: 在此选择登录模式,进行登录模式切换。当发现该模式只有一个时, 是管理员未在管理平台开启双登录模式。

# 3.7. 如何退出账号登录模式

| 选项        |       |                                            |  |
|-----------|-------|--------------------------------------------|--|
| 基本设置      | 服务器配置 | 服务器地址: https://  使改                        |  |
| 界面设置      | 登录模式  |                                            |  |
| 鼠标手势      |       | © without                                  |  |
| 快捷键       | 客户端信息 | 设备态符: G                                    |  |
| 高级设置      |       | IP#842: 1(                                 |  |
| 实验室       |       | MACES12: 80.                               |  |
| 安全设置      |       | 謝作系局版本: Wh10,64<br>20各MU- 9-57 115-564***  |  |
| 129000000 |       | Quarterity 100-100<br>音戸期時末: 12.1.2002.113 |  |
|           |       |                                            |  |
|           | 账号信息  | 用户本 经一进出登录                                 |  |
|           |       | 账号: g********                              |  |
|           |       | 手机唱: 1(                                    |  |
|           |       | 所属组织:政会》                                   |  |
|           |       | 最近更新配置时间: 2021-06-26 16-31                 |  |
|           |       |                                            |  |
|           |       |                                            |  |
|           |       |                                            |  |
|           |       |                                            |  |
|           |       |                                            |  |
|           |       |                                            |  |
|           |       |                                            |  |
|           |       |                                            |  |
|           |       |                                            |  |
|           |       |                                            |  |
|           |       |                                            |  |
|           |       |                                            |  |

点击确认后退出账号登录模式,如果管理平台已开启双登录模式,则自动转为设备登录 模式进行连接。

## 3.8. 如何开启用户数据同步(v13.1.1000.0 新功能)

更新修订记录:
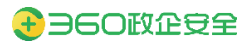

| 更新修订版本         | 修订内容         |  |
|----------------|--------------|--|
| v13.1.2001.145 | 信创平台支持用户数据同步 |  |

| 选项                                              |        |                                                                                                    |
|-------------------------------------------------|--------|----------------------------------------------------------------------------------------------------|
| 基本设置                                            | 服务器配置  | 服务器地址: https:/, 修改                                                                                         |
| 标签设置                                            | 登录模式   | <ul> <li>○ 免受录模式</li> <li>● 账号登录模式</li> </ul>                                                              |
| 快捷鍵<br>高级设置<br>实验室<br>安全设置<br><mark>控制面板</mark> | 客户端信息  | 设备名称: GUC<br>IP地址: 10.<br>MAC地址: 80 9d<br>操作系统版本: Win10,64<br>设备MID: 8a5<br>客户满版本: 13.1.                   |
|                                                 | 账号信息   | 用户名: 退出登录<br>账号: g*********<br>手机号: 186*<br>所属组织: 政企浏<br>最近更新配置时间: 2021-1                                  |
|                                                 | 用户数据同步 | <ul> <li>         ・ 最近同歩时间: 2021-10-28 12:39  数据同步范围:   </li> <li>          ・ 図 收藏夹   </li> <li></li></ul> |

Windows、Linux 平台浏览器客户端,在管理平台策略下发允许的情况下,可在浏览器客 户端控制面板位置,进行用户数据同步设定。

【同步上传机制】:当有收藏夹、登录管家、选项页相关内容变化时,即可触发数据上传;

【同步下载机制】:启动浏览器时触发与管理平台比对最新数据,如果本地数据内容较低,则拉取最新的数据内容。

【选择数据同步范围】:

注意:只有账号登录模式下,该功能才生效。

# 3.9. 如何申请加入组织(v13.1.1000.0 新功能)

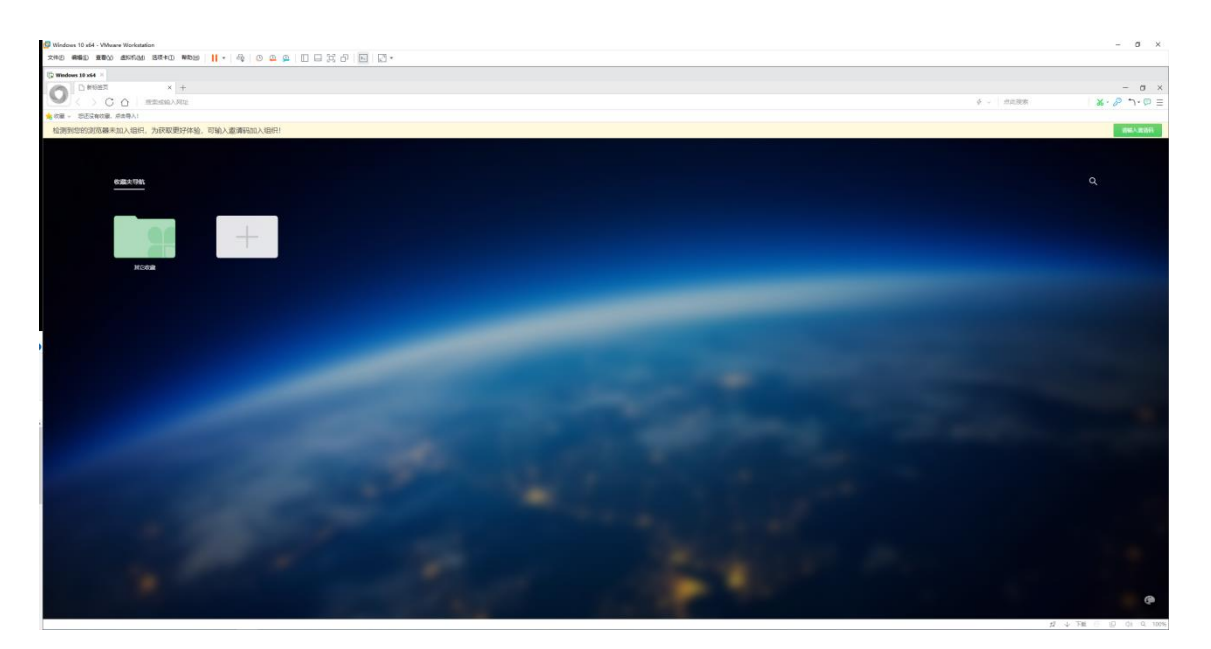

当管理平台开启特定设备才能加入时,浏览器客户端将出现相关提示需要输入邀请码加

入,未加入团队的设备可以正常使用,但无法收到管理平台的相关配置策略。

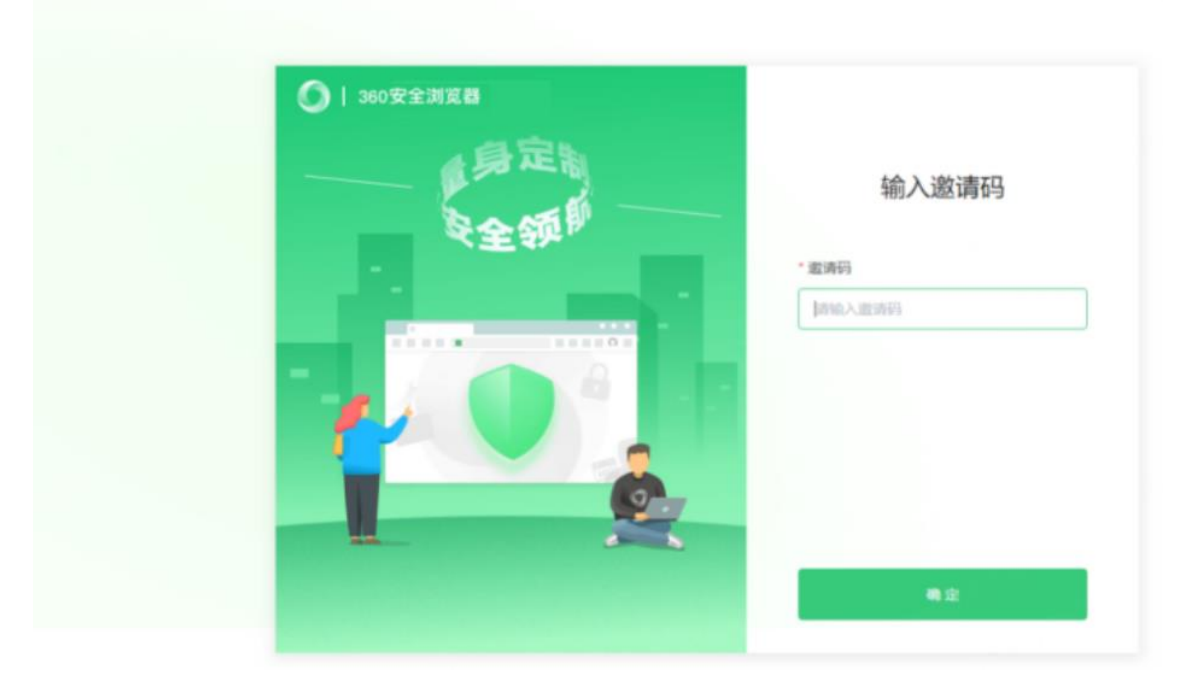

【输入邀请码】根据管理员提供的8位邀请码,点击确定,进入信息填写页面

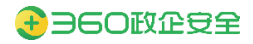

| 360安全浏览器     | < 360浏览器<br>正在申请加入   |
|--------------|----------------------|
| 具定制          | * <b>姓名</b><br>请输入姓名 |
| <b>≷全</b> 卻" | * 手机号<br>请输入手机号      |
|              | * 由序箱                |
|              | 请输入邮箱<br>*备注信息       |
| 2            | 请输入备注信息以及表明您的身份      |
|              | 申请                   |
|              | 41.14                |

【填写申请信息】填写包括姓名、手机号、邮箱、备注信息等能够向管理员证明申请人身 份的信息,以便审核通过。

| 〇 1 360安全浏览器<br>原序定制<br>安全领制 | <ul> <li>360浏览器 </li> <li>正在申请加入</li> <li>*姓名</li> <li>第</li> <li>第</li> <li>* 手机号</li> </ul> |
|------------------------------|-----------------------------------------------------------------------------------------------|
| 申请成功,请等待审核                   | ×<br>我知道了                                                                                     |
|                              | *备注信息                                                                                         |
|                              | <b>中</b> 资                                                                                    |

【申请结果】申请后将相关提示,等待审核;如管理平台设置的邀请码为自动审核,将立刻加入到相应组织。

【取消申请】如管理平台设置的邀请码为人工审核,浏览器客户端可以进行取消申请。

# 3.10. 开始访问网页

### 3.10.1.通过地址栏访问

在地址栏输入地址后按下 enter 键,将打开地址栏所指向的网页。

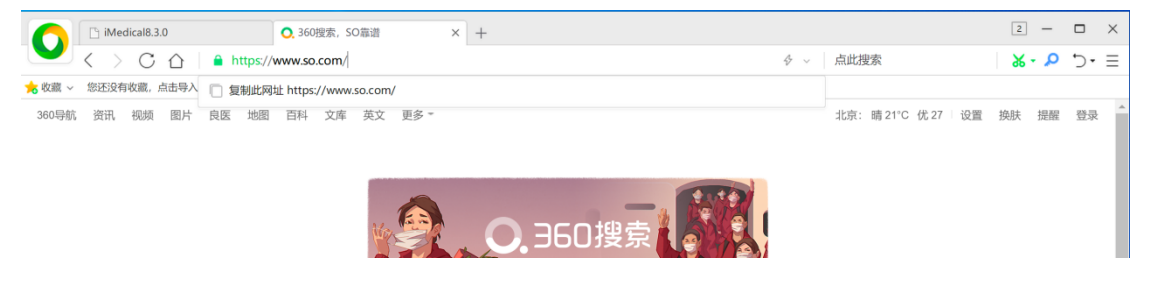

#### 3.10.2.通过应用导航访问

在用户登录成功浏览器后,可以看到由管理员统一下发的业务应用列表,包含应用的名称及图标,点击图标即可直达目标地址。

|                                  | ####問 × + | ◆ ▽   点比現象 | 2<br>•••••••••••••••••••••••••••••••••••• |  |  |  |  |  |
|----------------------------------|-----------|------------|-------------------------------------------|--|--|--|--|--|
| 🚖 政慶 🗸 🔓 裕歌 🛃 阿祉大全 🔘 360座東 🔞 遊戏4 | PÓ.       |            |                                           |  |  |  |  |  |
|                                  |           |            | ** ////                                   |  |  |  |  |  |
|                                  |           | 内网业务       |                                           |  |  |  |  |  |
|                                  | 4         | • 0        | $\bigcirc$                                |  |  |  |  |  |
| cystera                          | 统一后台管理系统  | 3608 Wiki  | 刘凤器管理后台                                   |  |  |  |  |  |
|                                  |           |            |                                           |  |  |  |  |  |

### 3.11. 收藏常用网页

#### 3.11.1.如何将网页加入收藏夹?

打开网页后,点击导航栏的"收藏"按钮。设置网页标题和收藏位置,点击"添加"即可加入收藏夹。

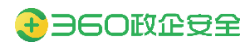

|        | T5 (84.00 | 11    |      |      |         | 0 360  | HUB C          | 5.000.000 |             | V D        | ant-Arter |     |    | ٦. |    |        |               |           |        |    | 3  | -   |    | × |
|--------|-----------|-------|------|------|---------|--------|----------------|-----------|-------------|------------|-----------|-----|----|----|----|--------|---------------|-----------|--------|----|----|-----|----|---|
| 0      |           | C C   |      | 🔒 ht | tps://v | VWW.50 | 短案,Si<br>.com/ | J龍晗       |             | × []       | ] 新标盘贝    |     |    | +  |    | Ş      | e 🗸           | 点此搜索      |        |    |    | م . | 5. | Ξ |
| ☆ 收藏 ~ | 您还没有      | 收藏, 点 | 击导入! |      |         |        |                |           |             |            |           |     |    |    |    |        |               |           |        |    |    |     |    |   |
| 360导航  | 资讯        | 视频    | 图片 ! | 良医   | 地图      | 百科     | 文库             | 英文        | 更多 ·        |            | 0         | aco | 坦吉 | 1  |    | 1      |               | 北京: 晴 21' | C 优 27 | 设置 | 换肤 | 提醒  | 登录 |   |
|        |           |       |      |      |         |        |                | 添加        | 收藏<br>〇. 36 | 搜索, 9      | SO靠谱      |     |    |    |    |        |               |           |        |    |    |     |    |   |
|        |           |       |      |      |         |        |                | 文件夹       |             | w收藏夹<br>載夹 |           |     |    | 添加 | 取》 | ~<br>肖 | 15 <i>4</i> / |           |        |    |    |     |    | ļ |
|        |           |       | 1    | 热点   | 娱乐      | 房      | i7tz           |           |             |            |           |     |    |    |    |        |               |           | ×      |    |    |     |    |   |

另外,在标签页上鼠标右键选择"添加到收藏夹"会弹出如下弹框把此标签页添加到收藏 夹中。

#### 3.11.2.如何导入/导出收藏夹?

点击收藏按钮,选择导入/导出即可。

| iMedical8.3.0                                          | ○, 360搜索, SO靠谱 × | 前标签页 | +  |                      | 3   | -              |    | × |
|--------------------------------------------------------|------------------|------|----|----------------------|-----|----------------|----|---|
| ✓ < > C ☆ ▲ https://                                   | /www.so.com/     |      | \$ | ~ 点此搜索               | ۰ 🕷 | <mark>ہ</mark> | ÷۲ | ≡ |
| 📩 收藏 🗸 🛛 您还没有收藏,点击导入!                                  |                  |      |    |                      |     |                |    |   |
| 整理收藏夫         图片         良医         地图           导入/导出 | 百科 文库 英文 更多 *    |      |    | 北京: 晴 21°C 优 27   设置 | 换肤  | 是醒             | 登录 | * |

# 3.11.3.如何显示收藏栏与隐藏收藏栏?

鼠标右键标签栏,可以选择显示或者隐藏收藏栏。 或者使用快捷键 Ctrl+B,可显示或隐藏收藏栏。

| iMedical8.3.0     | ○. 360搜索, SO靠谱      | × 🗋 新标签页 | +    | √ 头像登录框                                                      | 3 >               | × |
|-------------------|---------------------|----------|------|--------------------------------------------------------------|-------------------|---|
| <>> ○ 습 ☆・        | https://www.so.com/ |          |      | ✓ 搜索栏                                                        | <b>% • ₽</b> ⊃• Ξ | Ξ |
| 360导航 资讯 视频 图片 良医 | 地图 百科 文库 英文 更多      | : -      |      | <ul> <li>收職栏 Ctrl+B</li> <li>✓ 插件栏</li> <li>✓ 状态栏</li> </ul> | 设置 换肤 提醒 登录       | ^ |
|                   | -                   |          | ALLA | 恢复到默认布局                                                      |                   |   |

#### 3.11.4.如何管理收藏夹?

点击收藏按钮,选择管理收藏夹,可以对收藏项进行编辑、删除操作;在每个收藏条目处 右键,可以进行打开、复制、修改、删除等操作。

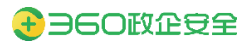

| iMedical8.3.0 | <b>○.</b> 360搜索, SO靠谱 | ★ 整理收藏夹 | × 🗋 新标签页 | +        | 4 – 🗆 X            |
|---------------|-----------------------|---------|----------|----------|--------------------|
| 💙 < > C 🏠     | ent://bookmarks/      |         |          | ◇ ◇ 点此搜索 | <b>% - ∿</b> ⊃ - ≡ |
| 整理收藏夹         | 找我的收藏                 |         |          |          | 导入/导出收藏            |
| ★ 本地收藏夹       |                       |         |          |          |                    |
| 늘 收藏栏         | ○. 360搜索, SO靠谱        |         |          |          | www.so.com 🧨 🗙     |
| ▶ 其它收藏        |                       |         |          |          | www.so.con         |

# 3.11.5.如何固定标签栏中的标签?

右键标签栏选择固定标签页,就可以把当前页的固定到标签页最前面;

| C iMedical8.3.0 Q 360      | 委 50 憲法                    | × 🔸              | ◎理收藏夹 □ 新标签页 |          | +                  | 4  | -  |     |
|----------------------------|----------------------------|------------------|--------------|----------|--------------------|----|----|-----|
| 🚩 < > C ☆ ☆・   â https://w | ★闭标签<br>恢复关闭的标签            | Ctrl+W<br>Ctrl+E |              | ∳ ∨ │ 点此 | 搜索                 | Ж  | ۹. | 5•≡ |
| 360导航 资讯 视频 图片 良医 地图 百科    | 3 添加到收藏夹<br>创建快捷方式…        |                  |              | 北京       | : 晴 21°C 优 27   设置 | 换肤 | 提醒 | 登录  |
|                            | 刷新<br>自动刷新<br>将此标签页静音      | Ctrl+R<br>>      |              |          |                    |    |    |     |
|                            | 关闭其他标签<br>关闭左侧标签<br>关闭右侧标签 | Alt+Q<br>Alt+W   | 2.360搜索      |          |                    |    |    |     |
|                            | 固定标签                       |                  | 1 3×11 M     |          |                    |    |    |     |
|                            | 复制标签<br>用IE打开              | Ctrl+K           |              |          |                    |    |    |     |

# 3.12. 如何使用下载管理

### 3.12.1.如何查看下载内容?

进入"选项",点击『下载』按钮,即可查看下载列表内容列表。

点击浏览器底部状态栏右下角的「下载」按钮,即可快速进入下载列表。

| iMedical8.3.0                    | Q 360搜索, SO篇谱 ▲ 选项 - 基本设置 ★ +                                                                                                    |                                                 | 3 - 🗆 X            |
|----------------------------------|----------------------------------------------------------------------------------------------------|-------------------------------------------------|--------------------|
| C A ent://set                    | ttings/browser                                                                                                    | ◇ ◇ 点此搜索                                        | <b>% · ⊅</b> ⊃ · ≡ |
| 完 收蔵 ~ 您还没有收藏,点击导入!   选项         |                                                                                                    | 公 ① 收藏 历史                                       | 几 (3)     下载 设置    |
| <b>基本设置</b><br>界面设置              | <ul> <li>将 360企业安全浏览器设置为默认词宽器</li> <li>目前的默认词宽器是 360企业安全浏览器。</li> <li>✓ 启动的检查是否为默认词宽器</li> </ul>                                                          | 新建窗口 保存网页                                       | 「つ」の大規             |
| 标签设置<br>优化加速 下载设置<br>鼠标手势<br>快速键 | 选择默认下载工具: 使用内建下载 ▼<br>下载内容保存位置: ④ 使用上次下载目录                                                                                                    | 清除上网痕迹<br>网页缩放(100%)<br>全屏                      | Ctrl+Shift+Delete  |
| 高级设置<br>实验室<br>安全设置              | <ul> <li>▼ 下載前询问每个文件的保存位置</li> <li>● 「直接打开"文件后,保留已下载文件</li> <li>● 新建下载后,显示 "360企业安全浏览器下载" 窗口</li> <li>● 任务下载完后播放提示</li> <li>● 副除下载任年时,显示测验确认排示</li> </ul> | 切换到F66會回口模式<br>工具<br>✓ 设置为默认刘武器<br>关于360企业安全浏览器 | ×                  |
| 地址栏                              | <ul> <li>● 使用360浏览器安全躺压</li> <li>● 使用360浏览器安全躺压</li> <li>● 启用智能网址(推荐)</li> <li>● 启用地址栏题刺私站助手</li> <li>● 在地址栏题刺私站助手</li> <li>● 在地址栏题录后显示搜索词</li> </ul>     |                                                 |                    |
|                                  |                                                                                                    | 12 🗸 下載 🔗                                       | [] (J) Q. 100%     |

#### 3.12.2.如何进入下载设置?

进入"选项"页,点击设置,可在基本设置—下载设置里面查看。

进入"选项"页,点击下载,在下载弹窗右下角点击「设置」即可进入。

| C iMedical8.3.0                | Q 360搜索, SO靠谱                                                                                                    | 🌂 选项 - 基本设置                                                                                                    | × + |          | 3 - 🗆 X            |
|--------------------------------|----------------------------------------------------------------------------------------------------|----------------------------------------------------------------------------------------------------|-----|----------|--------------------|
| C A ent://settin               | ngs/browser                                                                                                    |                                                                                                    |     | ◇ 〜 点此搜索 | <b>% · ₽</b> ⊃ · Ξ |
| 🚖 收藏 ~  您还没有收藏,点击导入!           |                                                                                                    |                                                                                                    |     |          |                    |
| 选项                             |                                                                                                    |                                                                                                    |     |          |                    |
| 基本设置<br>联认浏览器<br>原面设置<br>标签92置 | 将 360企业安全浏览<br>目前的默认浏览器是<br>✔ 启动时检查是否:                                                                                                    | 克器设置为默认浏览器<br>360企业安全浏览器。<br>为默认浏览器                                                                                   |     |          |                    |
|                                | <ul> <li>选择默认下载工具:</li> <li>下载内容保存位置:</li> <li>✓ 下载前询问每个:</li> <li>✓ 「直接打开"文ι</li> <li>✓ 新建下载后, 题:</li> <li>✓ 任务下载元后插</li> <li>✓ 一册称下载代売局</li> <li>✓ 一册称下载代売局</li> <li>✓ 使用360減災滞</li> </ul> | 使用内建下载 ▼<br>● 使用上次下载目录<br>C.1360企业安全浏览器下载<br>文件約保存位置<br>牛后,保留已下载文件<br>示 "360企业安全浏览器下载" 窗口<br>放提示音<br>圆示删除确认提示<br>2全解压 | 更改  |          |                    |
| 地址栏                            | <ul> <li>✓ 启用智能网址()</li> <li>✓ 启用地址栏复制</li> <li>✓ 在地址栏显示图</li> <li>✓ 在地址栏显示图</li> <li>✓ 地址栏搜索后息</li> </ul>                                                                                   | 推荐)<br>站贴助手<br>当放大镜开关<br>示搜索词                                                                                         |     |          |                    |
|                                |                                                                                                    |                                                                                                    |     | 12 V     | 下載 🕖 💷 🕼 Q 100%    |

## 3.13. 如何使用鼠标手势

#### 3.13.1.什么是鼠标手势?

按住鼠标右键后,鼠标在浏览窗口里滑出一个轨迹以使用浏览器里的功能,即为鼠标手势。

#### 3.13.2.如何使用鼠标手势?

如要向下滚动当前页面时,您只需要按住右键后,向下滑动鼠标,然后放开鼠标右键即 可。

鼠标手势易于掌握,熟练使用鼠标手势可以给网页浏览带来极大的便利和乐趣。在"选项"-"鼠标手势"里,即可了解和设置各种鼠标手势动作对应的功能。

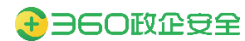

| iMedical8.3.0 | ○, 360搜索, SO靠谱                                   | 🔧 选项 - 鼠标手势 | × ★ 整理收藏夹  | □ 新标签页 + | 5 – 🗆 X      |
|---------------|--------------------------------------------------|-------------|------------|----------|--------------|
| 💙 < > C 🏠     | ent:// <b>settings</b> /mousegestures            |             |            | ∲ ∨ 点此搜索 | %·∿ ⊃·≡      |
| 选项            |                                                  |             |            | 恢复默认鼠标手势 |              |
| 基本设置<br>界面设置  | <ul> <li>✓ 启用鼠标手势</li> <li>✓ 启用鼠标手势提示</li> </ul> |             |            |          |              |
| 标签设置<br>优化加速  | 基本鼠标手势                                           |             |            |          |              |
| 鼠标手势          | ↑ 向上翻页 -                                         | ←           | 后退         |          |              |
| 快捷键<br>高级设置   | ↓ 向下翻页 ・                                         | <b>→</b>    | 前进         |          |              |
| 实验室           |                                                  |             |            |          |              |
| 安全设置          | 高级鼠标手势                                           |             |            |          |              |
|               | \lambda 滚动到页面底部 👻                                | R           | 恢复刚关闭的标签 ▼ |          |              |
|               | ☆ 滚动到页面顶部 🔹                                      | 4           | 关闭标签页      |          |              |
|               | ← 前一个标签 ▼                                        | ٦           | 打开新标签页 🔹   |          |              |
|               | ▶ 后一个标签 ▼                                        | J           | 重新载入(刷新) 🔹 |          |              |
|               | ← 无效动作 ・                                         | ۲           | 关闭所有标签页    |          |              |
|               |                                                  |             |            | 💋 🗸 下載 🔗 | □ ()) Q 100% |

# 3.14. 如何清除上网痕迹

### 3.14.1.如何清除上网痕迹?

点击菜单栏的历史记录,即可打开"清除上网痕迹"对话框。

|        | 🕒 iMe             | lical8.3.0 |      |         | 0, 360 | )搜索, S | O靠谱 |      | × | 【 选项 - 基本设置 | + |                 |       |                         |               | 3       | -      | □ ×                |      |
|--------|-------------------|------------|------|---------|--------|--------|-----|------|---|-------------|---|-----------------|-------|-------------------------|---------------|---------|--------|--------------------|------|
|        | $\langle \rangle$ | C          |      | https:/ | www.so | o.com/ |     |      |   |             |   | \$              | ~ 点此排 | 國家                      |               | * •     | Q      | הי∃                | 1000 |
| ★ 收藏 ~ | 您还没有              | 收藏, 点;     | 击导入! |         |        |        |     |      |   |             |   |                 |       |                         |               |         |        |                    |      |
| 360导航  | 资讯                | 视频         | 图片 日 | 夏医 地图   | 百科     | 文库     | 英文  | 更多 = |   |             |   |                 | 北京    | 公收藏                     | (L)<br>历史     | ↓<br>下載 |        | 2 <u>6</u> 3<br>设置 |      |
|        |                   |            |      |         |        |        | Ma  |      |   |             |   |                 |       | 新建窗口                    | 保存网页          | の一次     |        |                    |      |
|        |                   |            |      |         |        |        |     | V    | 2 |             |   |                 | (     | 清除上网痕<br>网页缩放(          | 迹(100%)       | Ctrl+   | Shift- | Delete             |      |
|        |                   |            |      |         |        |        |     |      |   |             |   | 按₹              |       | <sup>王井</sup><br>切换到IE6 | 多窗口模式         |         |        | FII                |      |
|        |                   |            |      |         |        |        |     |      |   |             |   | <del>م</del> کر |       | 工具<br>く 设置为默认   关于360企  | 浏览器<br>业安全浏览器 |         |        | >                  |      |

### 3.14.2.用户可以清理哪些上网痕迹?

可以选择删除上网痕迹,可以根据需要勾选清除的时间段:清理浏览记录,清除标签页快速访问记录,清除下载记录,清空缓存,删除 cookie 和其它网站数据,清除已保存的自动填充表单数据,清除地址下拉列表,等选项;

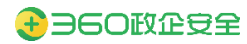

|        | [] iMed | ical830 |                    |      |          | 360#        | ····································· | ) (() ()                                          |                                     | ×E                    | 3. 洪雨                    | 1. 其木译                                                                                                | 540                      |     |      |                                   |                                                               |                                             |                 |        |                                       |          |    | 3    | _       |     | × |
|--------|---------|---------|--------------------|------|----------|-------------|---------------------------------------|---------------------------------------------------|-------------------------------------|-----------------------|--------------------------|----------------------------------------------------------------------------------------------------|--------------------------|-----|------|-----------------------------------|---------------------------------------------------------------|---------------------------------------------|-----------------|--------|---------------------------------------|----------|----|------|---------|-----|---|
| 0      | <       | C       | $\hat{\mathbf{A}}$ | e ht | tos://w  | ww.so.c     |                                       | 100.000                                           |                                     |                       | ALEMAN                   | an the sec                                                                                            | CIII                     |     | 1    |                                   |                                                               | A                                           | U Le            | 司比搜    | ····································· |          |    | ×    | ۰.<br>۵ | ÷   | = |
| ★ 收藏 ~ | 您还没有    | し 収蔵. 点 | 击导入!               | -    |          |             | .0111/                                |                                                   |                                     |                       |                          |                                                                                                    |                          |     |      |                                   |                                                               | ,                                           |                 |        |                                       |          |    | 00   |         |     | - |
| 360导航  | 资讯      | 视频      | 图片                 | 良医   | 地图       | 百科          | 文库                                    | 英文                                                | 更多 ~                                |                       |                          |                                                                                                    |                          |     |      |                                   |                                                               |                                             | ţ               | l京:    | 晴 20°C                                | ;优27     | 设置 | 换肤   | 提醒      | 登录  | 1 |
|        |         |         |                    |      |          |             | 严                                     | 际上网组                                              | 真迹                                  |                       |                          |                                                                                                    |                          | _   |      | 211                               |                                                               | ×                                           |                 |        |                                       |          |    |      |         |     |   |
|        |         |         |                    |      |          |             |                                       | 清除这章<br><mark>✓</mark> 浏<br>□ 已                   | <sub>处时间的数排</sub><br>览历史记录<br>保存的网页 | 据: 过<br>(包含)<br>(表单数) | /去一小日<br>历史、网<br>据       | 时<br>列页回收3                                                                                            | v<br>沾)                  |     |      |                                   |                                                               |                                             |                 |        |                                       |          |    |      |         |     |   |
|        |         |         |                    |      |          |             |                                       | <ul> <li>✓ 地</li> <li>✓ 下</li> <li>✓ 浏</li> </ul> | 址栏下拉列<br>载历史记录<br>览器缓存的             | 康<br>上<br>1临时文(       | 件                        |                                                                                                    |                          |     |      |                                   |                                                               |                                             | 1011            |        |                                       |          |    |      |         |     |   |
|        |         |         |                    |      |          |             |                                       | <mark>✓ Co</mark><br>管理保存                         | vokies 和其<br>学过的帐号和                 | 转他网站<br><u>和密码</u>    | <u></u> 数据(7             | 不建议清                                                                                                  | 理)                       |     |      |                                   |                                                               |                                             |                 |        |                                       |          |    |      |         |     |   |
|        |         |         | 1                  | 热点   | 娱乐       | 房产          | ×                                     |                                                   | 1. Skillenned                       |                       |                          |                                                                                                    |                          |     |      |                                   |                                                               |                                             |                 |        |                                       | $\times$ |    |      |         |     |   |
|        |         |         | 4                  | 你们当  | 乾校食      | 堂都有         | 頁哪≝                                   | THE H                                             |                                     | 元至清朝                  | 联-33达的<br><b>计2112</b> # | 개段과<br>                                                                                               | 兄刀辰                      | 1±J | 立即清坞 | Rttrien                           | 天                                                             | a)                                          |                 |        |                                       | $\odot$  |    |      |         |     |   |
|        |         |         |                    | ÷    | 4958<br> | 8006/4 K -6 | 1974ED 2009                           |                                                   | 17<br>四张令和可爱                        |                       |                          | •<br>←<br>●<br>■<br>■<br>■<br>■<br>■<br>■<br>■<br>■<br>■<br>■<br>■<br>■<br>■<br>■<br>■<br>■<br>■<br>■ | 623#ER<br>EREL®<br>EREL® | 6   | 0    | 7k7k小<br>新浪新<br>虎牙直<br>4399<br>海中 | 游戏<br>间 智<br>播 唱<br>qq邮<br>—————————————————————————————————— | 凤凰网<br>\$P\$¥招聘<br>約哩哔哩<br>摘 勝订<br>* (m)(1) | 电影<br>時讯初<br>熊猫 | F堂<br> | 土豆网<br>qq空间<br>十鱼<br>63邮箱             |          | 下载 | 2 ID | (1)     | Q 1 | • |

# 3.15. 如何保存当前网页?

在网页上右键出现菜单,选择"网页另存为",保存当前网页。

| C iMedical8.3.0                                         | 360搜索, SO靠谱 × §                                                         | 选项 - 基本设置 | +                                                                   |                                                                                                    | 3 —   | □ ×          |
|---------------------------------------------------------|-------------------------------------------------------------------------|-----------|---------------------------------------------------------------------|----------------------------------------------------------------------------------------------------|-------|--------------|
| ✓ < > C ☆ ▲ https://www.                                | v.so.com/                                                               |           | 4                                                                   | ~ 点此搜索                                                                                                    | 8.0   | ∵ ≡          |
| 📩 收藏 🗸 悠还没有收藏,点击导入!                                     |                                                                         |           |                                                                     |                                                                                                    |       |              |
| 360导航 资讯 祝頻 图片 良医 地图 百                                  | 科 文库 英文 更多 -                                                            |           |                                                                     | 北京: 晴 20°C 优 27 设置                                                                                                    | 换肤 提醒 | <b>登</b> 录 ▲ |
|                                                         | 返回(B)           前进(O)         Alt+向右箭头           重新加载(R)         Ctrl+F | ,360搜索    |                                                                     |                                                                                                    |       |              |
|                                                         | 网页另存为(S) Ctrl+5<br>添加到收藏夹(F)                                            |           | 1 381 W                                                             |                                                                                                    |       |              |
|                                                         | 全选(A) Ctrl+A<br>打印(I) Ctrl+F<br>编码(E)                                   | >         | 搜                                                                   | 索                                                                                                    |       |              |
|                                                         | 查看网页源代码(V) Ctrl+U<br>检查(N)                                              |           |                                                                     |                                                                                                    |       | - 1          |
| <b>热点</b> 娱乐                                            | 属性(P)                                                                   | 车 国际      |                                                                     | ×                                                                                                    |       |              |
| 你们学校食量<br><sup>●</sup> ← ssam<br>ssam ●<br>ssam ●<br>正正 |                                                                         |           | <b>常用搜索</b><br>7k7k小游戏 凤凰网<br>新浪新闻 智联招群<br>虎牙直播 哔哩哔咧<br>4399 qq邮箱 题 | <ul> <li>●</li> <li>●</li></ul> |       |              |
|                                                         |                                                                         |           |                                                                     | ±□★==<br>\$2 ↓ 下戦 8                                                                                                    | 9 🛛 🗘 | Q 100%       |

# 3.16. 开发者如何调试网页

#### 3.16.1.如何查看网页源代码?

进入"右键菜单",选择"查看源代码";

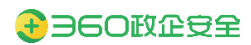

| () iMedical8.3.0 0, 360828                                                                                                    | , 50章遗                      | × +                    |                                                    | 3 – 🗆 X                      |
|----------------------------------------------------------------------------------------------------|-----------------------------|------------------------|----------------------------------------------------|------------------------------|
| C 介☆・ ● https://brow                                                                                                    | vser.360.cn/se/ver/ent.html | ৵ √ 点此                 | 夏索                                                 | ו ₽ 5• ≡                     |
|                                                                                                    |                             |                        | 360SDP 国产版                                         | i                            |
| 以調整書                                                                                                    |                             | 本、保护信息数据安全为主要目标的成一办公平台 | 返回(8)<br>前进(0)<br>面新加載(R)<br>阿克努存为(5)<br>添加到收藏史(F) | Alt+向右能头<br>Ctrl+R<br>Ctrl+S |
|                                                                                                    | 立即体验                        |                        | 全迭(A)<br>打印(I)<br>编码(E)                            | Ctrl+A<br>Ctrl+P             |
|                                                                                                    |                             |                        | 查看网页源代码(V)<br>检查(N)<br>属性(P)                       | Ctrl+U                       |
| Constant<br>Constant<br>Con | + +<br>IRPOSED              |                        | а ж<br>Х/Хаам                                      |                              |

# 3.16.2.如何打开开发者工具?

点击"右键菜单",选择"检查",可以进入到调试界面。

或者直接按 F12 键即可打开调试界面。

| 0      | iMedical            | 8.3.0  |              |            | <mark>〇.</mark> 360搜索, SO靠谱 | ×             | 🔁 选项 - 1                                         | 基本设置                                                                                                    | +                                       |                              |                               |           | 3   | -   |      | × |
|--------|---------------------|--------|--------------|------------|-----------------------------|---------------|--------------------------------------------------|----------------------------------------------------------------------------------------------------|-----------------------------------------|------------------------------|-------------------------------|-----------|-----|-----|------|---|
|        | $\langle \rangle <$ |        | 🔒 ht         | ttps://w   | /ww.so.com/                 |               |                                                  |                                                                                                    |                                         | ∲ √ 点                        | 比搜索                           |           | *   | ۹.  | 5.   | Ξ |
| 鴂 收蔵 ~ | 您还没有收藏              | 」,点击导入 |              |            |                             |               |                                                  |                                                                                                    |                                         |                              |                               |           |     |     |      |   |
| 360导航  | 资讯 视线               | 顷 图片   | 良医           | 地图         | 百科 文库 英文                    | 更多 *          |                                                  |                                                                                                    |                                         | 3b1                          | 京: 晴 20°C                     | 优 27   设置 | 换肤  | 提醒  | 登录   |   |
|        |                     |        |              |            | 返回(B)<br>前进(O)<br>重新加载(R)   | Alt+向右<br>Cti | 箭头<br>1+R                                        | ,360搜索                                                                                                    |                                         |                              |                               |           |     |     |      | l |
|        |                     |        |              |            | 网页另存为(S)<br>添加到收藏夹(F)       | Ct            | rl+S                                             |                                                                                                    |                                         |                              |                               |           |     |     |      |   |
|        |                     |        |              |            | 全选(A)<br>打印(I)<br>编码(E)     | Ctr           | rl+A<br>rl+P<br>>                                |                                                                                                    |                                         | 搜索                           |                               |           |     |     |      | l |
|        |                     |        |              |            | 查看网页源代码(N<br>检查(N)          | () Ctr        | ·l+U                                             |                                                                                                    |                                         |                              |                               |           |     |     |      |   |
|        |                     |        | 热点           | 娱乐         | 属性(P)                       |               | 阵                                                | 国际                                                                                                    |                                         |                              |                               | ×         |     |     |      |   |
|        |                     |        | 你们<br>↔<br>2 | 学校食<br>495 |                             | 的菜? 网友        | : 我被那<br>•-• • • • • • • • • • • • • • • • • • • | 个巧克力震住了<br>《28世》<br>《28世》<br>《28<br>》<br>《<br>》<br>》<br>《<br>》<br>》<br>《<br>》<br>》<br>《<br>》<br>》<br>》<br>》<br>《<br>》<br>》<br>》<br>》<br>》<br>《<br>》<br>》<br>》<br>》<br>》<br>《<br>》<br>》<br>《<br>》<br>》<br>》<br>》<br>》<br>》<br>》<br>》<br>《<br>》<br>》<br>》<br>》<br>》<br>》<br>》<br>》<br>》<br>》<br>》<br>》<br>《<br>》<br>》<br>《<br>》<br>》<br>》<br>》<br>》<br>》<br>》<br>》<br>》<br>》<br>》<br>》<br>》<br>》<br>》<br>》<br>》<br>》<br>》<br>》 | 常用搜索<br>7k7k小游戏 反<br>新浪新闻 智联<br>虎牙直播 哔哩 | .風网 电影天<br>招聘 腾讯视<br>哔哩 熊猫tv | 堂 土豆网<br>顷 qq空间<br>斗 <u>鱼</u> | 0         |     |     |      |   |
|        |                     |        |              | 0          | 24                          | 1612          | -                                                | SWAF AND                                                                                                    | 4399 qq邮箱<br>※ 一                        | 腾讯 优酷                        | 163邮箱                         | ↓ 下載 8    | 9 0 | ()) | Q 1( | • |

# 3.17. 如何打印页面

进入"右键菜单",选择打印即可出现打印参数设置页面;

或者按下快捷键 Ctrl+P,即可出现打印设置界面;

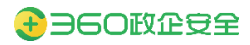

| 0               | 🗋 iMedica                                                                                               | 18.3.0         |     |           | O. 360搜索, SO靠谱                                                  | × 🖪 🗷                                                                                                    | 项 - 基本设置                                                                                                    | +        |                   |       | - 18                 |                       |
|-----------------|----------------------------------------------------------------------------------------------------|----------------|-----|-----------|-----------------------------------------------------------------|----------------------------------------------------------------------------------------------------|----------------------------------------------------------------------------------------------------|----------|-------------------|-------|----------------------|-----------------------|
|                 | $\langle \rangle$                                                                                       | CΔ             | 🔒 h | ttps://w  | ww.so.com/                                                      |                                                                                                    |                                                                                                    |          | ◇ ◇ 点此搜索          | 9     | 6 - 0                | ∃ יכ                  |
| 📩 收藏 ∨          | 您还没有收留                                                                                                  | 載, 点击导入        | d   |           |                                                                 |                                                                                                    |                                                                                                    |          |                   |       |                      |                       |
| 360导航           | 资讯 视                                                                                                    | 濒 图片           | 良医  | 地图        | 百科文库英文                                                          | 更多 -                                                                                                    |                                                                                                    |          | 北京: 晴 20°C 优 27 1 | 受置 換肤 | 、提醒                  | 登录                    |
|                 |                                                                                                    |                |     |           | 返回(B)<br>前进(O)<br>重新加载(R)<br>网页另存为(S)                           | Alt+向右箭头<br>Ctrl+R<br>Ctrl+S                                                                                                    | <b>).</b> 360ł                                                                                                    | 要京       |                   |       |                      |                       |
|                 |                                                                                                    |                |     |           | 添加到收藏夹(F)<br>全选(A)                                              | Ctrl+A                                                                                                    |                                                                                                    | _        |                   |       |                      |                       |
|                 |                                                                                                    |                |     |           | 打印(I)<br>编码(E)                                                  | Ctrl+P                                                                                                    |                                                                                                    |          | <b>授</b> 案        |       |                      |                       |
|                 |                                                                                                    |                | 热点  | 娱乐        | 检查(N)<br>属性(P)                                                  |                                                                                                    | 连 国际                                                                                                    |          | ×                 |       |                      |                       |
| ◆ 收藏 ~<br>360导航 | <ul> <li>         invedication     </li> <li>         您还没有收     </li> <li>         资讯 初     </li> </ul> | C ①<br>藏, 点击导) | A I | nttps://v | www.so.com/                                                     | MRE. 998<br>88 83. 830                                                                                                    | 17 UK RE RE RE                                                                                                    | ±<br>100 | ∳ ~ 点此搜索          | 換肋    | <b>6 - ₽</b><br>ŧ 提醒 | う・ 三<br><sup>登录</sup> |
|                 |                                                                                                    |                |     |           |                                                                 |                                                                                                    |                                                                                                    | 日标打印机    | S存为 PDF           | •     |                      |                       |
|                 |                                                                                                    |                |     |           | 14 25 2" 28 27 22 23 24 75                                      | 100<br>叶巧克力跟住了 8888                                                                                                    |                                                                                                    | 网页       | 全部                |       |                      |                       |
|                 |                                                                                                    |                |     |           |                                                                 | ANGE AN<br>ANGE AN<br>AN<br>ANGE AN<br>ANGE AN<br>ANGE AN<br>AN<br>AN<br>AN<br>AN<br>AN<br>AN<br>AN<br>AN<br>AN                                                                                                    | 4 48/32 22/4<br>1 88/38 w2/8<br>6 88/48 w2/8<br>8 88/48<br>9/08/                                                              | 布局       | 纵向                | •     |                      |                       |
|                 |                                                                                                    |                |     |           | A. T V BREAM                                                    | НВСК-7<br>Н. С. СОСТИВ<br>СОСТИВ<br>СОСТИВ | Hang and Anno.<br>27 / 46 (212)<br>27 / 46 (212)<br>27 / 46 (212)<br>27 / 46 (212)<br>27 / 47 / 27 / 27 / 27 / 27 / 27 / 27 / | 更多设置     | ×                 | ,     |                      |                       |
|                 |                                                                                                    |                |     | https://  | MORENO TERM BILLY ALVE ENTER<br>GIOLYGON BROMETERS<br>WR. N. DR | Reality of a static contracts                                                                                                    | л жована<br>11                                                                                                    |          | 保存取消              |       |                      |                       |

# 3.18. 如何设置成默认浏览器?

点击"菜单"按钮,选择"设置为默认浏览器";

\$2 ↓ 下戦 @ □ ①) Q 100%

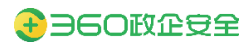

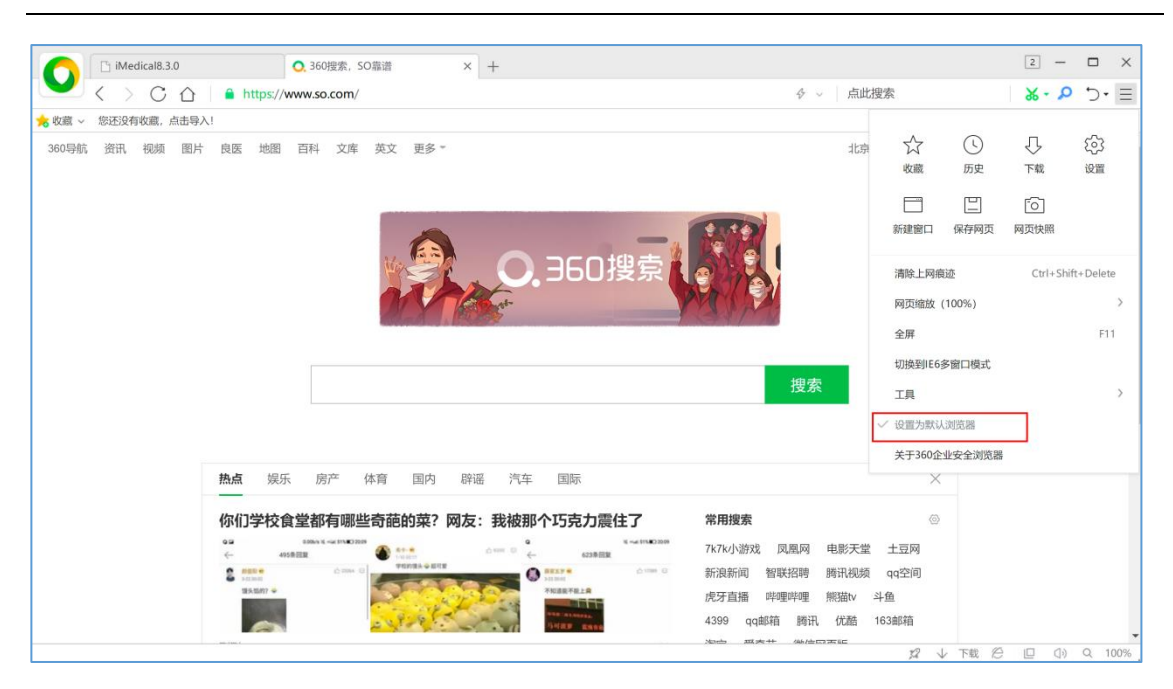

# 3.19. 使用选项页

选项页是浏览器客户端的配置源头,360 安全浏览器属于可以通过管理平台统一管控的 浏览器客户端,故有些配置项则允许被管理平台统一管控,当出现类似标记时 <sup>IIII</sup> ,则 表示该选项已经由管理平台进行接管,浏览器客户端用户无法自己变更。

更新修订记录:

| 更新修订版本         | 修订内容            |
|----------------|-----------------|
| v13.1.2002.114 | 增加浏览器启动时设置      |
|                | 增加自定义新建标签页/窗口设置 |

#### 3.19.1.基本设置

下载和地址栏等处的设置。

| SAND SAND   SAND SAND   SAND <th>选项</th> <th></th> <th></th> <th></th> <th></th>                                                                                                    | 选项        |          |                                                                                                    |                             |  |
|----------------------------------------------------------------------------------------------------|-----------|----------|----------------------------------------------------------------------------------------------------|-----------------------------|--|
| Constrained Constrained Constraine | 基本设置      | 启动时      | ■○ 打开新标签页<br>■● 打开空白页<br>■○ 打开上次关闭时打开的ud                                                                                                    |                             |  |
| 副研会         正規構造           確認         主政         単、新政策           通知室         ●、前日第二           空台辺         ●、前日第二           空台辺         ●           空台辺         ●           日前日前日         ●           日前日         ●           日前日         ●           日前日         ●           日前日         ●           日前日         ●           日前日         ●           日前日         ●           日前日         ●           日前日         ●           日前日         ●           日前日         ●           日         ●           日         ●           日         ●                                                                                                    | 标签设置      |          | ■○ 打开指定网站或一组网站                                                                                                    |                             |  |
| training       F.O.       F.O.       F.O.         SPASE       Searce       Searce       Searce         Searce       Searce       Searce       Searce         Searce       Searce       Searce       Searce <t< th=""><th>鼠标手势</th><th></th><th>设置网站</th><th></th><th></th></t<>                                                                                                    | 鼠标手势      |          | 设置网站                                                                                                    |                             |  |
|                                                                                                    | 快捷键       | キ面       | ■ ○ 新标签页                                                                                                    |                             |  |
| 安全设置     使意: 所能研究     Def bp:://10.217.37.77.6700/vitesep/application/app       技術画版     新館研究(力/館口)     ● 新伝苑       「放河口)     ● 新伝苑       「取以20237     ● 生地加速電力が以2028       「取以20237     ● 生地加速電力が以2028       「日前的飲以2028年20日     ● 由的飲以2028年20日       「日前的飲以2028年20日     ● 由的飲以2028年20日       「日前的飲以2028年20日     ● 由的飲以2028年20日       「日前的飲以2028年20日     ● 由的飲以2028年20日       「日前的飲以2028年20日     ● 由的飲食       「日前的飲以2028年20日     ● 由的飲食       「日前的飲以2028年20日     ● 由的飲食       「日前的飲以2028年20日     ● 由的飲食       「日前的飲以2028年20日     ● 日前的飲食       「日前的飲以2028年20日     ● 日前的飲食       「日前的飲食     ● 日前的飲食       「日前的飲り2028年20日     ● 日前的飲食       ● 日前的飲食     ● 日前的飲食       ● 日前的飲食     ● 日前的飲食       ● 日前的飲食     ● 日前的食       ● 日前的食     ● 日前的食       ● 日前日     ● 日前日       ● 日前日     ● 日前日       ● 日前日     ● 日前日       ● 日前日     ● 日前日       ● 日前日     ● 日前日       ● 日前日     ● 日前日       ● 日前日     ● 日前日       ● 日前日     ● 日前日       ● 日前日     ● 日前日       ● 日前日     ● 日前日       ● 日     ● 日       ● 日     ● 日        ● 日                                                                                                    | 高级设置      | 12       |                                                                                                    |                             |  |
| 安全设置         按制面板         新建研弦页/窗口         ● 新板面页           ● 捕妓网站         ● 捕妓网站         ● 捕妓网站           第以決決沈器         「生油前则洗器公型为新人说洗器         目前的新人说洗器是350企业安全浏洗器。           ● 前時的林公園総置の力動以入測洗器是350企业安全浏洗器。         ● 前時的林公園総置           「「「「」」」」         ● 前時放入測洗器是350企业安全浏洗器。           ● 前時的林公園総置         ● 前時放入測洗器           「「」」」         ● 前時放入測洗器           「「」」」         ● 前時放入測洗器           「「」」」         ● 前時放入測洗器           「」」         ● 前時放入測洗器           「」」         ● 前時放入測洗器           「」」         ● 前時位置度で引入認識           「」」         ● 前時放入測洗器           「」」         ● 前時放入測洗器           「」」         ● 前時放入測洗器           「」」         ● 前時放入測洗器           「」」         ● 前時位置           ● 前時の「」」         ● 前時の「」」           ● 「」         ● 「」」           ● 「」         ● 「」           ● 「」         ● 「」           ● 「」         ● 「」           ● 「」         ● 「」           ● 「」         ● 「」           ● 「」         ● 「」           ● 「」         ● 「」           ● 「」         ● 「」           ● 「」         ● 「」           ● 「」 </th <th>实验室</th> <th></th> <th>■ ● 指定网站 https://10.217.37.77:6</th> <th>700/viteapp/application/app</th> <th></th>                                                                                                    | 实验室       |          | ■ ● 指定网站 https://10.217.37.77:6                                                                                                    | 700/viteapp/application/app |  |
| 取入対応器         枢当前浏览器设置为取入浏览器           目前的取入浏览器是350企业安全浏览器。         目前的取入浏览器是350企业安全浏览器。           「自动时检查是否为取入浏览器         日前的取入浏览器           「「「「「」」」」」」         100「夏家           「「「」」」」」         100「夏家           「「」」」」         100「夏家           「「」」」」         100「夏家           「「」」」」         100「夏家           「「」」」         100「夏家           「「」」」         100「夏家           「」」」         100「夏家           「」」」         100「夏家           「「」」」         100「夏家           「」」」         100「夏家           「」」」         100「夏家           「」」」         100「夏家           「」」」         100「夏家           「」」         100「夏家           「」」         100「夏家           「」」         100「夏家           「」」         100「夏家           「」」         100「夏家           「」」         100「夏家           「」」         100「夏家           「」」         100「夏家           「」」         100「夏家           「」」         100「夏家           「」」         10「夏家           「」」         10「夏家           「」」         10「夏家           「」         <                                                                                                    | 安全设置 控制面板 | 新建标签页/窗口 | <ul> <li>新标签页</li> <li>指定网站</li> </ul>                                                                                                    |                             |  |
|                                                                                                    |           | 默认浏览器    | 将当前浏览器设置为默认浏览器                                                                                                    | 2                           |  |
| 按索引导设置     地址     360搜索       按末兰     360搜索       初间工具兰     360搜索       新标应页     360搜索       新标应页     360搜索       ●     开右道球单 "其他搜索引擎"       360搜索 ×        ●     开右道球单 "其他搜索引擎"       360搜索 ×        ●     开式保存在网页上输入的密码       管理设定保存的密码        下硫32     选择款从下载工具:     使用内建下载 ●       Ek校优先使用内建下载                                                                                                    |           |          | 日前的3500,755年2000至亚安主队员都<br>启动时检查是否为默认浏览器                                                                                                    | π.,                         |  |
| 按索栏 360搜索 →     划词丁具栏 360搜索 →     划词丁具栏 360搜索 →     新标签页 360搜索 →     听标签页 360搜索 →     · · · · · · · · · · · · · · · · ·                                                                                                    |           | 搜索引擎设置   | 地址栏 360搜索                                                                                                    | •                           |  |
| 功加 山阜臣     360腹索       新标签页     360腹索       ●     开启右键菜单 "其他搜索引擎"       360腹索 ×     ●       雪翅旋索引擎     ●       蜜母     *       管理投索引擎     ●       蜜母     *       *     *       *     *       *     *       *     *       *     *       *     *       *     *       *     *       *     *       *     *       *     *       *     *       *     *       *     *       *     *       *     *       *     *       *     *       *     *       *     *       *     *       *     *       *     *       *     *       *     *       *     *       *     *       *     *       *     *       *     *       *     *       *     *       *     *       *     *       *     *       *     * <td< th=""><th></th><th></th><th>搜索栏 360搜索</th><th>•</th><th></th></td<>                                                                                                    |           |          | 搜索栏 360搜索                                                                                                    | •                           |  |
| ● 研放送     2019度末       ● 开启古罐菜单 "其他搜索引擎"       360搜索 ×       ● 管理搜索引擎       ●       ●       ●       ●       ●       ●       ●       ●       ●       ●       ●       ●       ●       ●       ●       ●       ●       ●       ●       ●       ●       ●       ●       ●       ●       ●       ●       ●       ●       ●       ●       ●       ●       ●       ●       ●       ●       ●       ●       ●       ●       ●       ●       ●       ●       ●       ●       ●       ●       ●       ●       ●       ●       ●       ●       ●       ●       ●       ●       ●       ●       ●                                                                                                    |           |          | 辺辺山具在 360捜索 新振答 面 360捜索                                                                                                    | -                           |  |
| 360健業×     ▼       管理搜索引擎        密码     ● 提示我保存在网页上输入的密码       管理已保存的密码        下硫32置     选择软认下载工具:使用内建下载、       E核优先使用内建下载     管理例外情况                                                                                                    |           |          | <ul> <li>→ 所成正式</li> <li>→ 「「「「「」」」</li> <li>→ 「」」</li> <li>→ 「」</li> <li>→ 「」</li> <li>→ 「」</li> <l< th=""><th>•</th><th></th></l<></ul> | •                           |  |
| <ul> <li>管理搜索引擎</li> <li>密码</li> <li>型 提示我保存在网页上输入的密码</li> <li>管理已保存的密码</li> <li>下载设置</li> <li>选择默认下载工具: 使用力建下载 ▼</li> <li>IE核优先使用内建下载 管理例外情况</li> </ul>                                                                                                    |           |          | 360搜索 ×                                                                                                    | •                           |  |
| <ul> <li>密码 </li> <li>提示线保存在网页上输入的密码</li> <li>管理已保存的密码</li> <li>下载设置 选择默认下载工具: 使用内建下载 </li> <li>IE核优先使用内建下载 </li> <li>管理例外情况</li> </ul>                                                                                                    |           |          | 管理搜索引擎                                                                                                    |                             |  |
| 管理已保存的密码 下载设置 选择款认下载工具:使用内建下载 ● IE核优先使用内建下载 管理例外情况                                                                                                    |           | 密码       | ✔ 提示我保存在网页上输入的密码                                                                                                    |                             |  |
| 下载设置 选择默认下载工具: 使用内建下载 ▼ IE核优先使用内建下载 管理例外情况                                                                                                    |           |          | 管埋已保存的密码                                                                                                    |                             |  |
|                                                                                                    |           | 下载设置     | 选择默认下载工具: 使用内建下载 ▼<br>IE核优先使用内建下载 管理例外情况                                                                                                    |                             |  |

【启动时】:浏览器客户端可根据策略,设置启动时打开的界面配置,如受到管理平台强制管 控时,浏览器客户端无法自行修改。

【主页】: 浏览器客户端可根据策略,设置主页打开时的界面配置,如受到管理平台强制管控时,浏览器客户端无法自行修改。

【自定义新建标签页/窗口】:浏览器客户端可根据策略,设置新建标签页或新建窗口时打开的 目标网站,如受到管理平台强制管控时,浏览器客户端无法自行修改。

### 3.19.2.界面设置

可对浏览器标签栏、工具条和字体等进行个性化设置。

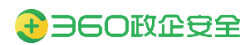

| iMedical8.3.0 | Q. 360搜索, SO 靠谱                                                                                                    | 🗳 选项 - 界面设置 🛛 🗙 🕂 | 4 – 🗆 X         |
|---------------|----------------------------------------------------------------------------------------------------|-------------------|-----------------|
| 🚩 < 🔾 C 合 ☆・  | ent://settings/uistyle                                                                                                    | ∳ ∨ 点此搜索          | <b>%·</b> ⊳ ⊃·≡ |
| 选项            |                                                                                                    | ٩                 |                 |
| 基本设置          | <ul> <li>第二、</li> <li>第二、</li></ul> |                   |                 |
| 安全设置          | <ul> <li>标志定度范囲: [90]~ 232 px (34-800)</li> <li>● 所有标签使用同样宽度</li> <li>● 未勘活过的标签使用同体显示</li> <li>□ 未激活过的标签使用指注颜色的文字显示: [92回频</li> <li>⑤ 在视频右上角量示工具栏</li> </ul>                                                                                                    | 10                |                 |
| \$4           | <ul> <li>✓ 在被遗中文本的右上角盥示"如词限家工具条"</li> <li>● 使用系统字体大小</li> <li>● 自定义字体大小</li> <li>14 ▼ 次ご</li> </ul>                                                                                                    | ,这里可以看到字体改变的效果    | 6 II da 0 100%  |

# 3.19.3.标签设置

对标签页的交互操作等进行设置:

| く ○ ○ ☆ + ent//settings/tab                                                                                                    | 🗅 iMedical8.3.0 🧿 3  | 60独索, 50弯道                               | 💐 洗項 - 标签设置 🛛 🗙 🕂 | 4 - 🗆   |
|----------------------------------------------------------------------------------------------------|----------------------|------------------------------------------|-------------------|---------|
| 法正项       ④         基本设置       新載陳營       新訂开用页出现在:                                                                                                    | く > C ☆ ☆・ ent://set | ings/tab                                 |                   | 8. P 5. |
|                                                                                                    | 选项                   |                                          |                   | ٩       |
| PR市空置       ● 在新标题打开始发展型的网站         第2020       ● 在新标题打开始发展型的网站         使化加速       ● 点由迅速打开新标准时,急量切换到新标题页         成化力速       ● 点由迅速打开新标准时,急量切换到新标题页         成化力速       ● 次用电频并开新标准时,通量切换到新标题页         成化力速       ● 次用电频并开新标准时,通量切换到新标题页         成化力速       ● 次用电频并开始发展到关闭到度周         或设置       ● 双曲关作时结晶标题         实验室       ● 英国常门时,如果有多个标准的提示         标整量开放累       ● 标题性上显示可转储数图示         标题型页描描标       ● 标题性上显示可转储数进同时变度         ···································· | 基本设置 新建标签            | 新打开网页出现在:当前标签右侧 •                        |                   |         |
|                                                                                                    | 界面设置                 | □ 在新标签打开地址栏输入的网址                         |                   |         |
|                                                                                                    | 転待の言                 | ✓ 在新标签打开收藏夹里的网址                          |                   |         |
| 副局手助     美國陳溫     美國歐溫       萬原设置     第 次局最后一个預益助关闭刘度器       萬原设置     美用最后一个预益财义刘度器       東給室     英加美信切坦由标签       東給室     石也失闭对坦由标签       安全设置     学 美用窗口时,如果有多个标签则跟示       標签量原效果     学 标签栏上显示网站图标       ● 标签栏上显示风相联格       ● 标签栏直面示风相联格       ● 示标签使用相体显示                                                                                                    | (#92.10)#            | <ul> <li>点击链接打开新标签时,总是切换到新标签页</li> </ul> |                   |         |
|                                                                                                    | 鼠标手势 <b>关闭标签</b>     | 关闭当前标签后,切换到: 智能洗择(推荐)                    | •                 |         |
| <ul> <li>         ス由文(切)自転時         <ul> <li></li></ul></li></ul>                                                                                                    | 101818               | annound the p                            |                   |         |
| 実施室     美和商品一个預益時美和到度層       実施室     石由美和対応标準(快往Shit石由可導出集单)       安全设置        学 美和商口时,如果有多个标签则提示       標签量家效果        「 新品栏上目示词站图标       「 新品栏上目示词话图标       「 新品栏上目示词话图标       「 新品栏上目示词话图描       「 新品栏上目示词话图描       「 新品池(用明年効度       「 未満活式的标告使用相体显示                                                                                                    | 高级设置                 | ☑ 双击关闭对应标签                               |                   |         |
|                                                                                                    |                      | □ 关闭最后一个页蓝时关闭浏览器                         |                   |         |
|                                                                                                    | 头指黑                  | □ 右击关闭对应标签(按住Shift右击可弹出菜单)               |                   |         |
| <ul> <li>報告提示效果     <li>● 标告栏上显示风视数钮     <li>● 标告花注显示风视数钮     <li>● 标音标告他用局样宽度     <li>● 所有标告他用局样宽度     <li>● 未就法试的标告使用额件显示     </li> </li></li></li></li></li></ul>                                                                                                    | 安全设置                 | ✓ 关闭窗口时,如果有多个标签则提示                       |                   |         |
| <ul> <li>✓ 标题栏上显示块闭接钮</li> <li>标题或度范围: 50 ~ 232 px (34-800)</li> <li>✓ 所有标题使用同样宽度</li> <li>✓ 未激活过的标题使用相体显示</li> </ul>                                                                                                    | 标签显示效果               | ✓ 标答样上展示局状图标                             |                   |         |
| <ul> <li>标题或度范围: 50 ~ 232 px (34-800)</li> <li>● 所有转送使用同样宽度</li> <li>● 未激活过的标差使用相体显示</li> </ul>                                                                                                    |                      | ✓ 标签栏上显示关闭按钮                             |                   |         |
| <ul> <li>● 所有标签使用同样宽度</li> <li>● 未激活过的标签使用和体型示</li> </ul>                                                                                                    |                      | 标签宽度范围: 50 ~ 232 px (34~800)             |                   |         |
| ★謝酒記訪标搭使用相体显示                                                                                                    |                      | ✓ 所有标签使用同样宽度                             |                   |         |
|                                                                                                    |                      | ✓ 未激活过的标签使用相体显示                          |                   |         |
| 未激活过的标签使用指定颜色的文字显示: 设置颜色                                                                                                    |                      | □ 未激活过的标签使用指定颜色的文字显示: [3]                | 置線色               |         |

### 3.19.4.高级设置

可以通过高级设置进行字体、隐私设置、网络内容、代理服务器等设置;管理员可以统一 配置代理服务器相关的策略,如果管理员开启了代理服务器的统一配置,则该项不可编辑。

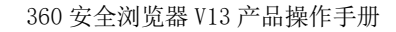

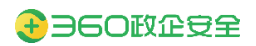

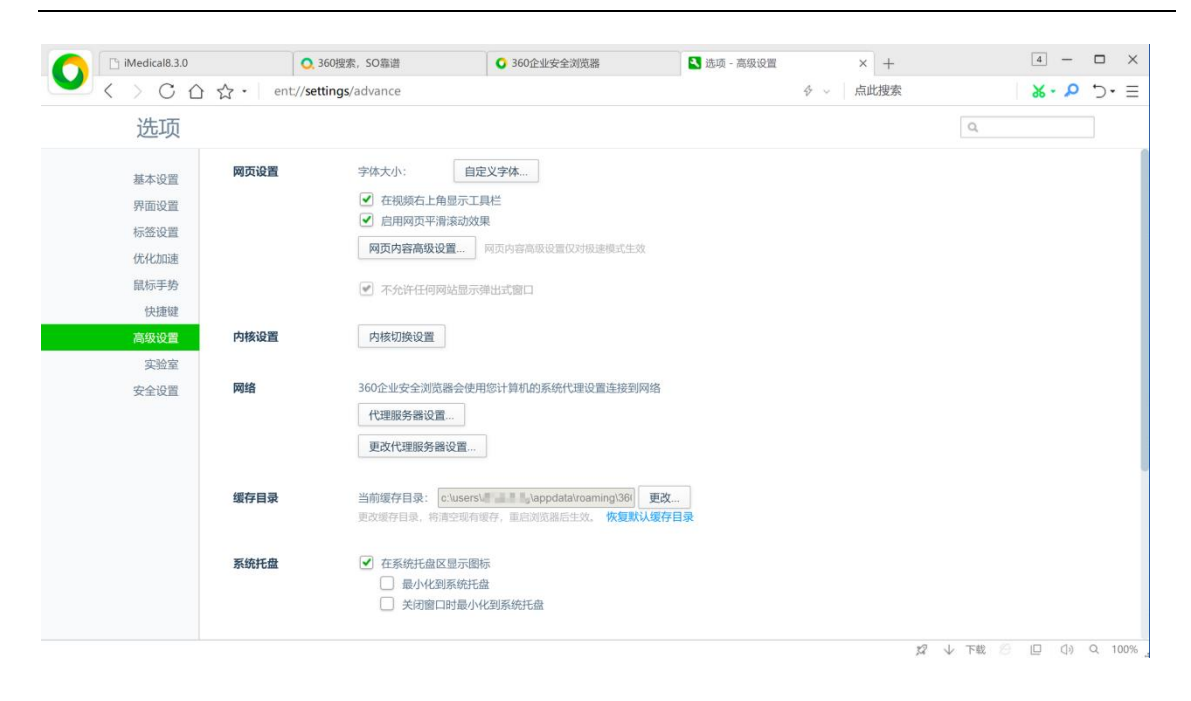

# 3.20. 如何更改服务器管理

360 安全浏览器属于可以通过管理平台统一管控的浏览器客户端,必然需要与管理平台 服务器进行通信获取配置,客户端用户可以通过"打开菜单-工具-高级管理-服务器管理"位 置,进行服务器管理的变更。

| 务器配置                            |    |
|---------------------------------|----|
| 服务器地址:                          |    |
| https://                        | 测试 |
|                                 |    |
| 样例: https://saas.browser.360.cn |    |

- 测试:当输入新的服务器配置后,需要点击测试按钮,浏览器客户端与输入的新服务器地址正确通信后,保存按钮才会允许点击。
- 保存:点击保存按钮后,将新的服务器配置保存,并与新服务器进行链接通信。

# 3.21. 如何使用反馈工具(仅限 Windows 和 Linux)

更新修订记录:

更新修订版本 修订内容

v13.1.2001.145

新增反馈工具

用户可以通过反馈工具,将遇到的问题导出本地。操作过程如下:

步骤1. 进入反馈页面

| 反馈                                                                                 | _ ×                                                                                                    |
|------------------------------------------------------------------------------------|----------------------------------------------------------------------------------------------------|
| * 问题描述                                                                             |                                                                                                    |
| 请在这里描述您遇到的问题                                                                       |                                                                                                    |
|                                                                                    |                                                                                                    |
| 其他信息                                                                               |                                                                                                    |
| 网址                                                                                 |                                                                                                    |
| se://version/                                                                      | • 100 100 100 100 10 1 1 1 1 1 1                                                                                                    |
| 请提供您的电子邮箱                                                                          |                                                                                                    |
| 请提供您的电子邮箱                                                                          | Sectors         Sectors         Sectors <t< td=""></t<> |
| <ul> <li>✓ 包含此屏幕截图以及已打开标签页的标题</li> <li>✓ 提供诊断信息(推荐)</li> </ul>                     |                                                                                                    |
| □1 记录我的问题                                                                          |                                                                                                    |
| ★ 已阅读并同意《使用许可协议》及《隐私政策》我们会根据<br>以解决您遇到的问题<br>技术支持热线:400-030-9360 技术支持QQ群:656410310 | 居协议内容,使用您提供的信息,                                                                                                    |
|                                                                                    | 取消    导出                                                                                                    |

#### 步骤2. 描述您遇到的问题

步骤3. 点击"记录我的问题"按钮,勾选"记录网络日志和视频"并开始记录

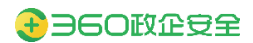

| 反馈         |                            |    | _ ×        |
|------------|----------------------------|----|------------|
| * 问题描述     |                            |    |            |
| 请在这里       | 记录我的问题                     | ×  |            |
|            | 设置将要记录的内容                  |    |            |
|            | 🔽 记录网络日志和视频 (建议记录时长不超过3分钟) |    |            |
| 其他信息<br>网址 | ▶ 开始记录                     |    |            |
| se://vers  | 请在点击"开始记录"后,操作并重现问题        |    |            |
| 请提供您E      |                            |    |            |
| 请提供您       |                            |    |            |
| 🔽 包含此      |                            |    | 1411 (M. 1 |
| ✓ 提供诊      |                            |    |            |
|            |                            |    |            |
| * 已饶       |                            |    | 的信息,       |
| 以解決<br>技术支 | 取消                         | 保存 |            |
|            |                            |    |            |
|            |                            | 取消 | 导出         |

步骤4. 选择共享的屏幕:整个屏幕、应用窗口、360浏览器标签页

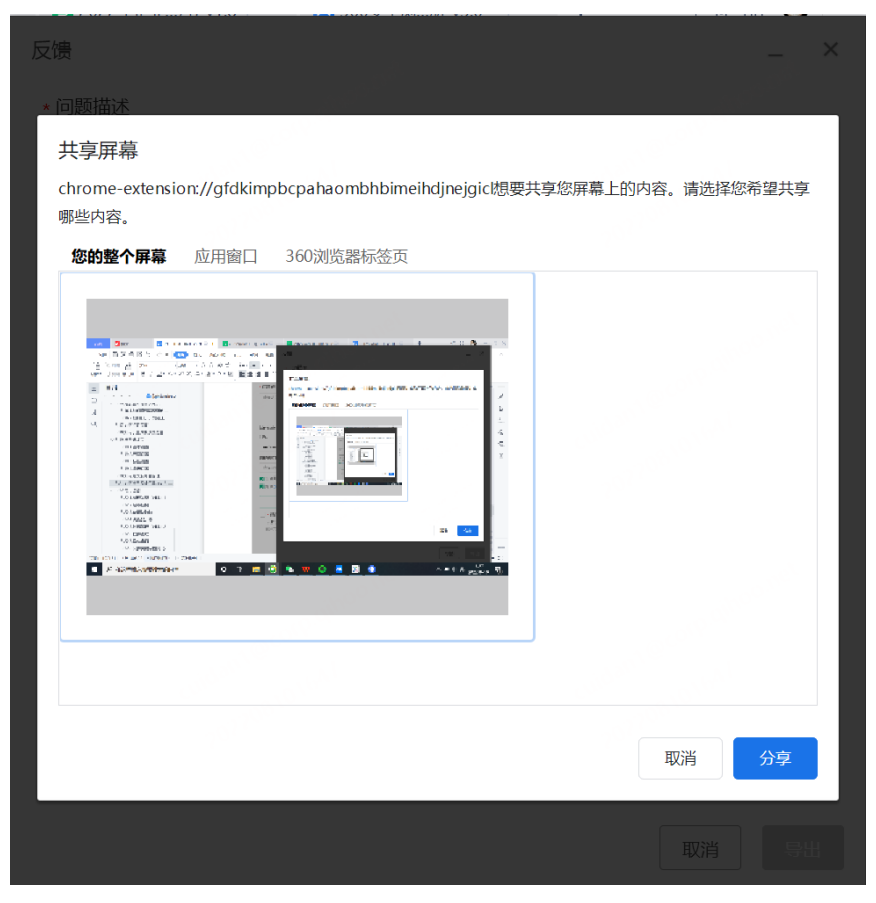

#### 步骤5. 操作并复现问题

步骤6. 操作完成后,点击"完成记录"

| 反馈            |                            |                        | _ ×                                      |
|---------------|----------------------------|------------------------|------------------------------------------|
| * 问题描述        |                            |                        |                                          |
| 请在这里          | 记录我的问题                     | ×                      | <                                        |
|               | 设置将要记录的内容                  |                        |                                          |
|               | ✔ 记录网络日志和视频 (建议记录时长不超过3分钟) |                        |                                          |
| 其他信息<br>网址    | □ 完成记录                     |                        |                                          |
| se://vers     | 请在操作完成后,点击"完成记录"           | 100<br>100 - 100 - 100 |                                          |
| 请提供您E         |                            |                        | 1 1 1 1 1 1 1 1 1 1 1 1 1 1 1 1 1 1 1    |
| 请提供総          |                            |                        |                                          |
| 🔽 包含此         |                            |                        | n an an an an an an an an an an an an an |
| ✔ 提供诊         |                            |                        |                                          |
|               |                            |                        |                                          |
| * 已说          |                            |                        | 的信息,                                     |
| 以解;<br>技术支    | 取消                         | 保存                     |                                          |
| ombhbimeihdjn | ejgicl正在共享您的屏幕。  停止共享  隐藏  | 取消                     | 自用                                       |

步骤7. 生成记录文件后,点击保存

| 反馈                 |                            |     |    | _ ×                                    |
|--------------------|----------------------------|-----|----|----------------------------------------|
| * 问题描述             |                            |     |    |                                        |
| 请在这里               | 记录我的问题                     |     |    | ×                                      |
|                    | 设置将要记录的内容                  |     |    |                                        |
|                    | ✓ 记录网络日志和视频 (建议记录时长不超过3分钟) | Þ)  |    |                                        |
| 其他信息               | ▶ 开始记录                     |     |    |                                        |
| se://vers          | 如果希望重新记录视频,请删除已记录的         | 的文件 |    |                                        |
| 请提供您的              | 记录问题文件列表                   |     |    | 10 1 1 1 1 1 1 1 1 1 1 1 1 1 1 1 1 1 1 |
| 请提供您               | 已记录的网络日志                   |     | 删除 |                                        |
| ✔ 包含此              | 已记录的视频                     |     | 删除 |                                        |
| ↓ 提供诊              |                            |     |    |                                        |
|                    |                            |     |    |                                        |
| * 已说               |                            |     |    | 的信息,                                   |
| <b>以解</b> ;<br>技术支 |                            | 取消  | 保存 |                                        |
|                    |                            |     |    |                                        |
|                    |                            |     | 取消 | 导出                                     |

步骤8. 在反馈页面,勾选同意项,即可将记录的问题导出本地。

| 反馈                                        | _ ×                                                                                                    |
|-------------------------------------------|----------------------------------------------------------------------------------------------------|
| * 问题描述                                    |                                                                                                    |
| 请在这里描述您遇到的问题                              |                                                                                                    |
|                                           |                                                                                                    |
|                                           |                                                                                                    |
| 其他信息                                      |                                                                                                    |
| 网址                                        |                                                                                                    |
| se://version/                             |                                                                                                    |
| 请提供您的电子邮箱                                 |                                                                                                    |
| 请提供您的电子邮箱                                 | Results of the Constant of the Constant o |
| ✔ 包含此屏幕截图以及已打开标签页的标题                      |                                                                                                    |
| ✔ 提供诊断信息 (推荐)                             |                                                                                                    |
| 口1 记录我的问题                                 |                                                                                                    |
| ✔ * 已阅读并同意《使用许可协议》及《隐私政策》我们会根:            | 据协议内容,使用您提供的信息,                                                                                                    |
| 以解决您遇到的问题                                 |                                                                                                    |
| 技术支持热线: 400-030-9360   技术支持QQ群: 656410310 |                                                                                                    |
|                                           |                                                                                                    |
|                                           | 取消 导出                                                                                                    |

# 3.22. 如何设置网页缩放(仅限 Windows 和 Linux)

更新修订记录:

| 更新修订版本                            | 修订内容                                                                                                    |
|-----------------------------------|----------------------------------------------------------------------------------------------------|
| v13.1.2001.145                    | 新增支持设置全局默认                                                                                                  |
|                                   | 新增支持管理缩放级别                                                                                                  |
| 25%                               | <ul> <li>☆ ① ↓ ②</li> <li>收藏 历史 下载 设置</li> <li>□ □</li> <li>→ □ ○</li> <li>新建窗口 新建隐私窗口 保存网页 网页快照</li> </ul> |
| 50%<br>67%<br>75%                 | 清除上网痕迹 Ctrl+Shift+Delete 网页缩放 (100%) >                                                                      |
| 80%<br>90%<br>✓ 100% (默认)<br>110% | 全屏 F11<br>切換到IE6多窗口模式<br>工具 >                                                                               |
| 125%<br>150%<br>175%<br>200%      | <ul> <li>✓ 设置为默认浏览器</li> <li>关チ</li> <li>反馈</li> </ul>                                                      |
| 250%<br>300%<br>400%<br>500%      |                                                                                                    |
| 缩放比例对当前页面临时生效                     | 2 小下载 🦳 口 (小) Q 100%                                                                                        |

 打开菜单中"网页缩放"支持选择临时生效,未勾选为当前标签页或当前网站缩放比例永 久生效。

| 选项   |      |                                  |
|------|------|----------------------------------|
| 基本设置 | 网页设置 | 字体大小: 自定义字体                      |
| 界面设置 |      | 全局默认缩放 100% • 管理缩放级别             |
| 标签设置 |      | □ 在视频右上角显示工具栏                    |
| 鼠标手势 |      | <ul> <li>✓ 启用网页平滑滚动效果</li> </ul> |
| 快捷键  |      | 网页内容高级设置 网页内容高级设置仅对极速横式生效        |
| 高级设置 |      | □ 允许通过脚本关闭浏览器窗口                  |
| 实验室  |      | ✓ 页面失去响应检测                       |
| 安全设置 |      | □ 启用页面翻译                         |

■ 支持设置全局默认缩放比例和管理缩放级别。

|             | 缩放比例 | 来源     |  |
|-------------|------|--------|--|
| .qihoo.net  | 90%  | 管理员下发  |  |
| w.baidu.com | 175% | 手动设置 🗙 |  |
|             |      |        |  |
|             |      |        |  |
|             |      |        |  |

- 管理缩放比例:
- ▶ 管理员下发的缩放比例配置不可删除。
- ▶ 手动设置的缩放比例配置可删除。
- ▶ 管理员下发的配置不会强制覆盖用户手动设置的缩放比例,以用户设置的优先生效。

### 3.23. 如何使用搜索引擎设置

#### 更新修订记录:

| 更新修订版本         | 修订内容       |
|----------------|------------|
| V13.1.2001.145 | 新增搜索引擎设置   |
| V13.1.2002.114 | 搜索引擎设置功能升级 |

实现客户端切换搜索引擎,满足在管理后台不控制的前提下,客户端用户可以随时切换 各个位置搜索引擎的需求。

| 基本设置 | 搜索引擎设置 | 地址栏                                 | 百度                  |
|------|--------|-------------------------------------|---------------------|
| 界面设置 |        | 搜索栏                                 | 360搜索 👻             |
| 标签设置 |        | 划词工具栏                               | 360搜索 🗸             |
| 鼠标手势 |        | 新标签页                                | 不使用搜索    ▼          |
| 快捷键  |        | ✔ 开启右键菜单"其他搜索引擎"                    |                     |
| 高级设置 |        | 360搜索 X 百度 X 搜狗 X Bing X Google X ▼ |                     |
| 实验室  |        | 管理搜索引                               | 章     章     章     章 |

【搜索引擎设置】:

- 客户端用户可以控制哪些位置使用哪些搜索引擎;
- 客户端用户可以选择使用哪款默认搜索引擎;
- 客户端用户可以选择新标签页使用哪款默认搜索引擎;
- 客户端用户可以定制右键菜单中"使用其他搜索引擎搜索"的搜索引擎列表;
- 客户端用户可以设置自定义搜索引擎并设为默认。

| 管理搜索引擎  |            |                                                                                                    | 添加  |
|---------|------------|----------------------------------------------------------------------------------------------------|-----|
| 搜索引擎名称  | 关键字        | URL                                                                                                    | 操作  |
| 360搜索   | so.com     | https://www.so.com/s?ie=utf-8&src=360se7_addr&q=%s                                                                                                    |     |
| 百度      | baidu.com  | https://www.baidu.com/s?wd=%s&ie={inputEncoding}                                                                                                    |     |
| 搜狗      | sogou.com  | https://www.sogou.com/web?ie={inputEncoding}&query=%s                                                                                                    |     |
| Bing    | bing.com   | http://www.bing.com/search?q=%s                                                                                                    |     |
| Google  | google.com | {google:baseURL}search?client=aff-cs-360se&ie={inputEncoding}&q=%s<br>&{google:RL2}{google:originalQueryForSuggestion}{google:assistedQuery<br>Stats}{google:searchFieldtrialParameter}{google:bookmarkBarPinned}{goo<br>gle:searchClient}{google:instantExtendedEnabledParameter}{google:omnib<br>oxStartMarginParameter} |     |
| 我的自定义搜索 | 自定义        | https://www.baidu.com/s?wd=%?&ie=UTF-8                                                                                                    | ∠编辑 |

【管理搜索引擎列表】: 展示搜索引擎名称、关键字、URL。

【添加搜索引擎】: 搜索引擎名称、关键字、URL 内容都不能为空, 点击添加、进入搜索引擎 列表中。

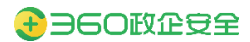

| 添加搜索引擎                                              | ×                      |
|-----------------------------------------------------|------------------------|
|                                                     |                        |
| 搜索引擎名称                                              |                        |
| 新增搜索引擎                                              |                        |
| 关键字                                                 |                        |
| 关键字                                                 |                        |
| URL                                                 |                        |
| https://xxx.com/search?q=%s                         |                        |
| 使用想要自定义的搜索引擎进行一次随意的搜索,将搜索结果的搜索词替换为"%?",粘贴在url输入框里即可 | 页面地址栏中的url复制出来、并将该url中 |
|                                                     | 取消 添加                  |

【编辑搜索引擎】: 系统初始默认的搜索引擎,其 url 不允许编辑; 自定义的搜索引擎名称、 关键词、url 均可编辑。

【删除搜索引擎】:系统初始默认的搜索引擎不提供删除按钮(隐藏);已经被设为默认搜索引擎的自定义搜索,一旦被设置为默认或者在右键搜索列表中使用了的的不提供删除按钮(隐藏)。

【切换搜索引擎】: 当管理后台对搜索引擎的设置为"不控制"时,搜索栏提供便捷搜索引擎 切换功能。如果管理后台启用了管控,则此处无切换功能和列表展示。

| ٩. | 点此搜索   |  |
|----|--------|--|
|    | 360搜索  |  |
|    | 百度     |  |
|    | 搜狗     |  |
|    | Bing   |  |
|    | Google |  |
| ŵ  | 管理搜索引擎 |  |

## 3.24. 常用功能

### 3.24.1.新标签页(v13.1.1000.3 优化)

更新修订记录:

更新修订版本 修订内容

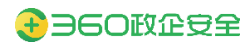

V13.1.1000.3 支持主题背景能力

V13.1.2001.145 增加自主模式和管控模式选择,管理员可以开放并定

制自主模式供用户自定义

360 安全浏览器的新标签页内容为企业管理员从后台统一配置的应导航页面,点击对应 图标可直达目标网站。

- 增加自主模式和管控模式选择,管理员可以开放并定制自主模式供用户自定义。
- 自主模式下, 用户可在在客户端重命名、隐藏/取消隐藏应用组。
- 自主模式下,用户可在客户端编辑、拖拽移动、删除、添加应用。
- 支持新标签页个性化设置:
  - ▶ 主题背景设置:默认背景色为白色。
  - 布局与外观:应用图标大小(宫格大小)、最大显示列数、名称字体大小、添加应用导航"+"、搜索框与导航区域对齐方式。
  - ▶ 搜索引擎设置:默认 web 搜索引擎设置。
  - ▶ 应用组设置:设置显示隐藏的应用组。

|                |                    |                | 主题背景   |                               |            |    |
|----------------|--------------------|----------------|--------|-------------------------------|------------|----|
|                | <b>드</b> 本地 > 搜索本は | 的应用和收藏         |        |                               |            |    |
| 360企业安全浏览器团队常用 | 政企集团日常办公           | 常用场景测试 竟品分析 云陽 |        |                               | The second | 10 |
|                |                    |                | +      | <b>上传背景图</b><br>又支持jpg/png/sv | /g格式,小于2M  |    |
| ● 設企ONES       | JIRA               | Carfluence     | 布局与外观  |                               |            |    |
| Ones项目管理       | JIRA               | Confluence     | 图标大小   | 小                             | V          |    |
|                |                    |                | 最大图标列数 | 8                             | $\sim$     |    |

|                |                   |               |              | 自主模式管控   |              |
|----------------|-------------------|---------------|--------------|----------|--------------|
|                | 「「「「「「」」 本地 > 捜索? | 的应用和收藏        | Q            | 總当       | 前处于管控模式      |
| 360企业安全浏览器团队常用 | 政企集团日常办公          | 常用场景测试 竟品分析 : | 云隔离应用组 收藏夹导航 |          |              |
| ♦ BEONES       | <b>XX</b>         | Confuence     | <b>IN</b>    |          |              |
| Ones项目管理       | JIRA              | Confluence    | 統一授权平台       | 自动编译平台   |              |
|                |                   | LinuxA        |              | Ē        |              |
|                |                   |               |              | \$2 ↓ 下载 | 🗇 🔲 🗘 Q 100% |

#### 3.24.2.超级拖拽

拖拽链接、图片或者选中的文字等在页面上其他地方放开(即超级拖拽),即可在新标签 中打开对应的链接、图片或搜索选中的文字。熟练使用超级拖拽功能可以大大改善您的浏览 体验,提高您的浏览速度。

### 3.24.3.使用快捷键

| iMedical8.3.0    | ○ 360搜索, SO赢进               |                   | 🕙 选项 - 快速键 | × +      | 4 -  |      |
|------------------|-----------------------------|-------------------|------------|----------|------|------|
| < > C & ·        | A • ent://settings/shortcut |                   |            | ∲ ∨ 点此搜索 | ×- 2 | ⊳• ≡ |
| 选项               |                             |                   |            | 恢复默认快捷健  |      |      |
| 基本设置             | □ 禁用所有快速键                   |                   |            |          |      |      |
| 界面设置             | 动作                          | 快續續(直击后按下快續還即可修改) |            |          |      |      |
| 标签设置             | 刘范类                         |                   |            |          |      |      |
| 优化加速             | 弹出地址栏下拉列表                   | F4                |            |          |      |      |
| 鼠标手势             | 后遇到上一个网页                    | Backspace         |            |          |      |      |
| 快速罐              | 后退到上一个阿页                    | Alt +             |            |          |      |      |
| 2010-001回<br>实验室 | 周斯 (面新载入)                   | Ctrl + R          |            |          |      |      |
| 安全设置             | 用新 (重新载入)                   | F5                |            |          |      |      |
|                  | 金屛显示                        | F11               |            |          |      |      |
|                  | 页面放大                        | Ctrl + Num+       |            |          |      |      |
|                  | 页面放大                        | Ctrl + =          |            |          |      |      |
|                  | 页面放大                        | Ctrl + Shift +=   |            |          |      |      |
|                  | 恢复页面到100%                   | Ctrl + 0          |            |          |      |      |
|                  | 恢复页直到100%                   | Ctrl + Num0       |            |          |      |      |
|                  | 页面缩小                        | Ctrl + -          |            |          |      |      |
|                  | 页面缩小                        | Ctrl + Shift + -  |            |          |      |      |

您可以使用快捷键来快捷使用浏览器的功能,以下是360可信安全浏览器的快捷键:

#### 3.24.4.浏览器升级

更新修订记录:

| 更新修订版本         | 修订内容     |
|----------------|----------|
| V13.1.2002.114 | 优化升级黄条   |
|                | 新增在线更新功能 |

管理员在控制台配置好更新的客户端,终端会弹窗收到新版本浏览器升级提醒,点击确 定,即可升级浏览器。

| C 网页无法访问 × ○ 安装说明·企业安全浏览器管理平 +                |            | 2 – O X   |
|-----------------------------------------------|------------|-----------|
| ✓ < > C △ http://123.com/                     | ◆ ~ ○、点比搜索 | 🖌 🕶 🕫 🗐 🗧 |
| ★ 收藏 ~ 您还没有收藏,点击导入!                           |            |           |
| 检测到有新的浏览器版本 v13.1.2002.135,是否下载并安装? 确定 忽略本次更新 |            | ×         |

当管理员已经推送升级任务(非静默态)并且升级任务仍在有效期内,用户关闭了(忽略 此次更新/关闭按钮)升级提示,此时需要有主动的手动更新入口。

在主菜单关于上方新增"在线更新"入口,当管理员推送了升级任务并且用户版本低于管 理员推送版本时,点击在线更新,开始升级流程,同现在的升级黄条确定按钮交互;当管理员 推送了升级任务并且用户版本与管理员推送版本相同时,不会展示"在线更新",当前没有升 级任务时,不会展示"在线更新"。

| 藏 ~ 您还没有收藏,点击导入! |              |           |      |             |                |           |
|------------------|--------------|-----------|------|-------------|----------------|-----------|
|                  |              |           |      | \$ U        | $\hat{\Omega}$ | ණ         |
|                  |              |           |      | 收藏 历史       | 下载             | 设置        |
|                  |              |           |      |             | 므              | 6         |
|                  | 搜索本地的应用和收藏   |           | ٩    | 新建窗口新建隐私国   | 窗口 保存网页        | 网页快       |
|                  |              |           |      | 清除上网痕迹      | Ctrl+          | Shift+Del |
| 360企业安全浏览器 街前    | 立马龄          |           |      | 网页缩放 (100%) |                |           |
|                  | 2.379%       |           |      | 全屏          |                |           |
|                  |              |           |      | 切换到IE6多窗口模  | 式              |           |
| <b>•</b>         | <b>•</b>     |           |      | 工具          |                |           |
|                  |              |           | Ō    | 设置为默认浏览器    |                |           |
| 300正型交至時均器       | DOTACTION    |           | •••  | 在线更新        |                |           |
| 360安全浏览器管理平台     | 360企业安全浏览器官网 | 下载企业安全浏览器 | 截图测试 | 关于          |                |           |
|                  |              |           |      | 反馈          |                |           |

#### 3.24.5.扩展管理

更新修订记录:

| 更新修订版本         | 修订内容          |
|----------------|---------------|
| v13.1.2001.145 | 扩展管理优化:实现静默安装 |

【扩展管理入口】: 浏览器用户通过"打开菜单-工具-高级管理-扩展管理-高级管理",将可以访问浏览器客户端的扩展管理页面。

|       |                   | 5 – 0                                 |
|-------|-------------------|---------------------------------------|
|       |                   | 🖇 🖉 😑 😹 🔊 😨 🥻                         |
|       | 清输入应用名称           |                                       |
|       |                   | 日 日 日 日 日 日 日 日 日 日 日 日 日 日 日 日 日 日 日 |
|       |                   | 清除上网痕迹 Ctrl+Shift+Delet               |
|       |                   | 网页编放 (100%)                           |
|       |                   | 全票 F1                                 |
|       |                   | 切换到IE6家窗口模式                           |
|       | 打印 Ctrl+F         | IA                                    |
|       | 页面查找 Ctrl+I       | ✓ 设置为默认测范器                            |
|       | 目切刷新 2<br>代理服务器 2 | 关于                                    |
|       | 开发人员工具 F12        |                                       |
| 扩展管理  | <b>高级管理</b> >>    |                                       |
| 操作管理  | Internet选项        |                                       |
| 服务器管理 |                   |                                       |

【静默安装】若当前用户或设备的所属组织架构在管理员发布扩展任务的生效范围内,可 在管理员发布扩展任务后,实现静默安装,浏览器客户端支持信任管理平台地址,无需重启浏 览器再安装,有变化即实时安装扩展。

扩展静默安装成功后,客户端会弹出提示信息"注意啦,新扩展在这儿呢,拖拽扩展可以 调整排序哦"。

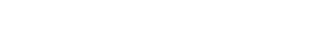

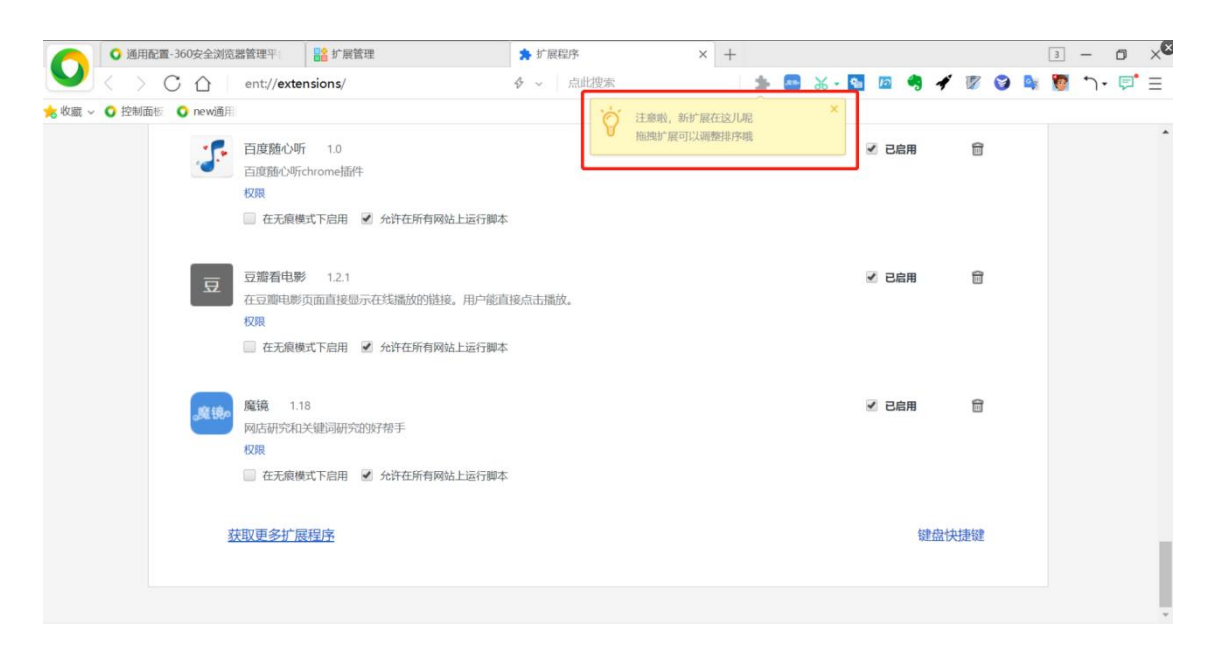

【查看扩展】浏览器客户端用户通过"打开菜单-工具-高级管理-扩展管理-高级管理",将可以 访问浏览器客户端的扩展管理页面。进入扩展程序,查看扩展是否安装成功,安装成功的扩展 将显示在扩展程序页面。

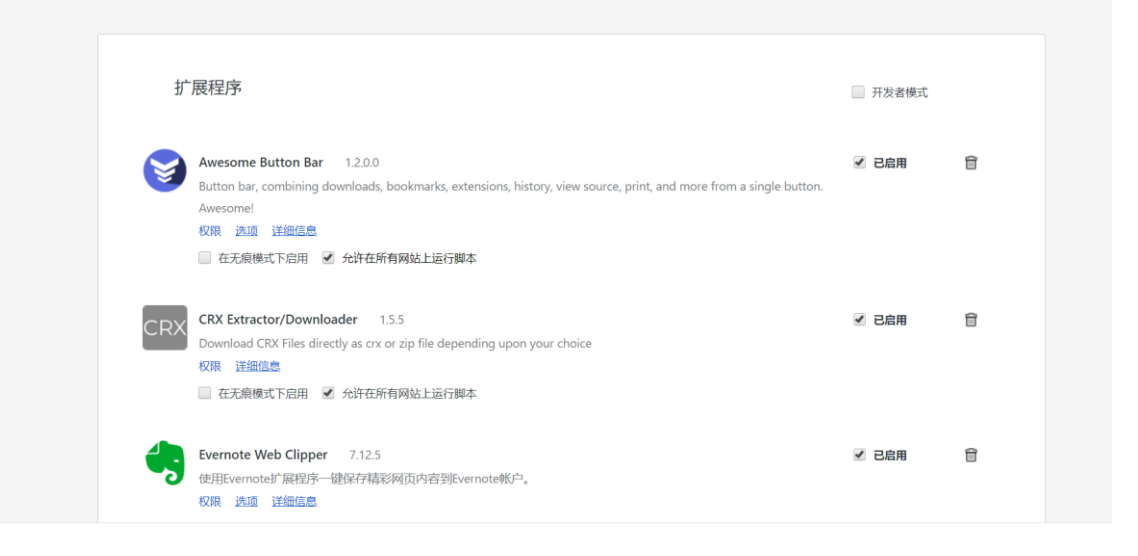

#### 3.24.6.插件管理

360政企安全

浏览器用户通过"打开菜单-工具-高级管理-插件管理",将可以访问浏览器客户端的插件 管理页面。MacOS 平台的客户端,没有此选项

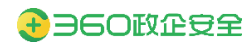

| 直入应用名称       | 4                                                           | - · ·   ⊖<br>☆                                                                      | × · 🔊                                                                                            | 2                                                                                                    | *רי ₪ =                                                                                                    |
|--------------|-------------------------------------------------------------|-------------------------------------------------------------------------------------|--------------------------------------------------------------------------------------------------|----------------------------------------------------------------------------------------------------|----------------------------------------------------------------------------------------------------|
| 副入应用名称       |                                                             | $\hat{\Sigma}$                                                                      | $\bigcirc$                                                                                       |                                                                                                    |                                                                                                    |
|              |                                                             | 收藏                                                                                  | 历史                                                                                               | 小型                                                                                                    | 6 <u>8</u>                                                                                                    |
|              |                                                             | 新建奋口                                                                                |                                                                                                  | 日                                                                                                    | 「つ」<br>阿西快報                                                                                                    |
|              |                                                             | 清除上网络                                                                               | 黄迹                                                                                               | Ctrl+                                                                                                    | Shift+Delete                                                                                                    |
|              |                                                             | 阿贝维放全岸                                                                              | (100%)                                                                                           |                                                                                                    | ><br>F11                                                                                                    |
|              |                                                             | 切换到IE6                                                                              | 多窗口模式                                                                                            |                                                                                                    |                                                                                                    |
| \$360        | Ctrl+P                                                      | IA                                                                                  |                                                                                                  |                                                                                                    | >                                                                                                    |
| 页面查找<br>自动刷新 | Ctrl+F                                                      | ~ 设置为数3                                                                             | 人浏览器                                                                                             |                                                                                                    |                                                                                                    |
| 代理服务器        | >                                                           | 关于                                                                                  |                                                                                                  |                                                                                                    |                                                                                                    |
| 开发人员工具       | F12                                                         |                                                                                     |                                                                                                  |                                                                                                    |                                                                                                    |
| 高級管理         | >                                                           |                                                                                     |                                                                                                  |                                                                                                    |                                                                                                    |
| Interneti选项  |                                                             |                                                                                     |                                                                                                  |                                                                                                    |                                                                                                    |
|              | 打印<br>页面查找<br>目动刷新<br>代遗服务器<br>开发人员工具<br>電级管理<br>Internet透现 | 打印 Ctrl+P<br>页面查找 Ctrl+F<br>目动刷新 )<br>代递服务器 )<br>开发人员工具 F12<br>電磁管理 )<br>Internet版项 | 新建会口 新建会口 清除上四4 风风缩放 金厚 切防強到E6 打印 Ctrl+P 页面查找 Ctrl+F 目动刷新 〉 代递服务器 〉 开发人员工具 F12 高级管理 〉 Internet透液 | 新建会口 新建時私会口<br>満時上の向泣<br>の反吸放 (100%)<br>全扉<br>切検到E6多酸口構式 打印 Ctrl+P<br>页面室找 Ctrl+F<br>自动刷新 〉<br>代递服务器 〉 开发人员工具 F12<br>高级管理 〉<br>Internet活攻 | 新建館口 新建時私館口 保存网页       満除上网痕迹     Ctrl+       一一の「「「」」     一の原館な (100%)       全扉     切検到E6多窗口模式       打印     Ctrl+F       目动刷新 〉     (2四方気(310))       代港服务器 〉     天子       开发人员工具 F12     支索       直弦管理 〉     Internet活攻 |

#### 力 插件

| 插件 (16)                                                                                    |                                                                                                    |
|--------------------------------------------------------------------------------------------|----------------------------------------------------------------------------------------------------|
| XunLei User Ph<br>Xunlei User scrij<br>名字:<br>说明:<br>版本:<br>Location:<br>Type:             | ugin - 読本: 2,0,2,3<br>trability Pugin,version= 2.0.2.3<br>Xuncli User Pugin<br>2,0,2,3<br>2,0,2,3<br>C/Porgam Filer (x86).C<br>NRAP                                                                                                    |
| MIME types:                                                                                | MIME type  调明 File extensions application/inpulsuer_plugin                                                                                                    |
| 经用 □ \$                                                                                    | 時気が伴遊行                                                                                                    |
| Native Client<br>名字:<br>版本:<br>Location:<br>Type:<br>MIME types:                           | Native Client<br>internal-nacl-plugin<br>PRAP (In-process)<br>BIH<br>MIME type INBP File extensions<br>application/x-pnad Porable Native Client Executable ,                                                                               |
| 使用 🗆 🗴                                                                                     | MRの作品行                                                                                                    |
| Tencent QQ - 別<br>Tencent QQ CPI<br>名字:<br>说明:<br>版本:<br>Location:<br>Type:<br>MIME types: | B基     (1)1 (台界用)       Fancent QQ     Fancent QQ (CPHelper plugin for Chrome       60.1.1     CIProgram Files (A66)/Common File       NAPI     Mile Type       B基     Bage Files (A66)/Common File       pplication/spcali-plugin     DLL |

# 3.24.7.隐私窗口

隐私窗口模式帮您实现私密浏览,与您共用设备的其他用户将不会看到您的浏览内容和历史 记录。当您关闭所有的隐私窗口后,浏览器不会保存如下内容:

您的浏览记录

- 您在表单中填写的信息
- 您的 Cookie 和网站数据

■ 您授予网站的权限。

但是当您关闭所有的隐私窗口后,浏览器会保存您在隐私窗口中所下载的内容,以及您所创 建的收藏内容。使用该设备的用户都可以看到和打开这些文件及网页。所以请删除您不想让 设备记住的下载内容和收藏页面。

您可以在隐私窗口和常规 360 安全浏览器窗口之间切换。您只有在使用隐私窗口时,才能实现私密浏览。

■ 打开隐私窗口:打开 360 安全浏览器,点击右上角菜单图标,选择"新建隐私窗口"

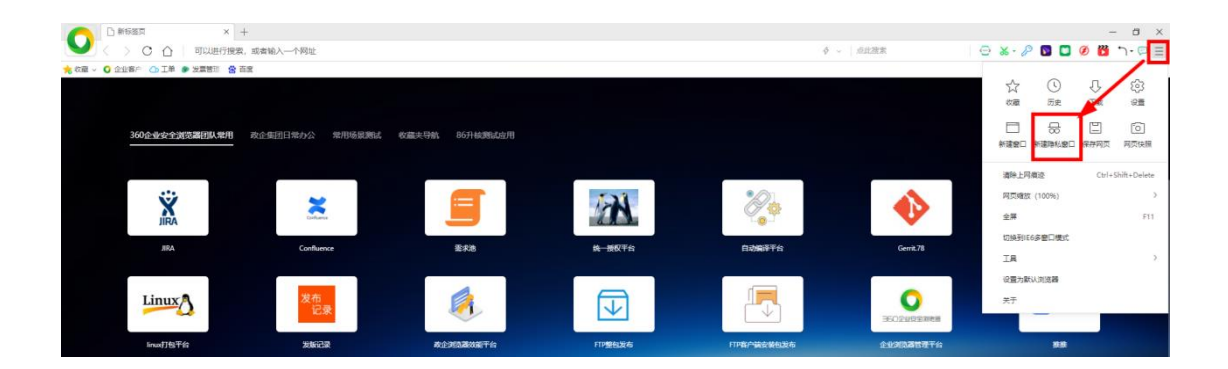

此时浏览器就会打开一个全新的窗口,您可以看到上方标签出现一个"<sup>™</sup>"图标,代表您 正在使用隐私窗口模式浏览。

|                                                         | 彩版页 × +                 |                |                 |       |      |            | - 8 ×           |
|---------------------------------------------------------|-------------------------|----------------|-----------------|-------|------|------------|-----------------|
|                                                         | ○ ○ 当前为无痕模式。            | 上网不留任何痕迹       |                 |       |      | ◆ ~   点比搜索 | ⊡ ‰ · P h · □ ≡ |
| <mark>大帝</mark> (1) (1) (1) (1) (1) (1) (1) (1) (1) (1) | 山本 🕒 工学 👂 没業管理 🤔 百変     |                |                 |       |      |            |                 |
|                                                         | <b>收回共行机</b> 360企业安全浏览器 | 31队業用 政企集团日業办公 | 常用场量测试 86开标测试应用 |       |      |            |                 |
|                                                         | 企                       | т              | 发               | Bai   | 24   | +          |                 |
|                                                         | 企业客户管理                  | 工単             | 发票管理 · 服务订阅干    | TIR . | 其他收藏 |            |                 |
|                                                         |                         |                |                 |       |      |            |                 |

您也可以点击标签后方"+",继续增加新的隐私窗口。

|           | PP 新标签页               | <b>po</b> 新花瓷页 × + |        |       | 6 . 6#2## | I − I ×     |
|-----------|-----------------------|--------------------|--------|-------|-----------|-------------|
|           | 豊美川 会 吉彦              |                    |        |       |           | 0 00 0 10 1 |
|           |                       |                    |        |       |           |             |
| 收藏夫导航 360 | )企业安全调资器团队常用 政企集团日举办公 | 公 常用场景测试 86升检测试应用  |        |       |           | ٩           |
|           |                       |                    |        |       |           |             |
| 企         | т                     | 发                  | Balase | 0.0   | +         |             |
| 企业有户管理    | I#                    | 发展管理-服务订问干         | 百度     | Metra |           |             |
|           |                       |                    |        |       |           |             |
|           |                       |                    |        |       |           |             |
|           |                       |                    |        |       |           |             |

■ 退出隐私窗口浏览模式:隐私窗口会从常规窗口中分离出来,在一个单独的窗口中运行,您需要在隐私窗口下,点击右上角的"X"图标。只有关闭全部隐私窗口才能完全退出隐私窗口浏览模式。

| C 100 8                  | 新新國黨              | peo 新标图页     peo | ₩633 <b></b> × + |     |              |          | § – 8 ×         |
|--------------------------|-------------------|------------------|------------------|-----|--------------|----------|-----------------|
|                          | > C 合   当前为无限     | 模式,上网不留任何痕迹      |                  |     |              | ∳ ~ 点は没定 | ⊡ ‰ · P h · D Ξ |
| <mark>18</mark> 改配 ~ 🔾 企 | 业客户 🗅 工羊 👂 发票管理 🤮 | 百度               |                  |     |              |          |                 |
|                          |                   |                  |                  |     |              |          |                 |
|                          |                   |                  |                  |     |              |          |                 |
|                          | 收藏実导航 360企业安全     | 调克器团队常用 政企集团日举办公 | 常用场景测试 86升标测试应用  |     |              |          |                 |
|                          |                   |                  |                  |     |              |          |                 |
|                          |                   |                  |                  |     |              |          |                 |
|                          | ~                 |                  | 415              |     | 0.0          | 1        |                 |
|                          | 1E                |                  | 反                | Bai |              |          |                 |
|                          | A 100 A 100       |                  | NAME OF TAX      |     |              |          |                 |
|                          | 1914/ mar         | 74               | 发展管理-最高计同于       | EB. | <b>共控改</b> 編 |          |                 |
|                          |                   |                  |                  |     |              |          |                 |
|                          |                   |                  |                  |     |              |          |                 |
|                          |                   |                  |                  |     |              |          |                 |

# 3.24.8.文件关键字检测(仅限 Windows 和 Linux)

| 更新修订 | 记录: |
|------|-----|
|------|-----|

| 更新修订版本         | 修订内容        |
|----------------|-------------|
| v13.1.2001.145 | 支持文件关键字检测功能 |

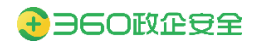

|                                                                                                    | C A A https://www.accondition.com/acconditional/accondition.com/accondition.com/accondition | ://pan.qihoo.net/apps/files/desktop/files/folder/5010                                                                                                    | 03666422                                                                                                    | ∳ ∨ □ 点此跟亲                                                                                                    | % • & *) • ₽                                                                                                    |
|----------------------------------------------------------------------------------------------------|----------------------------------------------------------------------------------------------------|----------------------------------------------------------------------------------------------------|----------------------------------------------------------------------------------------------------|----------------------------------------------------------------------------------------------------|----------------------------------------------------------------------------------------------------|
|                                                                                                    | 想还没有收藏。点击每人!                                                                                                    |                                                                                                    |                                                                                                    | 搜索文件                                                                                                    | × Q <u>↓</u>                                                                                                    |
|                                                                                                    | 500±400# #                                                                                                    | へ人文件 > <b>測试</b> ☆◎<br>前天 15:37(副丹), 105.03 MB                                                                                                    |                                                                                                    | + 设置成员权限                                                                                                    | ifik E                                                                                                    |
|                                                                                                    | <ul> <li>         ※ 区 次企安全集団      </li> </ul>                                                                                                    | 新建・上作・                                                                                                    |                                                                                                    |                                                                                                    |                                                                                                    |
|                                                                                                    | A 3537785                                                                                                    |                                                                                                    |                                                                                                    |                                                                                                    |                                                                                                    |
|                                                                                                    | <ul> <li>个人文件</li> <li>石気协作</li> </ul>                                                                                                    | 1                                                                                                    |                                                                                                    | 龍天 15:37(崔丹)                                                                                                    |                                                                                                    |
|                                                                                                    | ◎ 最近使用                                                                                                    | W word20M文件加密.docx                                                                                                    | ×eX                                                                                                    | 03-25 18:27(崔亮)                                                                                                    |                                                                                                    |
|                                                                                                    | ■ 第用文件                                                                                                    | W word20M文件 docx                                                                                                    | 定小<br>① 有 [2] 个文件检测到会有警告等级关键字,请告认是否继续上传? 改起                                                                                                    |                                                                                                    |                                                                                                    |
|                                                                                                    | <ul> <li>第用标签</li> <li>回 回收站</li> </ul>                                                                                                    | □ 下御文法 - 副本 tvt                                                                                                    | 被警告文件详慎 勾边继续上行 金选                                                                                                    | 03-25 10:17(謝問)                                                                                                    |                                                                                                    |
|                                                                                                    |                                                                                                    |                                                                                                    | 務試施室交極文件 - 副本 tot 包含关編録 荷密一級 荷…<br>規試施協会有荷密11 - 副本 doc 包含关编録 荷密十一级…                                                                                                    |                                                                                                    |                                                                                                    |
|                                                                                                    |                                                                                                    | P 测试确定含有简密 pptx                                                                                                    |                                                                                                    | 03-25 10:00(₩/9)                                                                                                    |                                                                                                    |
|                                                                                                    |                                                                                                    | word70M文件.docx                                                                                                    | 取消 确定                                                                                                    | 03-25 09:57(進行)                                                                                                    |                                                                                                    |
|                                                                                                    |                                                                                                    |                                                                                                    | 施动施立即进行上传                                                                                                    |                                                                                                    |                                                                                                    |
|                                                                                                    |                                                                                                    |                                                                                                    |                                                                                                    |                                                                                                    |                                                                                                    |
|                                                                                                    |                                                                                                    |                                                                                                    |                                                                                                    |                                                                                                    |                                                                                                    |
|                                                                                                    |                                                                                                    |                                                                                                    |                                                                                                    |                                                                                                    |                                                                                                    |
|                                                                                                    |                                                                                                    |                                                                                                    |                                                                                                    |                                                                                                    |                                                                                                    |
|                                                                                                    |                                                                                                    |                                                                                                    |                                                                                                    | 90 .i. Ti                                                                                                    |                                                                                                    |
|                                                                                                    | ● ### ><br>< > C ☆   ● https:                                                                                                    | × +<br>://pan.gihoo.net/apps/files/desktop/files/folder/5010                                                                                                    | 03666422                                                                                                    | ター・<br>                                                                                                    | د میں میں م<br>– د<br>ا &  &  .                                                                                                    |
| • • • • • • • • • • • • • • • • • • •                                                                                                    | <ul> <li>● 那式 ・</li> <li>く &gt; ○ ○ ○ ● https:</li> <li>空正空音の道、市击号入1</li> </ul>                                                                                                    | K + //panqihoo.net/apps/files/desktop/files/folder/5010                                                                                                    | 0366642                                                                                                    | が - 1 - 50                                                                                                    | <br>                                                                                                    |
| Note     Detail     Detail                                                                                                    | the      the       | * +<br>//pan.qihoo.net/apply/Tiles/dektop/Tiles/folder/S010<br>*  へん文作 > 割紙ならの<br>相称を378gm、1583388                                                                                                    | 03666422                                                                                                    | <ul> <li>✓ 1. T</li> <li>✓ 2 ASSER</li> <li>(RE2)4</li> <li>(P = 00.000)</li> </ul>                                                                                                    | • • • • • • • • • • • • • • • • • • •                                                                                                    |
| I Adda       I       I       IIIIIIIIIIIIIIIIIIIIIIIIIIIIIIIIIIII                                                                                                    |                                                                                                    | * +<br>//pangihoo.net/app:/Tile:/deixtop/Tile:/folder/5010                                                                                                    | 03666422                                                                                                    | <ul> <li>✓</li></ul>                                                                                                    | -<br>-<br>-<br>-<br>-<br>-<br>-<br>-<br>-<br>-<br>-<br>-<br>-<br>-                                                                                                    |
| 時元         時元         日本         日本                                                                                                    |                                                                                                    | < +<br>//pan.gihoo.net/appv/Tiles/deixtop/Tiles/folder/5010                                                                                                    | 03666422                                                                                                    | + -   ARER<br>+ -   ARER<br>(RE24<br>- + 0manon) 198 -<br>000000000000000000000000000000000000                                                                                                    | -<br>-<br>-<br>-<br>-<br>-<br>-<br>-<br>-<br>-<br>-<br>-<br>-<br>-                                                                                                    |
| ● 日本34         ● 「中 (5) (2次 上行時行上, 原因通過資源有限時失成事)         62         6.33 (5.7)((0))           ● 市本3         ● 「中 (5) (2次 上行時行上, 原因通過資源有限時失成事)         62         6.33 (5.7)((0))           ● 市本3         ● 「中 (5) (2次 上行時行上, 原因通過資源有限時失成事)         62         6.33 (5.7)((0))           ● 市本3         ● 「中 (5) (2次 上行時行上, 原因通過資源有限時失成事)         62         6.33 (5.7)((0))           ● 市本3         ● 「中 (5) (2次 上行時行上, 原因通過資源(市場時未成事))         62         6.33 (5.7)((0))           ● 市本3         ● 「中 (5) (2次 上行時行上, 原因通過資源(市場))         62         6.33 (5.7)((0))           ● 市本3         ● 「中 (5) (2次 上行時行上, 原因通過資源(市))         62         62.3 (5.7)((0))           ● 市本3         ● 「中 (5) (2次 上行時行上, 原因通過資源(市))         62         62.3 (5.7)((0))           ● 市本3         ● 「日本3         ● 「日本3         ○ ○ ○ ○ ○ ○ ○ ○ ○ ○ ○ ○ ○ ○ ○ ○ ○ ○ ○                                                                                                    |                                                                                                    | * +<br>//pan.gihoo.net/app:/Tiles/deixtop/Tiles/folder/5010<br>・<br>・<br>・<br>・<br>・<br>・<br>・<br>・<br>・<br>・<br>・<br>・<br>・                                                                                                    | 00566422                                                                                                    | ۲ ۱ ۲۰<br>REER                                                                                                    |                                                                                                    |
| ● 取時       ● 取目2004.25% 80.45%                                                                                                    |                                                                                                    | * +<br>//panajhoo.net/app://Ties/deidsop/Ties/folder/5010<br>・<br>・<br>・<br>・<br>・<br>・<br>・<br>・<br>・<br>・<br>・<br>・<br>・                                                                                                    | 03656422<br>展示 X<br>OBED#891%2F1 医开始                                                                                                    |                                                                                                    |                                                                                                    |
| 正式化工作         正式化工作         日本市への         自由水田市         自由水田市         日本市         自由水田市         日本市         日本市         日本市         日本市         日本市         日本市         日本市         日本市         日本市         日本市         日本市         日本市         日本市         日本市         日本市         日本市         日本         日本         日本 <td></td> <td>・ +<br/>//pan.gihoo.net/app:/file:/doi.ktop/file:/foider/5010<br/>のでする。<br/>のでする。<br/>ので、<br/>のでする。<br/>のでする。<br/>のでする。<br/>のでの。<br/>のでのでの。<br/>のでので、<br/>のでので、<br/>のでので、<br/>のでので、<br/>のでので、<br/>のでので、<br/>のでので、<br/>のでので、<br/>のでので、<br/>のでので、<br/>のでの<br/>の<br/>つ<br/>の<br/>つ<br/>の<br/>つ<br/>つ<br/>つ<br/>つ<br/>つ<br/>つ<br/>つ<br/>つ<br/>つ<br/>つ<br/>つ<br/>つ<br/>つ</td> <td>03666422<br/>展示 X<br/>②日通过地別か会社1<br/>● OH [5] 今次年1 部日新統制法書字 62</td> <td>المعلم المعلم المعلم المعلم المعلم المعلم المعلم المعلم المعلم المعلم المعلم المعلم المعلم المعلم المعلم ا<br/>المعلم المعلم المعلم<br/>المعلم المعلم المعلم المعلم المعلم المعلم المعلم المعلم المعلم المعلم المعلم المعلم المعلم المعلم المعلم المعلم المعلم المعلم المعلم المعلم المعلم المعلم المعلم المعلم المعلم المعلم المعلم المعلم المعلم المعلم المعلم المعلم المعلم المعلم المعلم المعلم المعلم المعلم المعلم الم<br/>المعلم المعلم المعلم المعلم المعلم المعلم المعلم المعلم المعلم المعلم المعلم المعلم المعلم المعلم المعلم المعلم المعلم المعلم المعلم المعلم المعلم المعلم المعلم المعلم المعلم المعلم المعلم المعلم المعلم المعلم المعلم المعلم المعلم المعلم<br/>المعلم المعلم المعلم المعلم المعلم المعلم المعلم المعلم المعلم المعلم المعلم المعلم المعلم المعلم المعلم المعلم المعلم المعلم المعلم المعلم المعلم<br/>المعلم المعلم المعلم المعلم المعلم المعلم المعلم المعلم المعلم المعلم المعلم المعلم المعلم المعلم المعلم المعلم المعلم المعلم المعلم المعلم المعلم المعلم المعلم المعلم المعلم المعلم المعلم المعلم المعلم المعلم المعلم المعلم المعلم المعلم المعلم المعلم المعلم المعلم المعلم الم<br/>المعلم المعلم المعلم المعلم المعلم المعلم المعلم المعلم المعلم المعلم المعلم المعلم المعلم المعلم المعلم الم</td> <td></td> |                                                                                                    | ・ +<br>//pan.gihoo.net/app:/file:/doi.ktop/file:/foider/5010<br>のでする。<br>のでする。<br>ので、<br>のでする。<br>のでする。<br>のでする。<br>のでの。<br>のでのでの。<br>のでので、<br>のでので、<br>のでので、<br>のでので、<br>のでので、<br>のでので、<br>のでので、<br>のでので、<br>のでので、<br>のでので、<br>のでの<br>の<br>つ<br>の<br>つ<br>の<br>つ<br>つ<br>つ<br>つ<br>つ<br>つ<br>つ<br>つ<br>つ<br>つ<br>つ<br>つ<br>つ               | 03666422<br>展示 X<br>②日通过地別か会社1<br>● OH [5] 今次年1 部日新統制法書字 62                                                                                                    | المعلم المعلم المعلم المعلم المعلم المعلم المعلم المعلم المعلم المعلم المعلم المعلم المعلم المعلم المعلم ا<br>المعلم المعلم المعلم<br>المعلم المعلم المعلم المعلم المعلم المعلم المعلم المعلم المعلم المعلم المعلم المعلم المعلم المعلم المعلم المعلم المعلم المعلم المعلم المعلم المعلم المعلم المعلم المعلم المعلم المعلم المعلم المعلم المعلم المعلم المعلم المعلم المعلم المعلم المعلم المعلم المعلم المعلم المعلم الم<br>المعلم المعلم المعلم المعلم المعلم المعلم المعلم المعلم المعلم المعلم المعلم المعلم المعلم المعلم المعلم المعلم المعلم المعلم المعلم المعلم المعلم المعلم المعلم المعلم المعلم المعلم المعلم المعلم المعلم المعلم المعلم المعلم المعلم المعلم<br>المعلم المعلم المعلم المعلم المعلم المعلم المعلم المعلم المعلم المعلم المعلم المعلم المعلم المعلم المعلم المعلم المعلم المعلم المعلم المعلم المعلم<br>المعلم المعلم المعلم المعلم المعلم المعلم المعلم المعلم المعلم المعلم المعلم المعلم المعلم المعلم المعلم المعلم المعلم المعلم المعلم المعلم المعلم المعلم المعلم المعلم المعلم المعلم المعلم المعلم المعلم المعلم المعلم المعلم المعلم المعلم المعلم المعلم المعلم المعلم المعلم الم<br>المعلم المعلم المعلم المعلم المعلم المعلم المعلم المعلم المعلم المعلم المعلم المعلم المعلم المعلم المعلم الم |                                                                                                    |
| ● 前近在地址会外有可能文件。<br>● 中部127 日本公式 中国127 日本公式 中国127 日本公式 日                                                                                                    |                                                                                                    | <ul> <li>* +</li> <li>//pan.gihoo.net/apps/files/doi/stop/files/folder/5010</li> <li>         ・           ・           ・</li></ul>                                                                                                    | 03666422<br>振示 X<br>②日通过地図って文件! 副开始構<br>● Off [5] 小文中上行物理会上: 想想是成者自由有限研究共成年? の会<br>或目標文件が構                                                                                                    | المحالية         المحالية           المحالية         المحالية                                                                                                    |                                                                                                    |
|                                                                                                    |                                                                                                    | <ul> <li>* +</li> <li>//pan.glhoo.net/appv/files/dektop/files/folder/5010</li> <li>・ 小人文作 &gt; 現成合の</li> <li>・ 小人文作 &gt; 現成合の</li> <li>・ 一 日・</li> <li>・ ・ ・ ・ ・ ・ ・ ・ ・ ・ ・ ・ ・ ・ ・ ・ ・ ・ ・</li></ul>                                                                                                    | 03555422<br>勝示 ×<br>○日周辺は知37気件1 第十時間<br>● OH [5] 个文件1 第十時間<br>● OH [5] 个文件上午報日後上、開日後後期自由者目前将其地算子 使良<br>財務定た時期間<br>解型に本文活動 信息が解説 自己報道文 (前指) (11)                                                                                      |                                                                                                    | <br><br><br><br><br><br><br><br><br><br><br><br><br><br><br><br><br><br><br><br><br><br><br><br><br><br><br><br><br><br><br><br><br><br><br><br><br><br><br><br><br><br><br><br><br><br><br><br><br><br><br>                                                                                                    |
|                                                                                                    |                                                                                                    |                                                                                                    | 03655422<br>                                                                                                    |                                                                                                    | × 0 4 4<br>× 2 7 1<br>× 0 ±<br>1 88 0<br>0                                                                                                    |
|                                                                                                    |                                                                                                    | <ul> <li>・</li> <li>・</li> <li></li> <li></li></ul> | 03656422<br>場示 ×<br>④日間近後別ヶ次941 第月接续別当本何回時快速等? 62<br>回時に行い時期 低品地検索 自有知2<br>単期時、2月本19年8月 低品地検索 自有知2<br>単規時次日時間 低品地検索 自有知2<br>単規時、2月本19年8月 低品地検索 自有知2<br>単規時、2月本19年8月 低品地検索 自有知2<br>単規時、2月本19年8月 低品地検索 自有知2<br>単規時、2月本19年8日 低品地検索 自有知2 |                                                                                                    | · · · · · · · · · · · · · · · · · · ·                                                                                                    |
|                                                                                                    |                                                                                                    |                                                                                                    | 03555422<br>御売                                                                                                    |                                                                                                    |                                                                                                    |
|                                                                                                    |                                                                                                    |                                                                                                    | 003556422<br>御売                                                                                                    |                                                                                                    |                                                                                                    |
|                                                                                                    |                                                                                                    |                                                                                                    | 003556422<br>第二<br>一<br>一<br>一<br>二<br>二<br>二<br>二<br>二<br>二<br>二<br>二<br>二<br>二<br>二<br>二<br>二                                                                                                    | <ul> <li>✓ ✓   ARRE</li> <li>(E224)</li> <li>(************************************</li></ul>                                                                                                    | × 2 1 1 4 1<br>× 2 2<br>1 1 1 1<br>1 1 1<br>1 1 1 1<br>1 1 1 1<br>1 1 1 1<br>1 1 1 1<br>1 1 1 1<br>1 1 1 1<br>1 1 1 1<br>1 1 1 1<br>1 1 1 1<br>1 1 1 1<br>1 1 1 1<br>1 1 1 1<br>1 1 1 1<br>1 1 1 1<br>1 1 1 1 |
|                                                                                                    |                                                                                                    |                                                                                                    | 003556422                                                                                                    | ↓         j.j.j.j.j.j.j.j.j.j.j.j.j.j.j.j.j.j.j.                                                                                                    | ■ ■ ■ ■ ■ ■ ■ ■ ■ ■ ■ ■ ■ ■ ■ ■ ■ ■ ■                                                                                                    |
|                                                                                                    |                                                                                                    |                                                                                                    | 003556422                                                                                                    | >         j data               (***)         j data           (****)         (************************************                                                                                                    |                                                                                                    |
|                                                                                                    |                                                                                                    |                                                                                                    | 09555422                                                                                                    | <ul> <li>✓ ✓   ARER</li> <li>(RERA</li> <li>(RERA</li></ul>                                                                                                    |                                                                                                    |

- 用户通过浏览器访问应用系统进行上传文件时,客户端判断应用系统是否开启文件关键 字检测。
- 开启: 阻断上传, 遮罩层不允许操作, 进度条提示"正在进行文件关键信息检测, 请等待
   "(提示信息使用管理平台配置的 Loading 文本)。
- ▶ 未开启:正常上传,不阻断。
- 客户端进行文档类型、文件大小的判断:
- > 判断文档类型:判断文档类型是否包含在管理平台配置的文档类型范围内,若不在范围内, 跳过扫描,正常上传文件;若在范围内则继续判断下一项。
- > 判断文件大小:当文件大小大于管理平台配置的文件大小时,跳过扫描,正常上传。
- 检测系统进行文件关键信息检测:当文件通过客户端的文档类型、文件大小的判断后,调

用检测系统进行关键信息扫描。

- ▶ 同步关键字检测配置信息:浏览器将配置信息同步给检测系统。
- 调用文件扫描接口:浏览器客户端拦截将要上传的文件,并将文件、文件名称、MD5值、 文件大小、发起扫描请求的终端 IP、发起扫描请求的终端 MAC 等信息传给检测系统的 接口。接收扫描结果:客户端获取检测系统返回的扫描结果信息,扫描结果(存在关键 字、不存在关键字、失败)、具体信息如下:
  - ✔ 如果"扫描结果:存在关键字",则"具体信息:关键字以及关键字所属词库"。
  - ✔ 如果"扫描结果:不存在关键字",则"具体信息:无"。
  - ✓ 如果"失败",具体信息"扫描超时、连接数超出范围、程序错误"。
- 结果判断:提示信息分为成功、失败、阻断、警告四类,且按此顺序展示,最后一类默认展开详情。(如果一个文件中,检测到既包含阻断类关键字、又包含警告类关键字,按阻断类处理)
- 成功:提示"已通过检测2个文件!",可以查看通过检测文件详情,详情区域可以展开、 收起。
- ▶ 失败:提示"有 n 个文件检测失败,请查看失败原因!",可以查看失败详情,失败详情区 域可以展开、收起。
- > 阻断:按阻断提示配置内容进行提示,未更改默认配置时:提示"有n个文件上传被终止, 原因是检测到含有阻断类关键字",可以查看阻断文件详情,阻断文件详情区域可以展开、 收起。
- 警告:按警告提示配置内容进行提示,未更改默认配置时:提示"有n个文件检测到含有 警告类关键字,请选择是否继续上传?",可以查看被警告文件详情,被警告文件详情区 域可以展开、收起。
  确认上传:被警告文件,用户需要勾选确认是否继续上传,可以批量确认,可以单条确

佣以工传: 饭音言文件, 用广而安勾远确认定百继续工传, 可以批重确认, 可以平余( 认。

- 点击"确定"后校验并生成日志:
- ▶ 若存在未确认的被警告文件,则提示"请确认被警告文件是否继续上传"。
- 检测通过的文件、检测失败的文件(只在勾选了"系统异常,检测失败时,文件正常上传"时,才上传检测失败的文件)、勾选了继续上传的被警告文件,在点击确定后将被上传至业务系统。
- ▶ 生成文件关键字检测日志:客户端获取检测系统返回的检测结果并同步给管理平台,管

理平台生成文件关键字检测日志。

■ 取消或关闭提示弹窗:点击取消或关闭提示弹窗,所有文件取消上传。